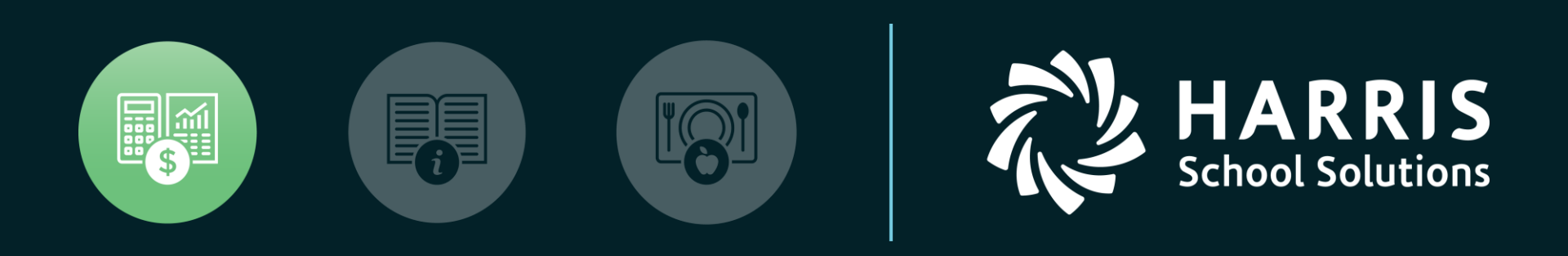

#### HSS Webinar December 14, 2017

1099 for Tax Year 2017

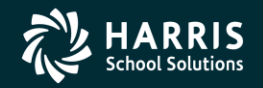

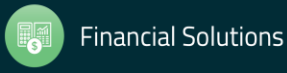

#### 1099 for Tax Year 2017

## Overview

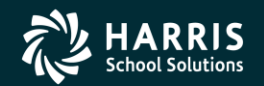

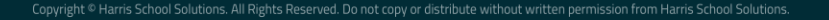

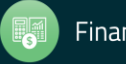

#### 1099 Processing Release Overview

- The 1099 software is updated annually.
- The release of the Tax Reporting software for 2017 is designated as TX17.

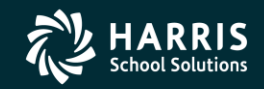

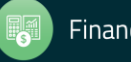

#### 2017 Form 1099-MISC

- 2017 Form 1099-MISC reports payments for services.
- Reports vendors that are flagged for 1099 reporting.

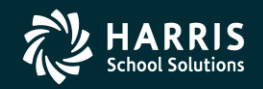

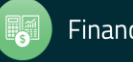

#### How 1099 Processing Works

- Extract 1099-MISC data from A/P transactions processed in calendar year 2017.
- Enter additional data for payments not transacted via QSS A/P software.

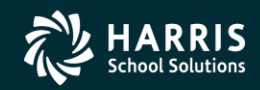

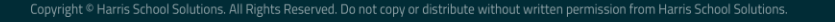

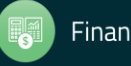

#### QCC Finance Module A/P Branch AAUPDT available year round

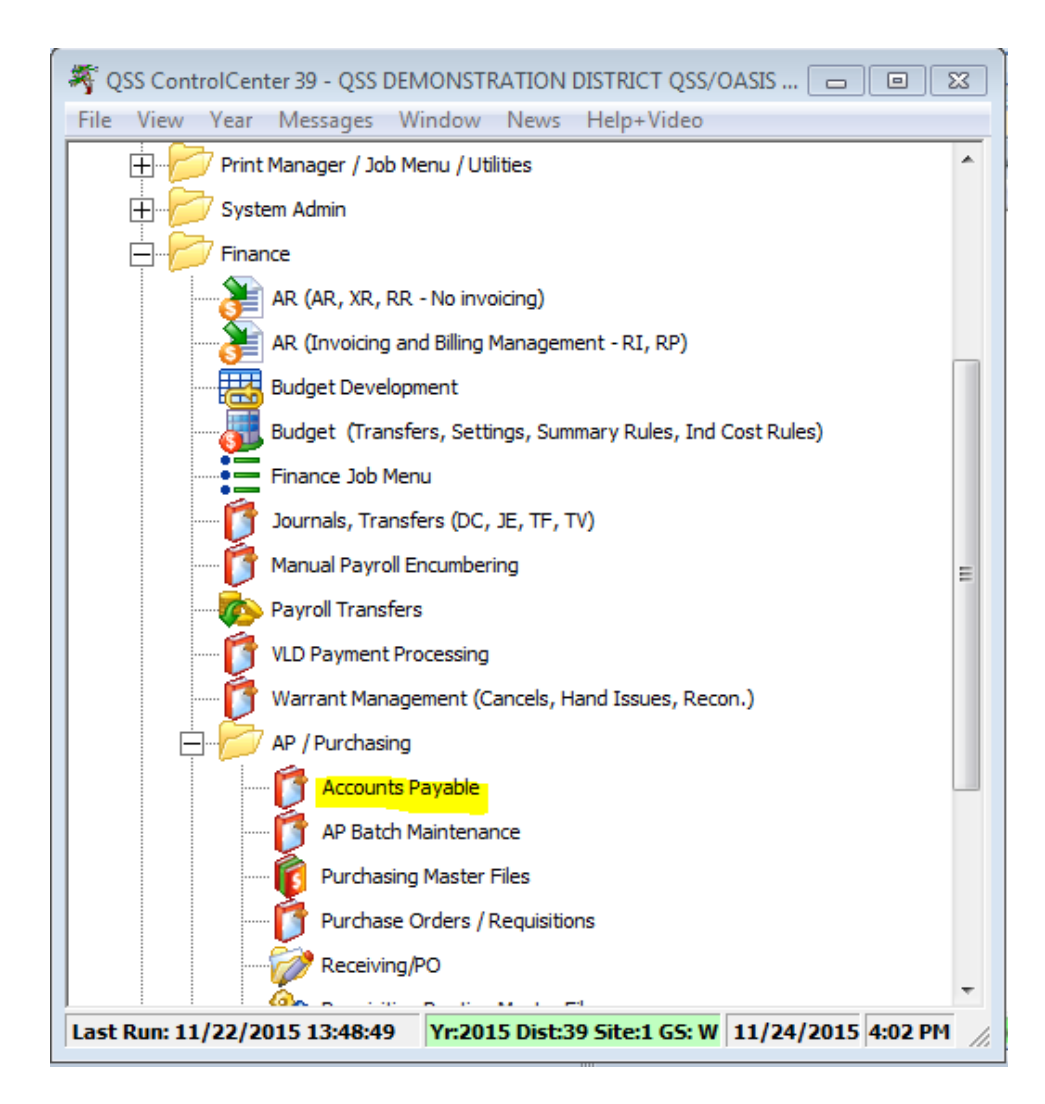

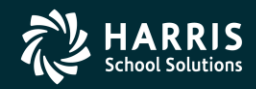

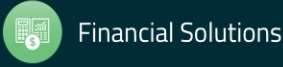

#### 1099 Maintenance

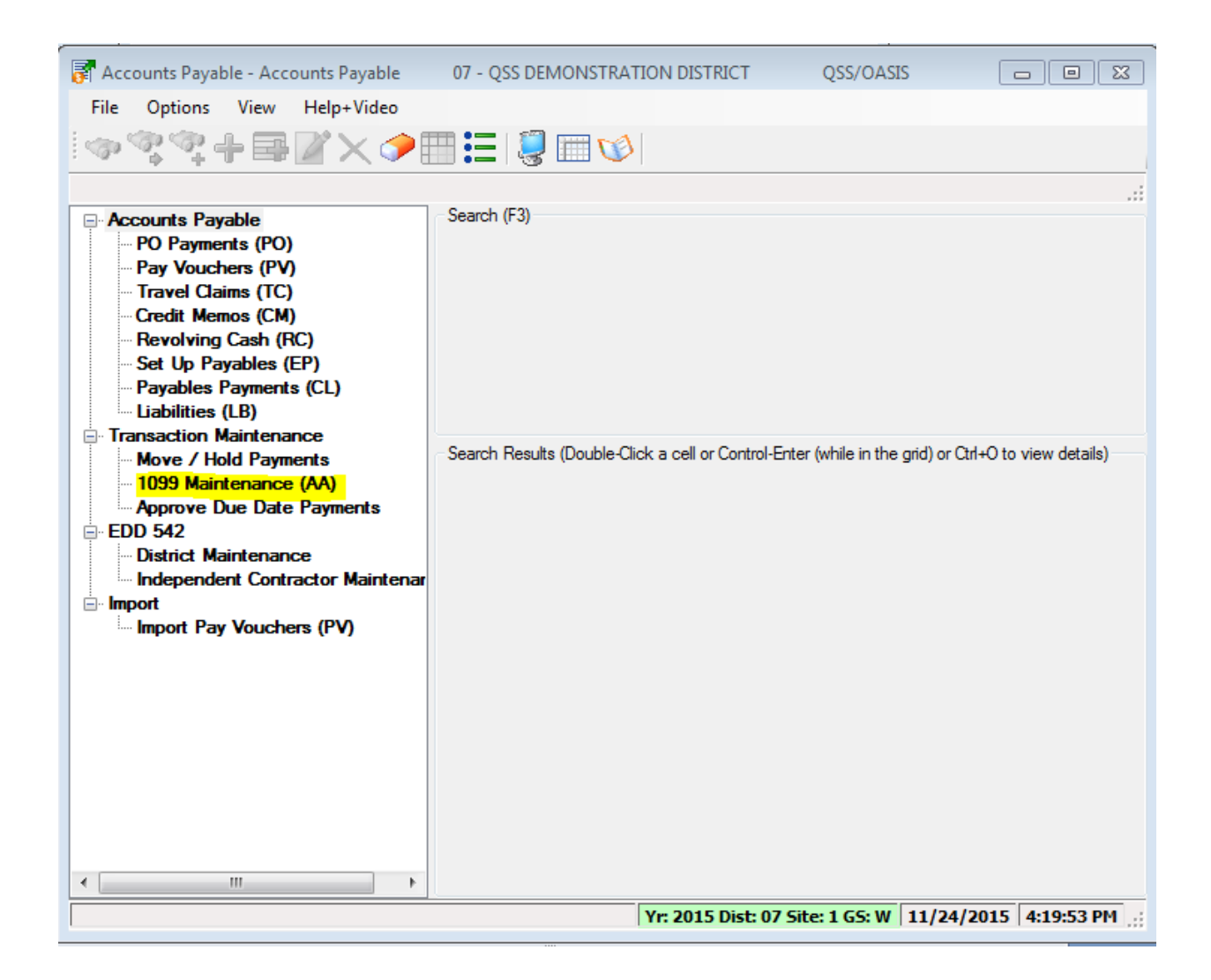

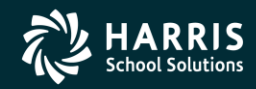

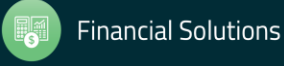

#### **1099 Processing Branch**

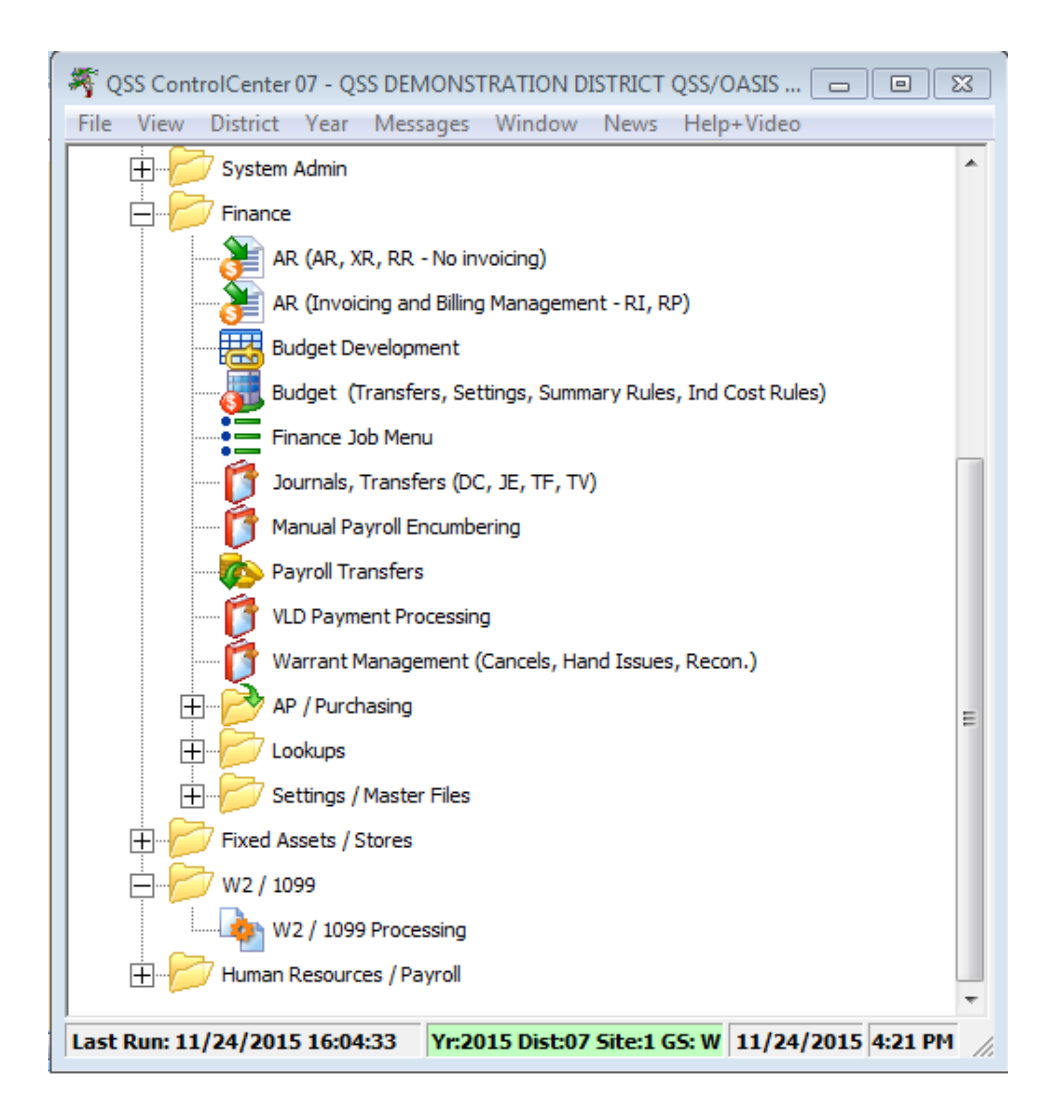

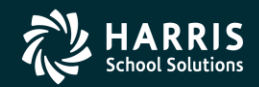

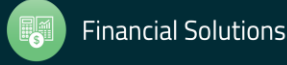

#### 2017 1099 Task List

#### 1099 Task List

| TASK          | WHAT                                                                           | WHEN | ном                                |
|---------------|--------------------------------------------------------------------------------|------|------------------------------------|
| 1-T           | Install current year's 1099 programs; set up user<br>security                  | Dec. |                                    |
| 2 <b>-T</b>   | Create data file (KSAM file) for Additional Data pro-<br>gram (Version H only) | Dec. | y17ten99prep command               |
| 3-Т           | Create or copy control files                                                   | Dec. |                                    |
| 4-AP          | Print prelist based on vendor TINs; check for<br>acceededuracy                 | Jan. | 1099-Misc Prelist<br>(TNSB17)      |
| 5 <b>-AP</b>  | OPTIONAL—Edit flags as needed                                                  | Jan. | 1099 Maintenance (AA transactions) |
| 6-AP          | OPTIONAL—Edit vendor information as needed                                     | Jan. | Vendor Maintenance                 |
| 7 <b>-</b> AP | OPTIONAL—Add/Edit additional data as n                                         | Jan. | 1099-Misc Prelist<br>(TNSB17)      |
| AP            | Repeat from Task 4-AP until accurate                                           | Jan. |                                    |
| 8-T           | Extract AP payment records from GLDSYS database                                | Jan. | y17ten99ext command                |
| 9 <b>-</b> T  | Merge AP and Additional Data records for extract file                          | Jan. | y17ten99mrg command                |
| 10 <b>-T</b>  | Filter amount cutoffs by TIN                                                   | Jan. | y17ten99filter command             |
| 11-T          | Print final prelist                                                            | Jan. | y17ten99rpt command                |
|               |                                                                                |      |                                    |

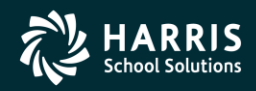

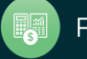

#### 2017 1099 Task List (Continued)

| AP           | Check prelist; repeat from Task 4-AP until accurate | Jan.    |                          |
|--------------|-----------------------------------------------------|---------|--------------------------|
| 12 <b>-T</b> | Print and distribute 1099 forms                     | By 1/31 | y17ten99rpt command      |
| т            | Print and distribute 1099 laser forms               | By 1/31 | y17ten99laser<br>command |
| 13 <b>-T</b> | Create electronic transmittal file                  | By 1/31 | y17ten99file command     |
| 14 <b>-T</b> | Transfer transmittal file to PC                     | By 1/31 |                          |
| 15 <b>-T</b> | Save history file (Version H only)                  |         | y17ten99save<br>command  |

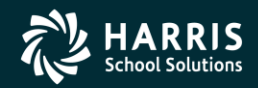

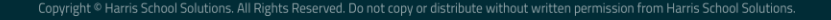

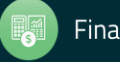

#### 1099 Task Flowchart

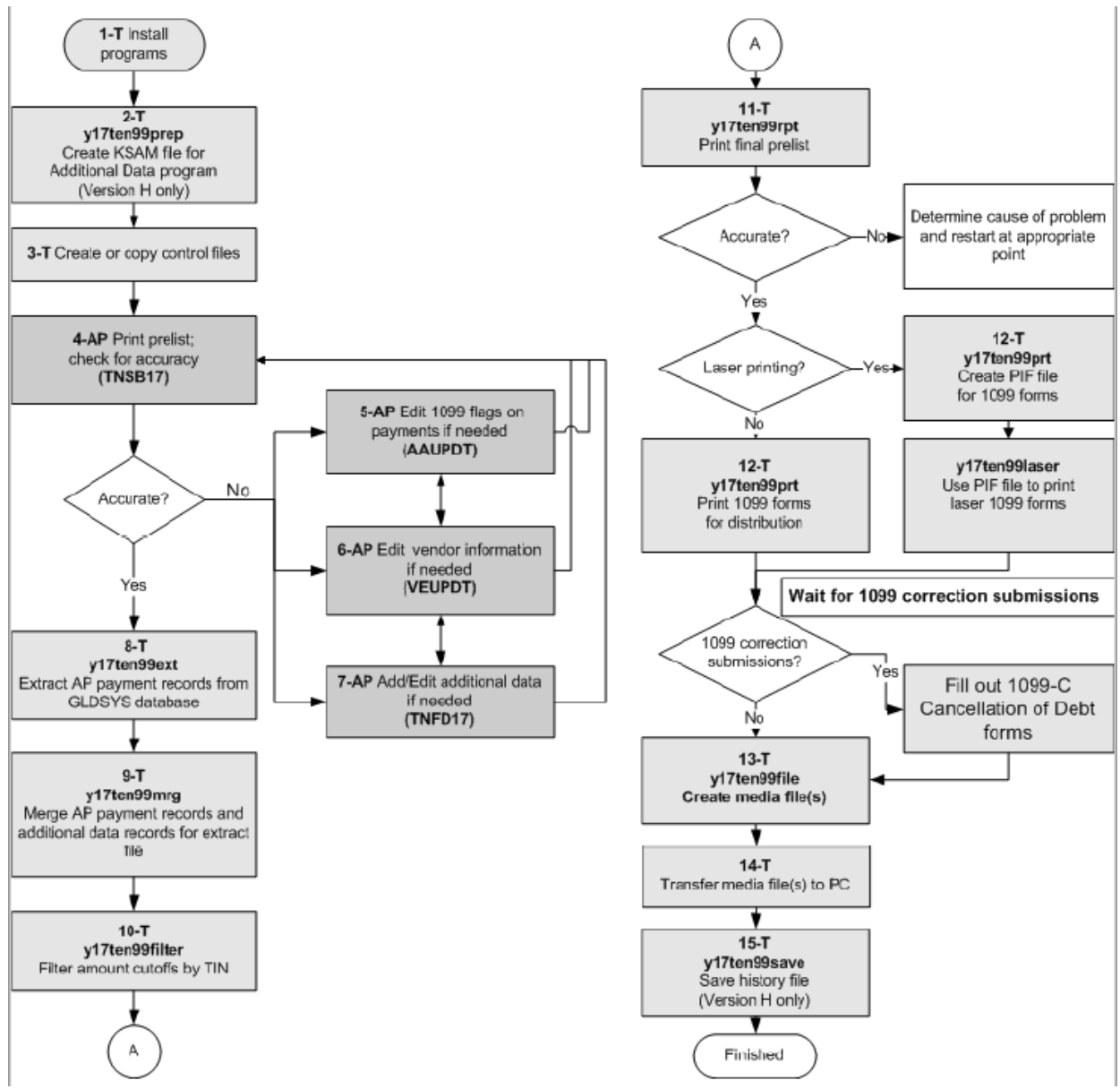

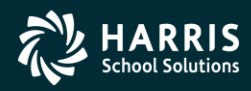

11

Financial Solutions

1099 for Tax Year 2017

# Vendor Data & Reportable Payments

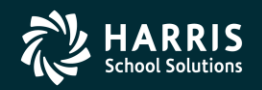

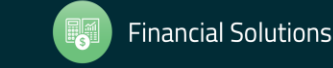

#### A/P Vendor Definition

- Vendors can be external agents that sell goods and /or services.
- Vendors can be employees receiving reimbursements.

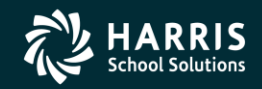

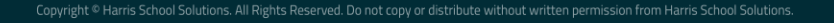

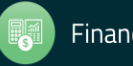

#### **Reportable 1099 Payments**

- Payments to Independent Contractors
- Payments to Attorneys

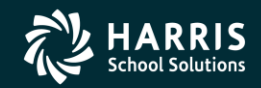

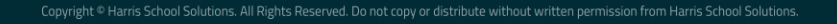

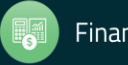

#### **1099-MISC Vendor Address Printing**

- Regular Address (Default for printing)
- Remit Address (Custom configuration)
- Designated Additional Address (Custom configuration)

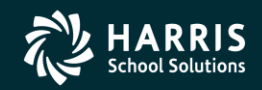

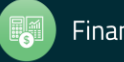

#### 1099-MISC Vendor Flagging

- Vendor Master File 1099 field must contain "Y"
- Taxpayer ID Number (TIN) entry
- Taxpayer ID Name (if different from regular Vendor Name)

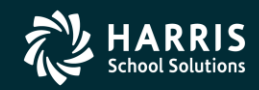

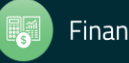

#### Vendor Master File Maintenance

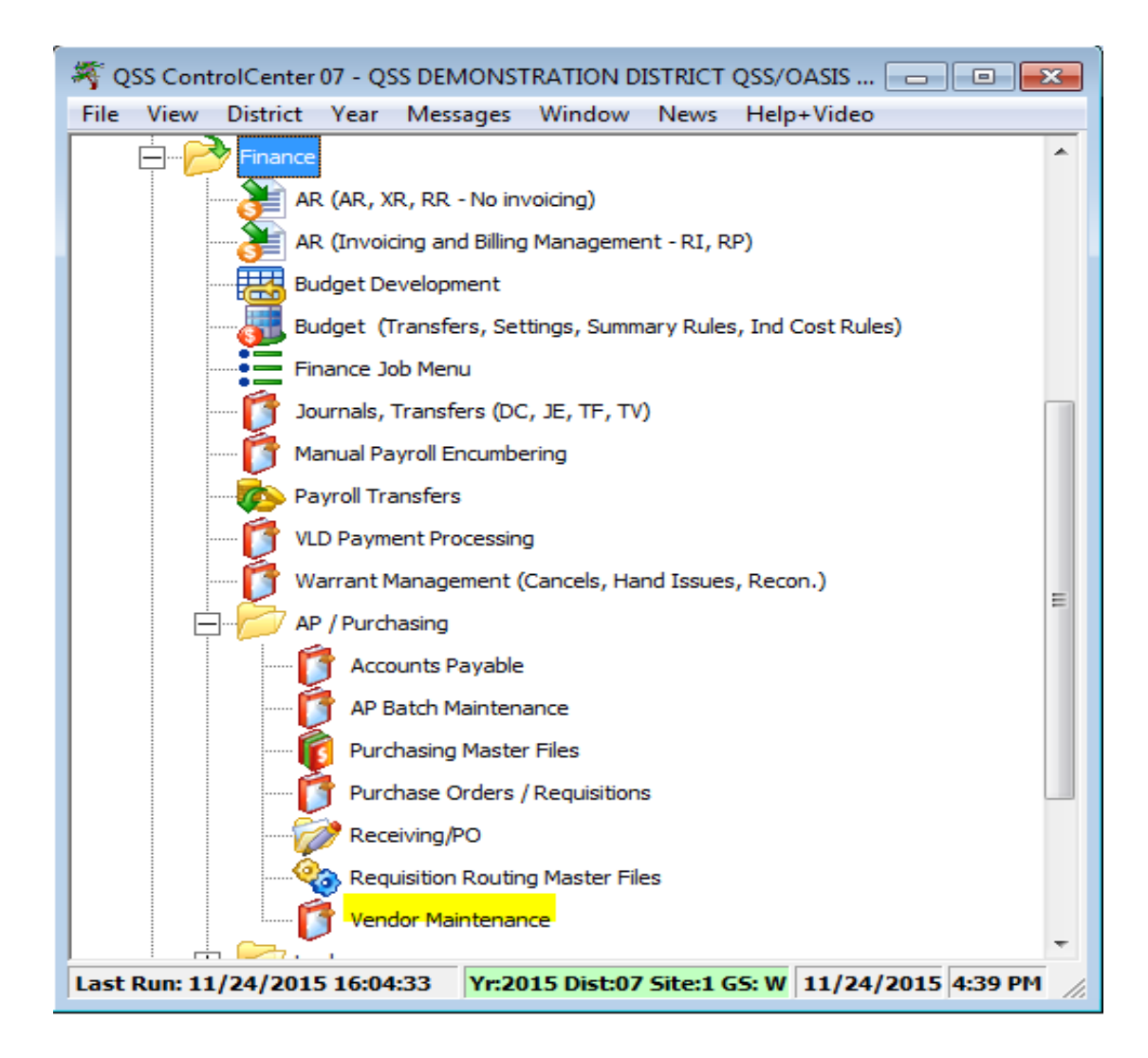

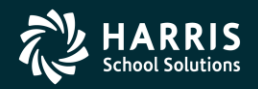

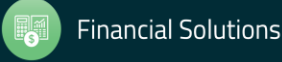

#### Vendor Master File 1099-MISC fields

| Vendor Maintenance (                                     | 7 - QSS DEMONSTRATION DISTRICT | QSS/OASIS                          |
|----------------------------------------------------------|--------------------------------|------------------------------------|
| File Options Help                                        |                                |                                    |
| ▐▁▐▖▓▕▓▏Ҳ▕▋▕▋`                                           | ᡐ 🏥 🔇                          |                                    |
| Contact Information Optional Information Add'I Addresses | (2) Commodities (1) Comments*  | Inspect                            |
| District 07                                              |                                |                                    |
| Number: 000097                                           |                                |                                    |
| Name: Eatsalot Food Service                              | Remit Name:                    |                                    |
| Address: 777 Hungry Avenue                               | Remit Address:                 |                                    |
|                                                          |                                |                                    |
|                                                          | 7                              |                                    |
| Phone: ( 777 ) 777-7777 Fax: ( 777                       | Zip:  94070 City:   5ta        | ate:                               |
| Contact: Mr. Eatsalot                                    | ,                              |                                    |
|                                                          | D                              |                                    |
| Name: Eatsalot, Carl                                     | Presect Taxib: 123406783       | 5514: 123-45-6785                  |
| Use Tax Preset: N - No 💌 Use Tax 1:                      | % Use Tax 2: %                 | ·                                  |
| Acct Number: 123456789 Rating:                           | A#1 Msg Flag:                  |                                    |
| Category: FOOI                                           |                                |                                    |
| Type: Revolving Cash Object:                             | Terms: Shipping %:             |                                    |
| Comments: Best Fried Food Vendor                         |                                |                                    |
| Last edit: 12/04/2013 at 06:00:09 by [                   | A08 Last paid: 00/00/0000      |                                    |
| VEUPDT: UW                                               | \$USER DEAU8 N Yr:2015 Dist:07 | Site:1 GS: W 11/24/2015 5:08 PM // |

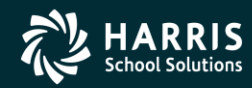

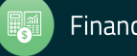

#### "1099" Program Option

#### 1099 codes for the Edit Data box

| CODE   | EXPLANATION                                                                      |
|--------|----------------------------------------------------------------------------------|
| 1      | Rent                                                                             |
| 2      | Royalties                                                                        |
| 3      | Other Income                                                                     |
| 4      | Federal Income Tax Withheld                                                      |
| 6      | Medical and Health Care Payments                                                 |
| Y or 7 | Nonemployee Compensation                                                         |
| D      | Excess Golden Parachute Payments (corresponding to Box 13 on the 1099-MISC form) |
| E      | Gross Proceeds Paid to an Attorney (corresponding to Box 14 on 1099-MISC form)   |
| G      | State Tax Withheld (corresponding to Box 16 on 1099-MISC form)                   |
| Н      | State Income (corresponding to Box 18 on 1099-MISC form)                         |

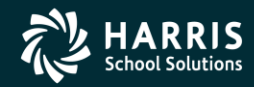

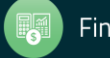

# Posting Attorney Fees and Gross Proceeds to the Correct 1099 Box.

- Attorney fees post into Box 7.
- Attorney Gross Proceed payments should be reported in Box 14.

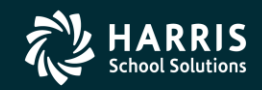

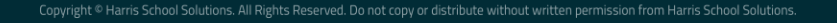

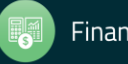

#### "1099" Program Option

| 🎨 Finance Maintenance                          | 39-QSS DEMONSTRATION DISTRICT                                | QSS                      | S/OASIS                  |
|------------------------------------------------|--------------------------------------------------------------|--------------------------|--------------------------|
| File Options Help+Video                        |                                                              |                          |                          |
| ବ 🗈 🕂 🔎 🖟 📰 🍖                                  | × 3                                                          |                          |                          |
| Updated Successfully (PROGRAM-OP)              | TIONS)                                                       |                          | Change                   |
| Program Options (GOUPDT)     Field Rel.        | ationship <u>T</u> ables (FLD000) County Fund Cross Ref (CFU | PDT)                     | 1                        |
| Program Options by <u>D</u> ist <b>Program</b> | n Options by Prog                                            | Control D <u>a</u> tes   | Data <u>F</u> ormats     |
| Program: 1099                                  |                                                              |                          |                          |
| Dist Data Matrix                               |                                                              |                          |                          |
| 1 00 123456789ABCDEFG                          |                                                              |                          |                          |
|                                                |                                                              |                          |                          |
|                                                |                                                              |                          |                          |
|                                                |                                                              |                          |                          |
|                                                |                                                              |                          |                          |
|                                                |                                                              |                          |                          |
|                                                |                                                              |                          |                          |
|                                                |                                                              |                          |                          |
|                                                |                                                              |                          |                          |
|                                                |                                                              |                          |                          |
|                                                |                                                              |                          |                          |
|                                                |                                                              |                          |                          |
|                                                |                                                              |                          |                          |
|                                                |                                                              |                          |                          |
|                                                |                                                              |                          |                          |
|                                                |                                                              |                          |                          |
|                                                |                                                              | Yr:2008 Dist:39 Site:1 G | 5: W 11/28/2015 12:41 PM |

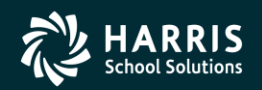

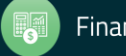

#### Task 6-AP **Edit Vendor Information**

| Vendor Maintenance                                 | 39 - QSS DEMONSTRATION DISTRICT                                                                                                    | QSS/OAS                    | SIS 🗖 🗖 💌           |
|----------------------------------------------------|----------------------------------------------------------------------------------------------------|----------------------------|---------------------|
| File Options Help                                  |                                                                                                    |                            |                     |
| 1 + 🖉 🗟 🗞 🗙 🥘                                      | 💷 🧇 🏭 🛞                                                                                                    |                            |                     |
|                                                    |                                                                                                    |                            | Inspect             |
| Contact Information Optional Information Add'I Add | resses (3) Commodities (1) Comments*                                                                                                    |                            | 1                   |
| District: 39 💌                                     |                                                                                                    |                            |                     |
| Number: 000007                                     |                                                                                                    |                            |                     |
| Name: Eatsalot Food Services                       | Remit Name: Eatsalot Food Serv                                                                                                    | vices                      |                     |
| Address: 777 Hungry Avenue                         | Remit Address: 888 Stuffed Avenu                                                                                                    | ue                         |                     |
| 1                                                  |                                                                                                    |                            |                     |
|                                                    |                                                                                                    |                            |                     |
| City: San Jose Stat                                | e: CA Zip: 94070 City: San Jose                                                                                                    | State: CA                  | Zip: 94070          |
| Phone: ( 777 ) 777-7777 Fax                        | : ( 777 777-7778                                                                                                    |                            |                     |
| Contact: Mr. Eatsalot                              |                                                                                                    |                            |                     |
| 1099: 🔽 - Yes 💌 Name: Eatsalot, Carl               | Preset: Ta                                                                                                    | ax ID: 123456789 SS        | SN: 111-11-111      |
| Use Tax Preset: Y - Yes 💌 Use Tax                  | 1: 2 Use Tax 2:                                                                                                    | × · · ·                    |                     |
| Acct Number: 123456789                             | }ating: A#1 Msg Flag: 🗨                                                                                                    |                            |                     |
| Category FOOI PDEE PDEE                            |                                                                                                    |                            |                     |
|                                                    |                                                                                                    |                            |                     |
| l ype: Revolving Lash Ubje                         | ct: Ferms: Ferms | oing %:                    |                     |
| Comments: Best Raw Food Service Vendor!!           |                                                                                                    |                            |                     |
| Last edit: 02/11/2014 at 13:28:2                   | 0 by DA07 Last paid: 07/31/2007                                                                                                    |                            |                     |
| VEUPDT: 0 W                                        | \$USER DEA08 N Yr:                                                                                                    | :2015 Dist:39 Site:1 GS: W | 11/25/2015 10:15 AM |

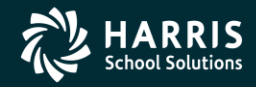

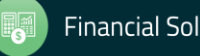

### Address 99 Usage

| Sevendor Lookup 39 - QSS DEMONSTRATION DISTRICT QSS/OASIS |                             |                                                     |                     | QSS/OASIS    | - • ×                                     |                                                                                                    |                  |
|-----------------------------------------------------------|-----------------------------|-----------------------------------------------------|---------------------|--------------|-------------------------------------------|----------------------------------------------------------------------------------------------------|------------------|
| Fil                                                       | File Options Help+Video     |                                                     |                     |              |                                           |                                                                                                    |                  |
| 3                                                         | 🆘 🕗 📰 🖸 🖸 🖸 🐼 🔚 📂 🌷 🚺 📼 🏢 🧇 |                                                     |                     |              |                                           |                                                                                                    |                  |
| 11                                                        | Records                     | Read, 1 Records Matched. Sho                        | wing 4 rows includi | ng 1 Ve      | ndor and 3 Additional Add                 | resses.                                                                                                    | Page: 1 of 1     |
| V                                                         | endor Loo                   | kup 🛛 <u>T</u> IN Lookup 🗍 Co <u>m</u> modity Looku | p Employee Lookup   | • <u>R</u> e | esults                                    |                                                                                                    |                  |
|                                                           |                             | Vendor Name                                         | Vendor #/Addr       | Status       | Address                                   | Contact/Comment/Type/TIN                                                                                    | Phone Number     |
| ,                                                         | 1                           | Eatsalot Food Services                              | 39 - 000007         | A            | 777 Hungry Avenue<br>San Jose, CA 94070   | Mr. Eatsalot<br>Best Raw Food Service Vendor!!<br>eatsalot@yahoo.com<br>eatsalotALLOFIT@yahoo.com<br>TIN: Y | (777) 777-7777 ( |
|                                                           | 2                           | Eatsalot Food Services                              | 39 - 000007/01      | -            | 8888 Hungry Ave<br>San Jose, CA 88888     | ADDRESS #1<br>Addr Type: VE                                                                                 |                  |
|                                                           | 3                           | Eatslot Food Services                               | 39 - 000007/02      | -            | 9999 Hungry Avenue<br>San Jose, CA 99999  | Address #2<br>Addr Type: VE                                                                                 |                  |
|                                                           | 4                           | Eatsalot Food Services                              | 39 - 000007/99      | -            | 1099 Hungry Avenue<br>San Jose, CA 991099 | This is the address we use if they need a 1099.<br>Addr Type: 99                                            |                  |
|                                                           | r 🛄                         |                                                     |                     |              |                                           |                                                                                                    | Þ                |
|                                                           |                             |                                                     |                     |              |                                           | 12/                                                                                                    | 2/2015 7:08 AM   |

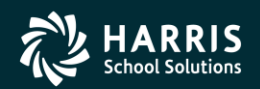

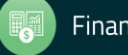

#### PO Payment Add Automatic Flagging of 1099 Vendor Payments

| 🚰 Add PO Payment                        |                                                             |
|-----------------------------------------|-------------------------------------------------------------|
| File Options                            |                                                             |
| i 🛃 🔚 🗶 🌌 Qui                           | ick View Next PO#: <enter po#=""> <line> 🧐 🥥</line></enter> |
|                                         | Add                                                         |
| PO number:                              | 000001 - Materials of some sort                             |
| Line:                                   | 0001 Account: 01-000-000-0000-0-0000-4310-0000              |
| Budget balance:                         | -\$3,198.57                                                 |
| Vendor:                                 | 000113 - Acme Products Inc                                  |
|                                         | Withhold Order on File                                      |
| Balance:                                | \$699.70                                                    |
| Payment type:                           |                                                             |
| r dyment type.                          |                                                             |
| Invoice date:                           | 06/30/2011 -                                                |
| Invoice description:                    | test                                                        |
| Batch number:                           | 0001 - Vendor payments for March 4 🗸                        |
| Payment due:                            | <b>*</b>                                                    |
| Payment:                                | As of 8/22/2011, the positions of the                       |
| Liquidate:                              | Payment and Liquidate fields<br>have been reversed.         |
| Use Tax:                                | N Use Tax Amount: \$0.00                                    |
| 1099:                                   | y v                                                         |
| Discount                                | 2.00 % Net:                                                 |
|                                         | Remit Payments:                                             |
| Address No:                             | L 00 V Acme Products, Inc                                   |
| 7 Addresses                             | Accounting Department                                       |
| 1 1 1 1 1 1 1 1 1 1 1 1 1 1 1 1 1 1 1 1 | Your City, CA 12345                                         |
|                                         |                                                             |
|                                         | Yr: 2011 Dist: 07 Site: 1 GS: W 12/11/2011 3:59:58 PM       |
|                                         | 11. 2011 0150 07 SICC 1 03. W 12/11/2011 3.37.30 FFT        |

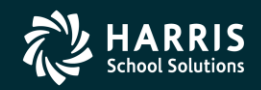

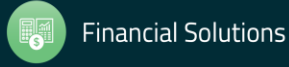

#### Update 1099 Payment Lines by Warrant Number

| 😽 Accounts Payable - 1099 Maintenance (A4                                                                                                    | A) 39 - QSS DEMONSTRATION DISTRICT QSS/OASIS 💼 🔳 💌                                                  |
|----------------------------------------------------------------------------------------------------|----------------------------------------------------------------------------------------------------|
| File Options View Help+Video                                                                                                    |                                                                                                    |
| \$\$\$\$\$\$\$\$\$\$\$\$\$\$\$\$\$\$\$\$\$\$\$\$\$\$\$\$\$\$\$\$\$\$\$\$\$                                                                                                    |                                                                                                    |
|                                                                                                    |                                                                                                    |
| Accounts Payable     PO Payments (PO)     Pay Vouchers (PV)     Travel Claims (TC)     Credit Memos (CM)     Revolving Cash (RC)     Set Up Payables (EP)     Payables Payments (CL)     Liabilities (LB) | Search (F3)<br>Warrant Number: 99000001                                                             |
| Transaction Maintenance Move / Hold Payments 1099 Maintenance (AA) Approve Due Date Payments EVEDD 542                                                                                                    | Search Results (Double-Click a cell or Control-Enter (while in the grid) or Ctrl+O to view details) |
| District Maintenance     Independent Contractor Maintenar     Import     Import Pay Vouchers (PV)                                                                                                    |                                                                                                    |
|                                                                                                    |                                                                                                    |
|                                                                                                    |                                                                                                    |
| ۰                                                                                                    |                                                                                                    |
|                                                                                                    | Yr: 2008 Dist: 39 Site: 1 GS: W 12/2/2015 6:48:56 AM                                                |

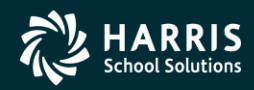

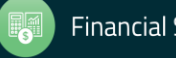

#### Update 1099 Payment Lines by Warrant Number

| Warrant:       99000001 \$       77.77       District:       39-THE TRAIN USD         Warrant Status:       O-Outstanding       Vendor:       000007 - Eatsalot Food Services         Date Paid:       07/31/2007       1099 Valid Values:       N, Y, 1, 2, 3, 4, 5, 6, 7, 8, 9         Reference       Invoice       Fnd Resc Y Objt SO Goal Func CstCtr Ste Mngr       Lb       UT       Amount         N       010-0000-0-1100-00-1110-1000-000000-017-0000       N       N       77.7       Image: Control of the sec of the sec of t                                                                                                    |    | File | Maintenance<br>Options |                                        |                     |                                 |    |    |        |          |   |
|----------------------------------------------------------------------------------------------------|----|------|------------------------|----------------------------------------|---------------------|---------------------------------|----|----|--------|----------|---|
| Warrant:         99000001         \$         77.77         District:         39 - THE TRAIN USD           Warrant Status:         O - Outstanding         Vendor:         000007 - Eatsalot Food Services                                                                                                    |    |      | ii 🌔 🔎 📑               | ۳ 🦪                                    |                     |                                 |    |    |        |          |   |
| Warrant Status:         O - Outstanding         Vendor:         000007 - Eatsalot Food Services           Date Paid:         07/31/2007         1099 Valid Values:         N. Y. 1, 2, 3, 4, 5, 6, 7, 8, 9           Reference         Invoice         Fnd Resc Y Objt SO Goal Func CstCtr Ste Mngr         Lb         UT         Amount         1099           1         HW - 000001         010-0000-0-1100-00-000000-017-0000         N         N         77.7*         Image: Comparison of the sec of the sec of the s                                                                                                    |    |      | ١                      | Warrant: 99000001 \$                   | 77.77 District:     | 39 - THE TRAIN USD              |    |    |        |          |   |
| Date Paid:         07/31/2007         1099 Valid Values:         N, Y, 1, 2, 3, 4, 5, 6, 7, 8, 9           Reference         Invoice         Fnd Resc Y Objt SO Goal Func CstCtr Ste Mngr         Lb         UT         Amount         1099           1         HW - 000001         010-0000-0-1100-00-0100-000000-017-0000         N         N         77.7*         N                                                                                                    |    |      | Warran                 | t Status: <mark>0 - Outstanding</mark> | Vendor:             | 000007 - Eatsalot Food Services |    |    |        |          | E |
| Reference         Invoice         Fnd Resc Y Objt SO Goal Func CstCtr Ste Mngr         Lb         UT         Amount         1099           1         HW - 000001         010-0000-0-1100-00-1110-1000-000000-017-0000         N         N         77.7         Image: Comparison of the sec of the sec |    |      | Da                     | ate Paid: 07/31/2007                   | 1099 Valid Values:  | N, Y, 1, 2, 3, 4, 5, 6, 7, 8, 9 |    |    |        |          |   |
| Reference         Invoice         Fnd Resc Y Objt SO Goal Func CstCtr Ste Mngr         Lb         UT         Amount         1099           1         HW - 000001         010-0000-0-1100-00-0100-000000-017-0000         N         N         77.7         N                                                                                                    |    |      |                        |                                        |                     |                                 |    |    |        | $\frown$ |   |
| ▶ 1 HW - 000001 010-0000-0-1100-00-000000-017-0000 N N 77.7 N                                                                                                    | ۱ſ |      | Reference              | Invoice                                | Fnd Resc Y Objt SO  | Goal Func CstCtr Ste Mngr       | Lb | UT | Amount | 1099     |   |
|                                                                                                    |    | ▶ 1  | HW - 000001            |                                        | 010-0000-0-1100-00- | 1110-1000-000000-017-0000       | N  | N  | 77.7   | N        |   |
|                                                                                                    |    |      |                        |                                        |                     |                                 |    |    |        |          |   |

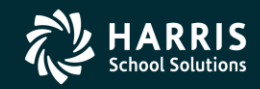

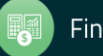

1099 for Tax Year 2017

# TX17 Installation & Setup

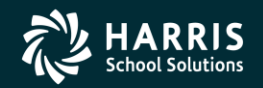

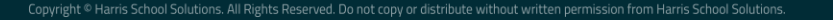

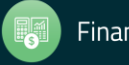

#### Task 1-T Version H: Install 2016 1099 Release

Task 1-T for Version H: Installation of TX16 Release Step 1—Obtain User Manuals from the QSS Web Site Step 2—Distribute Materials Step 3—Download the TX16 Installation File from QSS Web Site Step 4—Transfer and Restore Installation File to Your HP e3000 Step 5—Build New Release and Archive Groups Step 6—Restore Files Step 7—Archive Current Versions of Released Files Step 8—Integrate Release Files into Standard Groups Step 9—Move Updated Files into Production Step 10—Copy Process Control and Printer Environment Files Step 11—Move W2 Transmittal File Program into Production Step 12—Copy Last Year's Control Files Step 13—Modify UDCMENU Step 14—Integrate W2 and 1099 UDCs for 2016 Step 16—Store Archive Files to Tape Step 17—Set Up Menu Options and User Security

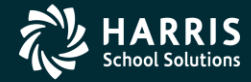

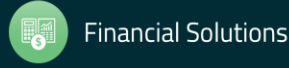

Task 1-T Version L: Install 2016 1099 Release

Task 1 - T for Version L: Installation of TX16 Release Step 1—Install Current GS Releases Step 2—Obtain the TX16 Release Step 3—Unzip the TX16 Release Files Step 4—Install the TX16 Release (Control Files and Command Files) Step 5—Install Form Files for W2 Forms Step 6—Install Form Files for 1099-MISC Forms Step 7—Set Up User Security

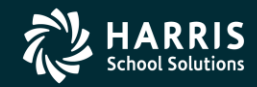

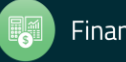

#### Task 2-T Create Additional Data File (Version H only)

- Execute Y17TEN99PREP.
- Set program access via TNFD17 USERSEC.

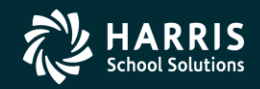

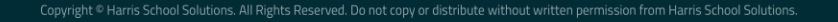

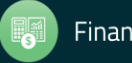

#### Additional Data File Warning

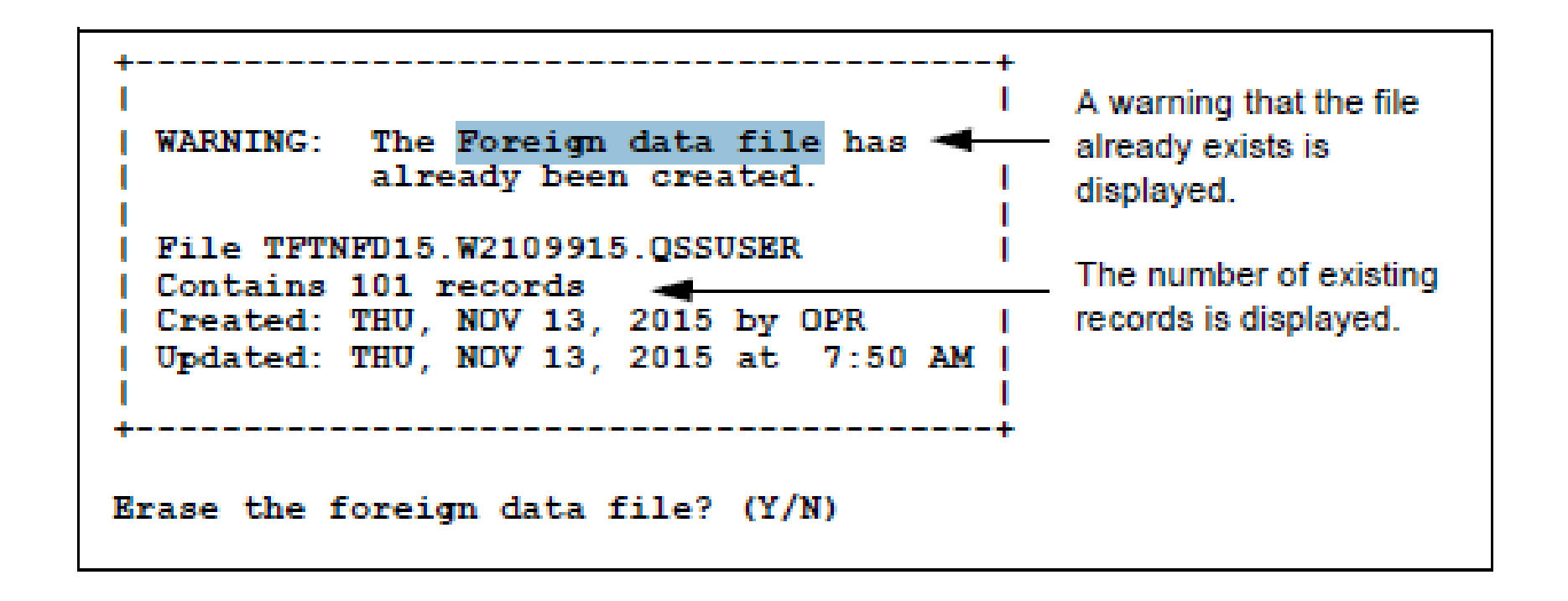

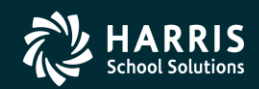

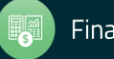

#### Access Additional Data Program

| 🔌 W2/1099 Processing - 1099-Misc Prelist (TNSB1                                                                                                    | 7) QSS/OASIS                     | _            |            | ć   |
|----------------------------------------------------------------------------------------------------|----------------------------------|--------------|------------|-----|
| <u>File Options</u> Help+Video                                                                                                    |                                  |              |            |     |
| ◈┾尋╳☷іडु                                                                                                    |                                  |              |            |     |
|                                                                                                    |                                  |              |            | .:: |
| <ul> <li>Tax Year 2017</li> <li>1099 Processing</li> <li>1099-Misc Prelist (TNSB17)</li> <li>1099-Misc Additional Data (TNFD17)</li> <li>W2 Processing</li> <li>W2 Option Maintenance (W2PO17)</li> <li>W2 Prelist (W2SB17)</li> <li>W2 Data Edit (W2ED17)</li> <li>Tax Year 2016</li> <li>Tax Year 2015</li> <li>Tax Year 2013</li> <li>Tax Year 2013</li> <li>Tax Year 2011</li> <li>Tax Year 2011</li> <li>Tax Year 2010</li> <li>Miscellaneous Options</li> <li>Maintain Health Care Control Records</li> <li>Maintain Health Care Adjustments</li> <li>Maintain W2 "No-Print" Authorizations</li> <li>W2 Data Search</li> <li>Lookups/Uploads</li> <li>View W2 Image</li> <li>Upload W2C</li> </ul> |                                  |              |            |     |
|                                                                                                    |                                  |              |            |     |
|                                                                                                    |                                  | 44 107 100 4 |            | -   |
|                                                                                                    | Yr: 2008 Dist: 39 Site: 00 GS: W | 11/27/2017   | 3:52:59 PM | :   |

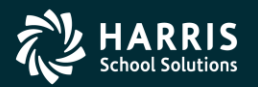

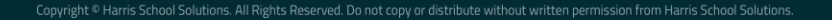

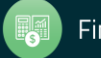

#### Task 3-T Setting Up Control Files

- Create/Copy Federal EIN Control File contains Federal Identification numbers for both W2 and 1099 processing CTW2TP17
- Create/Copy Contact Phone Number Control File contains filing person's contact telephone, name, address CT1099PH
- Create/Copy Transmitter Information Control File contains transmitter information for 1099 media file. CT1099TI

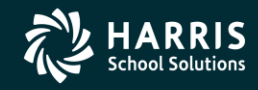

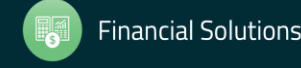

#### **Transmitter Control File**

```
CT1099TI
 1; This control file is used to define parameters required to be included
    on the 1099-MISC media file. This file is self documenting and
   should be edited to provide data values.
  : This file can be used to allow for input of field values without
   having to answer questions when producing the 1099-MISC media file.
 8
 9; Edit the field values below and replace the '*' values with the
10; correct value for your organization. If the field should be spaces
11; replace the '*' with spaces. Any field left as '*' will be prompted
12; for a value when the transmittal file is created.
13:
14:
15:Field
           Size Description
16:--
17 ; NAMCTL
            04 Paver Name Control (From the mailing label)
            05 Transmitter Control Code (Assigned by IRS)
18; TCC
19;CONNAME 40 Contact Name
20 ;
                Name of person to be contacted if IRS/MCC encounters
21
                 problems with the file or transmission.
22;CONEMAIL 50 Contact Email Address
23 ;
                 Email address of the person to contact regarding
24;
                 electronic or magnetic files.
25
26; The fields are positional and MUST be setup in the correct columns.
27 :
28:Field
         Value
29:----
30 NAMCTL
          ****
31 TCC
          ****
34
35; end of ct1099ti
```

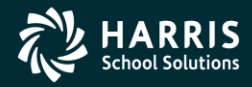

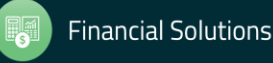

#### Task 4-AP Print Preliminary Prelist TNSB16 USERSEC Parameters

| COLUMN   | CONTROLS                                                  | PARAMETERS                                                                                                    |
|----------|-----------------------------------------------------------|----------------------------------------------------------------------------------------------------|
| 1 (1)    | Access to TNSB                                            | Y = Yes, allow access. (Default)<br>N = No, do not allow access.                                                                                                    |
| 2-7 (6)  | Set default value for<br>Box 1, 3, 7 Dollar<br>limit      | Enter up to 6 numbers to indicate the default amount in whole dollars. The default is ^^^600 (where ^ is blank).                                                                                                    |
| 8-13 (6) | Set default value for<br>Box 2 Dollar limit               | Enter up to 6 numbers to indicate the default amount in whole dollars. The default is ^^^^10 (where ^ is blank).                                                                                                    |
| 14 (1)   | Set default value for<br>Ignore vendors<br>below limit?   | Y = Yes (Default)<br>N = No                                                                                                    |
| 15 (1)   | Set default value for<br>Show accounts or<br>descriptions | A = Accounts (Default)<br>D = Descriptions                                                                                                    |
| 16 (1)   | Set default value for<br>Select vendors by<br>1099 flag   | <ul> <li>0 = Select all vendors.</li> <li>1 = Select only vendors with 1099 flag of <b>x</b>. (Default)</li> <li>2 = Select only vendors with 1099 flag of <b>n</b> or blank.</li> </ul>                                                                                                    |
| 17 (1)   | Set default value for<br>Select payments by<br>1099 flag  | $\begin{array}{l} A = Any value \\ R = Any reportable value (Default) \\ 1 = Box 1 Rents \\ 2 = Box 2 Royalties \\ 3 = Box 3 Other income \\ 4 = Box 4 FIT \\ 6 = Box 6 Medical \\ 7 = Box 6 Medical \\ 7 = Box 7 Nonemployee compensation \\ D = Box 13 GPP \\ E = Box 14 Attorney fees \\ G = Box 16 State Tax Withheld \\ H = Box 18 State Income \\ N = Non-reportable \end{array}$ |
| 18 (1)   | Set default value for<br>All districts                    | Y = Include all districts.<br>N = Include logon district only. (Default)                                                                                                    |
| 19 (1)   | Set default value for<br>Data source                      | <ul> <li>1 = Extract data from GL database. (Default)</li> <li>2 = Extract data from extract file.</li> </ul>                                                                                                    |
| 20 (1)   | Set default value for<br>Print payment detail             | Y = Yes (Default)<br>N = No                                                                                                    |

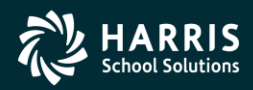

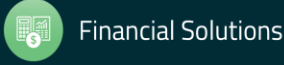

1099 for Tax Year 2017

## 1099 Prelists

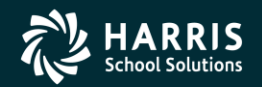

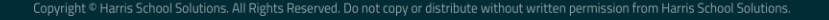

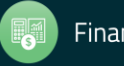
#### 2017 1099 Processing Menu

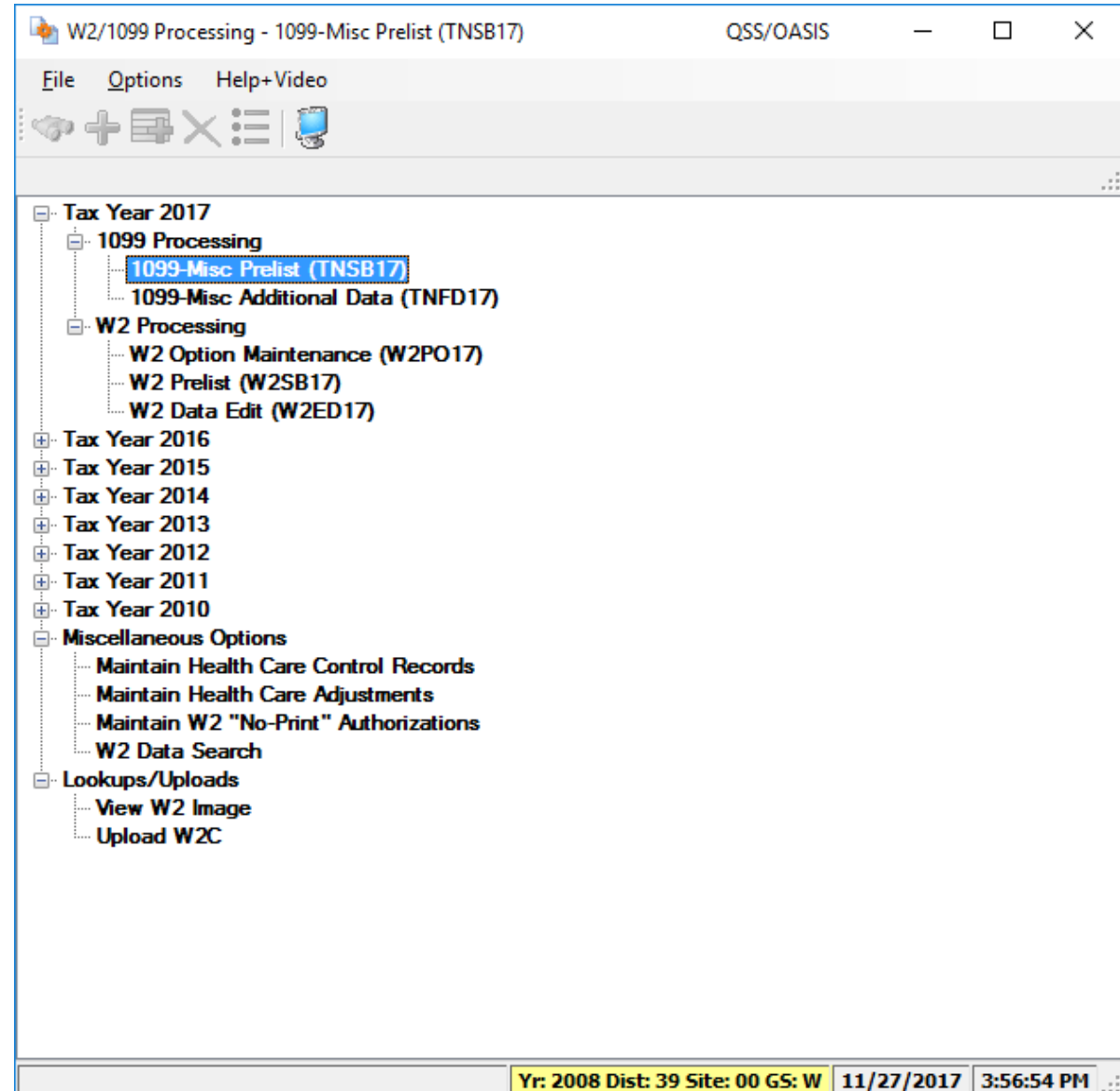

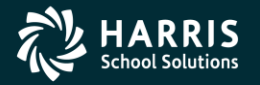

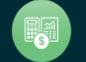

#### "Full" Prelist Settings

| 🍖 2017 1099-Misc Prelist (TNSB17) |                                    |                                  | _          |            | × |
|-----------------------------------|------------------------------------|----------------------------------|------------|------------|---|
| <u>File</u> <u>Options</u>        |                                    |                                  |            |            |   |
| 🔚 🖻 🕗 🌷 👺                         |                                    |                                  |            |            |   |
|                                   |                                    |                                  |            |            |   |
| 20                                | 17 1099-Misc Prelist (TNSB17)      |                                  |            |            |   |
|                                   |                                    |                                  |            |            |   |
| Report title:                     |                                    |                                  |            |            |   |
| Box 1, 3, 7 Dollar limit:         | 000600 (In whole dollars)          |                                  |            |            |   |
| Box 2 Dollar limit:               | 000010 (In whole dollars)          |                                  |            |            |   |
| Ignore vendors below limit?       |                                    |                                  |            |            |   |
| Include on Report                 |                                    |                                  |            |            |   |
| Accounts? (<br>or Descriptions? ( | •                                  |                                  |            |            |   |
|                                   |                                    |                                  |            |            |   |
| Select vendors by 1099 flag:      | Select All Vendors                 | ~                                |            |            |   |
| Select payments by 1099 flag:     | Include ALL Payments               | ~                                |            |            |   |
| All districts?                    | ⊻                                  |                                  |            |            |   |
| Data source?                      | Extract from GL Database           | ~                                |            |            |   |
| 1                                 | Note: ** No Production File Availa | ble as Data Source **            |            |            |   |
|                                   |                                    |                                  |            |            |   |
|                                   |                                    |                                  |            |            |   |
|                                   |                                    |                                  |            |            |   |
|                                   |                                    |                                  |            |            |   |
|                                   |                                    |                                  |            |            |   |
|                                   |                                    |                                  |            |            |   |
|                                   |                                    |                                  |            |            |   |
|                                   |                                    |                                  | 44 100 100 | 2 50 25    | _ |
| INSB17:Y 600 10YA1RN1             |                                    | Yr: 2008 Dist: 39 Site: 00 GS: W | 11/27/2017 | 3:58:25 PM | 4 |

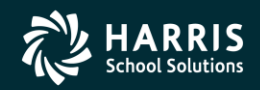

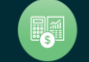

#### Full Prelist Report Sample

1099-MISC PRE-LIST - 2016

| Webinar                                                                        |                       |                                    |                 |              |                          |           |                    |               |      |
|--------------------------------------------------------------------------------|-----------------------|------------------------------------|-----------------|--------------|--------------------------|-----------|--------------------|---------------|------|
|                                                                                |                       |                                    |                 |              |                          |           |                    |               |      |
|                                                                                |                       |                                    | Cutoff amount:  | \$600.00     |                          |           |                    |               |      |
|                                                                                |                       | Royalties                          | Cutoff amount:  | \$10.00      | 0                        |           |                    |               |      |
|                                                                                |                       | Cutoff rule fo                     | or this report: | Include ver  | ndors that do            | n't excee | d the cutoff       | s.            |      |
|                                                                                | S                     | elect vendors wi                   | th 1099 flags:  | of any sett  | ting.                    |           |                    |               |      |
|                                                                                | Se                    | lect payments wi                   | th 1099 flags:  | of any sett  | ting.                    |           |                    |               |      |
|                                                                                |                       |                                    | Input file:     | FMTNMG16     |                          |           |                    |               |      |
|                                                                                |                       |                                    | Updated:        | 11/30/2016   | 13:29:10                 |           |                    |               |      |
|                                                                                |                       | Re                                 | port prepared:  | 11/30/2016   | 13:29:10                 |           |                    |               |      |
| D<br>007 QSS DEMONSTRATION DIS<br>Webinar                                      | STRICT J              | 11452                              | 1099-MISC PRE   | -LIST - 2016 | TI                       | NRP16 L   | .16.01 11/30       | /16 13:29 PAG | е 1  |
| Vendor Tax ID                                                                  | SE9 De                | scription                          |                 |              | Date Paid                | Warrant   | Reference          | Amount        | Flag |
| 000012 Agressive Consult:<br>N >Agressive Consulting<br>C >,<br>07-000012 Agre | ing<br>Se<br>N Agress | venty k for seve<br>ive Consulting | en<br>Vendo     | r set to not | 11/03/2016<br>get a 1099 | (7) Nonem | FD-244324<br>pl 70 | 70,000.00     | 7    |
| 000050 Mrs. Use Tax<br>N >outastate, madam<br>C >.                             | no                    | text7                              |                 |              | 11/03/2016               |           | FD-254220          | 700.00        | 7    |
| 07-000050 outa 999999999                                                       | X Y outast            | ate, madam                         | Inval           | id TIN       |                          | (7)Nonem  | pl                 | 700.00        |      |
| 000100 test                                                                    |                       |                                    |                 |              |                          |           |                    |               |      |
| N >passthe, test                                                               | bo                    | ×14 2016                           |                 |              | 11/03/2016               |           | FD-545543          | 14.14         | 14   |
| C >,                                                                           | bo                    | ×16 2016                           |                 |              | 11/03/2016               |           | FD-545543          | 16.16         | 16   |
|                                                                                | bo                    | ×18 2016                           |                 |              | 11/03/2016               |           | FD-545543          | 18.18         | 18   |
|                                                                                | bo                    | ×1 2016                            |                 |              | 11/03/2016               |           | FD-545543          | 1.01          | 1    |
|                                                                                | bo                    | ×2 2016                            |                 |              | 11/03/2016               |           | FD-545543          | 2.02          | 2    |
|                                                                                | bo                    | x3 2016                            |                 |              | 11/03/2016               |           | FD-545543          | 3.03          | 3    |
|                                                                                | bo                    | ×4 2016                            |                 |              | 11/03/2016               |           | FD-545543          | 4.04          | 4    |
|                                                                                | bo                    | x6 2016                            |                 |              | 11/03/2016               |           | FD-545543          | 6.06          | 6    |
|                                                                                | 20                    | 16                                 |                 |              | 11/03/2016               |           | FD-545543          | 7.07          | 7    |
| 07-000100 pass 123456789                                                       | 9 SEY passth          | e, test                            | Inval           | id TIN       |                          | (1) Rents |                    | 1.01          |      |
|                                                                                |                       |                                    |                 |              |                          | (2) Rylts |                    | 2.02          |      |
|                                                                                |                       |                                    |                 |              |                          | (3)Other  |                    | 3.03          |      |
|                                                                                |                       |                                    |                 |              |                          | 1916-044  |                    | 4 04          |      |

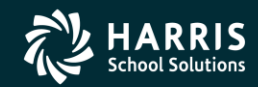

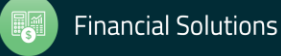

TNRP16 L.16.01 11/30/16 13:29 PAGE

0

007 QSS DEMONSTRATION DISTRICT

J11452

#### **Full Prelist Sample** Vendors that will not receive a 1099

|                              |                           |                           |                |              |                     |   | _   |
|------------------------------|---------------------------|---------------------------|----------------|--------------|---------------------|---|-----|
| 000016 Alan Industries Inc   |                           |                           |                |              |                     |   |     |
| N >Alan Industries Inc       |                           |                           |                |              |                     |   |     |
| c >,                         |                           |                           |                |              |                     |   |     |
| 07-000016 Alan 075702999     | N Alan Industries Inc     | Vendor set to not         | get a 1099 (7) | Nonempl      | 25,671.25           |   |     |
|                              |                           |                           |                |              |                     |   |     |
| 000260 All Things Jonesy     |                           |                           |                |              |                     | - |     |
| N >Jones Industries          |                           |                           |                |              |                     |   |     |
| A >666 Industrial Way        |                           |                           |                |              |                     |   |     |
| C SCity of Industry CA 9100  | 10                        |                           |                |              |                     |   |     |
| 07-000260 Jone 987544221     | V Jones Industries        |                           |                | NO 1099      |                     |   |     |
|                              |                           |                           |                |              |                     |   |     |
|                              |                           |                           |                |              |                     | - | 1   |
| Notice and the second        |                           |                           |                |              |                     |   | 11  |
| N SANOTHER ADD               |                           |                           |                |              |                     |   |     |
| A >576 lest Avenue           |                           |                           |                |              |                     |   | - 1 |
| C San Carlos, CA 77777       |                           |                           |                |              |                     |   |     |
| 07-000051 Anot               | N Another ADD             | Vendor set to not         | get a 1099 (7) | Nonempl      | 2,475.00            |   |     |
|                              |                           |                           |                |              |                     | - |     |
| 000002 Big Disk Warehouse    |                           |                           |                |              |                     |   | - 1 |
| N >Disk, Jessy               |                           |                           |                |              |                     |   | -1  |
| A >32767 Spindle Road        |                           |                           |                |              |                     |   | - 1 |
| C >Platter City, CA 91234-50 | 578                       |                           |                |              |                     |   |     |
| 07-000002 Disk 22222222 S    | SEY Disk, Jessy           | Invalid TIN               | (7)            | Nonempl      | 123,456.78          |   |     |
| D07 QSS DEMONSTRATION DISTR  | RICT J1022                | 1099-MISC PRE-LIST - 2013 | TNRP           | 13 H.13.00   | 11/29/15 10:22 PAGE | 2 |     |
| Vender Tax ID                | TO FIL Dana V Obie 90     | Gaal Evens Sab DD1 DD2    | Date Paid Nam  | Pafarat      | an Amount Flag      |   |     |
|                              | LS FO RESC I OBJE SO      | Goal Fune Sen DDI DD2     | Date Faid War  | Tant Referen | Amount riag         | - |     |
| 000011 Frankinstein's Drivi  | ing School                |                           |                |              |                     |   |     |
| N >Frankinstein, Frankie     |                           |                           |                |              |                     |   |     |
| A >8349 Naval Passage        |                           |                           |                |              |                     |   |     |
| C >New York, NY 14467        |                           |                           |                |              |                     |   |     |
| 07-000011 Fran 941234567 S   | 3 Y Frankinstein, Frankie |                           | (1)            | Rents        | 11.00               |   |     |
|                              |                           |                           | (7)            | Nonempl      | 700.00              |   |     |
| 1                            |                           |                           |                |              |                     |   |     |
| 000296 Fred's Maintenance S  | Service                   |                           |                |              |                     | - |     |
| N >Flintstone, Fred          |                           |                           |                |              |                     |   |     |
| A >7546 Brokedown Drive      |                           |                           |                |              |                     |   |     |
| C >Somewhere, CA 88888       |                           |                           |                |              |                     |   |     |
| 07-000296 Flin 00000000 3    | ( Y Flintstone, Fred      | Invalid TIN               |                | NO 1099      | 700.00              |   |     |
|                              |                           |                           |                |              |                     | _ |     |
| 000001 John Dough Enterpris  | ses                       |                           |                |              |                     |   |     |
| <                            |                           |                           |                |              |                     |   | Þ.  |
| p                            |                           |                           |                |              |                     |   | _   |
|                              |                           |                           |                |              |                     |   | -   |

Pages(Lines): 0/4 (172)

11/29/2015 10:26 AM

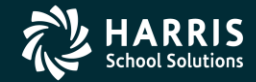

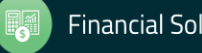

#### Prelist w/Accounts

| 44 SAMPLE DISTRICT<br>SAMPLE WITH ACCOUNTS                                                                                                    |             | S469                                                                                                    | 1099-MISC                                                                                                    | PRE-LIST -                                                                                                    | 2016           | T                                                                                                    | NRP16 H                                                                                                    | .16.01 12/0                                                                                                    | 05/16 16:07 PAG                                                                                                    | E 1                                                                                         |
|----------------------------------------------------------------------------------------------------|-------------|----------------------------------------------------------------------------------------------------|----------------------------------------------------------------------------------------------------|----------------------------------------------------------------------------------------------------|----------------|----------------------------------------------------------------------------------------------------|----------------------------------------------------------------------------------------------------|----------------------------------------------------------------------------------------------------|----------------------------------------------------------------------------------------------------|---------------------------------------------------------------------------------------------|
| Vendor Tax ID                                                                                                    | SE9         | FD-RESC-Y-OBJ                                                                                                    | T.SO-GOAL-FUNC-                                                                                                    | -SCH-DD1-DD2                                                                                                    |                | Date Paid                                                                                                    | Warrant                                                                                                    | Reference                                                                                                    | Amount                                                                                                    | Flag                                                                                        |
| XXXXXX A FIRST SAMPLE VEN                                                                                                    | DOR         | 1                                                                                                    |                                                                                                    |                                                                                                    | 1              |                                                                                                    |                                                                                                    |                                                                                                    |                                                                                                    |                                                                                             |
| N >A FIRST SAMPLE VENDOR                                                                                                    |             | 12-5050-0-589                                                                                                    | 9.00-8530-5900-                                                                                                    | -500-000-000                                                                                                    |                | 01/07/2016                                                                                                    | 60114592                                                                                                    | PV-008247                                                                                                    | 425.58                                                                                                    | Y                                                                                           |
| A >100 MAIN STREET                                                                                                    |             | 12-5050-0-589                                                                                                    | 9.00-8530-5900-                                                                                                    | -500-000-000                                                                                                    |                | 01/07/2016                                                                                                    | 60124592                                                                                                    | PV-008247                                                                                                    | 425.58                                                                                                    | Ŷ                                                                                           |
| C >YOUR CITY, CA 12345                                                                                                    |             | 12-5050-0-589                                                                                                    | 9.00-8530-5900-                                                                                                    | -500-000-000                                                                                                    |                | 02/23/2016                                                                                                    | 60144467                                                                                                    | PV-010680                                                                                                    | 425.58                                                                                                    | Y                                                                                           |
|                                                                                                    |             | 12-5050-0-589                                                                                                    | 9.00-8530-5900-                                                                                                    | -500-000-000                                                                                                    |                | 02/23/2016                                                                                                    | 60144467                                                                                                    | PV-010680                                                                                                    | 425.58                                                                                                    | Y                                                                                           |
|                                                                                                    |             | 12-5050-0-589                                                                                                    | 9.00-8530-5900-                                                                                                    | -500-000-000                                                                                                    |                | 03/16/2016                                                                                                    | 60155053                                                                                                    | PV-012880                                                                                                    | 425.58                                                                                                    | Y                                                                                           |
|                                                                                                    |             | 12-5050-0-589                                                                                                    | 9.00-8530-5900-                                                                                                    | -500-000-000                                                                                                    | )              | 03/16/2016                                                                                                    | 60155053                                                                                                    | PV-012880                                                                                                    | 425.58                                                                                                    | Y                                                                                           |
|                                                                                                    |             | 12-5050-0-589                                                                                                    | 9.00-8530-5900-                                                                                                    | -500-000-000                                                                                                    |                | 04/08/2016                                                                                                    | 60170447                                                                                                    | PV-013079                                                                                                    | 412.00                                                                                                    | Y                                                                                           |
|                                                                                                    |             | 12-5050-0-589                                                                                                    | 9.00-8530-5900-                                                                                                    | -500-000-000                                                                                                    |                | 04/08/2016                                                                                                    | 60170447                                                                                                    | PV-013079                                                                                                    | 425.58                                                                                                    | Y                                                                                           |
|                                                                                                    |             | 12-5050-0-589                                                                                                    | 9.00-8530-5900-                                                                                                    | -500-000-000                                                                                                    | )              | 05/20/2016                                                                                                    | 60194256                                                                                                    | PV-015595                                                                                                    | 425.58                                                                                                    | Y                                                                                           |
|                                                                                                    |             | 12-5050-0-589                                                                                                    | 9.00-8530-5900-                                                                                                    | -500-000-000                                                                                                    |                | 05/20/2016                                                                                                    | 60194256                                                                                                    | PV-015595                                                                                                    | 425.58                                                                                                    | Y                                                                                           |
|                                                                                                    |             | 12-5050-0-589                                                                                                    | 9.00-8530-5900-                                                                                                    | -500-000-000                                                                                                    |                | 06/22/2016                                                                                                    | 60213364                                                                                                    | PV-017338                                                                                                    | 384.00                                                                                                    | Y                                                                                           |
|                                                                                                    |             | 12-5050-0-589                                                                                                    | 9.00-8530-5900-                                                                                                    | -500-000-000                                                                                                    |                | 06/22/2016                                                                                                    | 60213364                                                                                                    | PV-017338                                                                                                    | 384.00                                                                                                    | Y                                                                                           |
| 44-xxxxxx AFIR xxxxxxxx                                                                                                    | Y           | A FIRST SAMPLE VI                                                                                                    | ENDOR                                                                                                    |                                                                                                    |                |                                                                                                    | (7) Nonem                                                                                                    | րլ                                                                                                    | 5,009.22                                                                                                    |                                                                                             |
|                                                                                                    |             |                                                                                                    |                                                                                                    |                                                                                                    |                |                                                                                                    |                                                                                                    |                                                                                                    |                                                                                                    |                                                                                             |
| XXXXXX ANOTHER VENDOR                                                                                                    |             |                                                                                                    |                                                                                                    |                                                                                                    |                |                                                                                                    |                                                                                                    |                                                                                                    |                                                                                                    |                                                                                             |
| N >JOHNSON, JOHN J                                                                                                    |             | 09-0000-0-580                                                                                                    | 0.00-1110-2490-                                                                                                    | -000-000-000                                                                                                    | )              | 06/03/2016                                                                                                    | 60204746                                                                                                    | PO-102002                                                                                                    | 3,800.00                                                                                                    | Y                                                                                           |
| >100 MAIN STREET                                                                                                    |             |                                                                                                    |                                                                                                    |                                                                                                    |                |                                                                                                    |                                                                                                    |                                                                                                    |                                                                                                    |                                                                                             |
| A >ATTN: JOHN J JOHNSON                                                                                                    |             |                                                                                                    |                                                                                                    |                                                                                                    |                |                                                                                                    |                                                                                                    |                                                                                                    |                                                                                                    |                                                                                             |
|                                                                                                    |             |                                                                                                    |                                                                                                    |                                                                                                    |                |                                                                                                    |                                                                                                    |                                                                                                    |                                                                                                    |                                                                                             |
| C >YOUR CITY, CA 12345                                                                                                    | SV.T        | OHNSON JOHN J                                                                                                    |                                                                                                    |                                                                                                    |                |                                                                                                    | (7) Nonem                                                                                                    | -1                                                                                                    | 3 800 00                                                                                                    |                                                                                             |
| C >YOUR CITY, CA 12345<br>44-XXXXXX ANOT XXXXXXXXX                                                                                                    | SYJ         | OHNSON, JOHN J                                                                                                    |                                                                                                    |                                                                                                    |                |                                                                                                    | (7) Nonem                                                                                                    | <b>pl</b>                                                                                                    | 3,800.00                                                                                                    |                                                                                             |
| C >YOUR CITY, CA 12345<br>44-XXXXXX ANOT XXXXXXXXX                                                                                                    | SYJ         | OHINSON, JOHIN J                                                                                                    |                                                                                                    |                                                                                                    |                |                                                                                                    | (7) Nonemj                                                                                                    | pl                                                                                                    | 3,800.00                                                                                                    |                                                                                             |
| C >YOUR CITY, CA 12345<br>44-XXXXXX ANOT XXXXXXXXXX<br>XXXXXX ATTORNEYS AT LAW                                                                                      | <u>з</u> үј | 0HINSON, JOHN J                                                                                                    |                                                                                                    |                                                                                                    |                |                                                                                                    | (7) Nonem                                                                                                    | pl                                                                                                    | 3,800.00                                                                                                    |                                                                                             |
| C >YOUR CITY, CA 12345<br>44-XXXXXX ANOT XXXXXXXXX<br>XXXXX ATTORNEYS AT LAW<br>N >ATTORNEYS AT LAW<br>>100 MAIN STREET                                             | s ү л<br>   | 0HNSON, JOHN J<br>01-0000-0-580:<br>01-6502-0-580                                                                                                    | 1.00-0110-7350                                                                                                    | -000-000-000                                                                                                    |                | 01/08/2016                                                                                                    | (7) Nonem<br>60126061                                                                                                    | PO-100539                                                                                                    | 3,800.00<br>2,555.18<br>776.25                                                                                                    | <br>Y<br>Y                                                                                  |
| C >YOUR CITY, CA 12345<br>44-XXXXXX ANOT XXXXXXXXX<br>XXXXXX ATTORNEYS AT LAW<br>N >ATTORNEYS AT LAW<br>>100 MAIN STREET<br>A >SUITE 100                            | S Y J       | 0HNSON, JOHN J<br>01-0000-0-580<br>01-6502-0-580<br>01-0000-0-580                                                                                                    | 1.00-0110-7350<br>1.00-5050-2200<br>1.00-50110-7350                                                                                                    | -000-000-000<br>-300-108-000                                                                                                    |                | 01/08/2016<br>01/08/2016<br>01/27/2016                                                                                                    | (7) Nonemy<br>60126061<br>60126061<br>60129082                                                                                                    | PO-100539<br>PV-008212<br>PO-100539                                                                                                    | 3,800.00<br>2,555.18<br>776.25<br>657.75                                                                                                    | Ч<br>Ү<br>Ү                                                                                 |
| C >YOUR CITY, CA 12345<br>44-XXXXXX ANOT XXXXXXXXXX<br>XXXXXX ATTORNEYS AT LAW<br>N >ATTORNEYS AT LAW<br>>100 MAIN STREET<br>A >SUITE 100<br>C >YOUR CITY, CA 12345 | S Y J       | OHNSON, JOHN J<br>01-0000-0-580:<br>01-6502-0-580:<br>01-0000-0-580:<br>01-9020-0-580:                                                                                                    | 1.00-0110-7350<br>1.00-5050-2200<br>1.00-0110-7350<br>0.00-5050-2200                                                                                                    | -000-000-000<br>-300-108-000<br>-300-108-000<br>-300-108-000                                                                                 | $\overline{)}$ | 01/08/2016<br>01/08/2016<br>01/27/2016<br>02/25/2016                                                                                                    | (7) Nonemy<br>60126061<br>60126061<br>60129082<br>60146364                                                                                                    | PO-100539<br>PV-008212<br>PO-100539<br>PV-010869                                                                                                    | 3,800.00<br>2,555.18<br>776.25<br>657.75<br>98.00                                                                                                    | Y<br>Y<br>Y<br>Y                                                                            |
| C >YOUR CITY, CA 12345<br>44-XXXXXX ANOT XXXXXXXXX<br>XXXXXX ATTORNEYS AT LAW<br>N >ATTORNEYS AT LAW<br>>100 MAIN STREET<br>A >SUITE 100<br>C >YOUR CITY, CA 12345  | 5 Y J       | 0HNSON, JOHN J<br>01-0000-0-580:<br>01-6502-0-580:<br>01-0000-0-580:<br>01-9020-0-520!<br>01-9000-0-580:                                                                                                    | 1.00-0110-7350<br>1.00-5050-2200<br>1.00-0110-7350<br>0.00-5050-2200<br>1.00-0110-7350                                                                                                    | -000-000-000<br>-300-108-000<br>-000-000-000<br>-300-108-000<br>-300-108-000                                                                 |                | 01/08/2016<br>01/08/2016<br>01/27/2016<br>02/25/2016<br>03/02/2016                                                                                                    | (7) Nonema<br>60126061<br>60126061<br>60129082<br>60146364<br>60148329                                                                                                    | PO-100539<br>PV-008212<br>PO-100539<br>PV-010869<br>PO-100539                                                                                                    | 3,800.00<br>2,555.18<br>776.25<br>657.75<br>98.00<br>16.428.50                                                                                                    | Y<br>Y<br>Y<br>Y<br>Y                                                                       |
| C >YOUR CITY, CA 12345<br>44-XXXXXX ANOT XXXXXXXXX<br>XXXXXX ATTORNEYS AT LAW<br>N >ATTORNEYS AT LAW<br>>100 MAIN STREET<br>A >SUITE 100<br>C >YOUR CITY, CA 12345  | SYJ         | 0HNSON, JOHN J<br>01-0000-0-580:<br>01-6502-0-580:<br>01-0000-0-580:<br>01-9020-0-520!<br>01-0000-0-580:<br>01-0000-0-580:                                                                                                    | 1.00-0110-7350<br>1.00-5050-2200<br>1.00-0110-7350<br>0.00-5050-2200<br>1.00-0110-7350<br>1.00-0110-7350                                                                                                    | -000-000-000<br>-300-108-000<br>-000-000-000<br>-300-108-000<br>-000-000-000                                                                 |                | 01/08/2016<br>01/08/2016<br>01/27/2016<br>02/25/2016<br>03/02/2016<br>03/02/2016                                                                                                    | (7) Nonem<br>60126061<br>60126061<br>60129082<br>60146364<br>60148329<br>60148329                                                                                                    | PO-100539<br>PV-008212<br>PO-100539<br>PV-010869<br>PO-100539<br>PO-100539                                                                                                    | 3,800.00<br>2,555.18<br>776.25<br>657.75<br>98.00<br>16,428.50<br>1,235.60                                                                                                    | Y<br>Y<br>Y<br>Y<br>Y                                                                       |
| C >YOUR CITY, CA 12345<br>44-XXXXX ANOT XXXXXXXX<br>XXXXX ATTORNEYS AT LAW<br>N >ATTORNEYS AT LAW<br>>100 MAIN STREET<br>A >SUITE 100<br>C >YOUR CITY, CA 12345     | SYJ         | 0HNSON, JOHN J<br>01-0000-0-580<br>01-6502-0-580<br>01-0000-0-580<br>01-9020-0-520<br>01-0000-0-580<br>01-0000-0-580<br>01-0000-0-580                                                                                                    | 1.00-0110-7350<br>1.00-5050-2200<br>1.00-0110-7350<br>0.00-5050-2200<br>1.00-0110-7350<br>1.00-0110-7350                                                                                                    | -000-000-000<br>-000-108-000<br>-000-000-000<br>-300-108-000<br>-000-000-000<br>-000-000-000                                                 |                | 01/08/2016<br>01/08/2016<br>01/27/2016<br>02/25/2016<br>03/02/2016<br>03/02/2016<br>04/07/2016                                                                                                    | (7) Nonemy<br>60126061<br>60126061<br>60129082<br>60146364<br>60148329<br>6016965                                                                                                    | PO-100539<br>PV-008212<br>PO-100539<br>PV-010869<br>PO-100539<br>PO-100539                                                                                                    | 3,800.00<br>2,555.18<br>776.25<br>657.75<br>98.00<br>16,428.50<br>1,235.60<br>1,882.55                                                                                                    | Y<br>Y<br>Y<br>Y<br>Y<br>Y<br>Y                                                             |
| C >YOUR CITY, CA 12345<br>44-XXXXXX ANOT XXXXXXXXXX<br>XXXXXX ATTORNEYS AT LAW<br>N >ATTORNEYS AT LAW<br>>100 MAIN STREET<br>A >SUITE 100<br>C >YOUR CITY, CA 12345 | S Y J       | 0HNSON, JOHN J<br>01-0000-0-580;<br>01-6502-0-580;<br>01-0000-0-580;<br>01-0000-0-580;<br>01-0000-0-580;<br>01-0000-0-580;<br>01-6502-0-580;                                                                                                    | 1.00-0110-7350<br>1.00-5050-2200<br>1.00-0110-7350<br>0.00-5050-2200<br>1.00-0110-7350<br>1.00-0110-7350<br>1.00-0110-7350                                                                                                    | -000-000-000<br>-300-108-000<br>-000-000-000<br>-300-108-000<br>-000-000-000<br>-000-000-000<br>-000-000                                     |                | 01/08/2016<br>01/08/2016<br>01/27/2016<br>02/25/2016<br>03/02/2016<br>03/02/2016<br>04/07/2016<br>04/07/2016                                                                                                    | (7) Nonemy<br>60126061<br>60126061<br>60129082<br>60146364<br>60148329<br>60148329<br>60169965                                                                                                    | PO-100539<br>PV-008212<br>PO-100539<br>PV-010869<br>PO-100539<br>PO-100539<br>PO-100539<br>PO-100539<br>PV-012846                                                                                                    | 3,800.00<br>2,555.18<br>776.25<br>657.75<br>98.00<br>16,428.50<br>1,235.60<br>1,282.55<br>727.55                                                                                                    | Y<br>Y<br>Y<br>Y<br>Y<br>Y<br>Y                                                             |
| C >YOUR CITY, CA 12345<br>44-XXXXXX ANOT XXXXXXXXX<br>XXXXXX ATTORNEYS AT LAW<br>N >ATTORNEYS AT LAW<br>>100 MAIN STREET<br>A >SUITE 100<br>C >YOUR CITY, CA 12345  | S Y J       | 0HNSON, JOHN J<br>01-0000-0-580:<br>01-6502-0-580:<br>01-9020-0-580:<br>01-9020-0-580:<br>01-0000-0-580:<br>01-0000-0-580:<br>01-6502-0-580:<br>01-6502-0-580:                                                                                                    | 1.00-0110-7350<br>1.00-5050-2200<br>1.00-0110-7350<br>1.00-0110-7350<br>1.00-0110-7350<br>1.00-0110-7350<br>1.00-0110-7350<br>1.00-5050-2200                                                                                                    | -000-000-000<br>-300-108-000<br>-000-000-000<br>-000-000-000<br>-000-000                                                                     |                | 01/08/2016<br>01/08/2016<br>01/27/2016<br>03/02/2016<br>03/02/2016<br>04/07/2016<br>04/07/2016<br>04/07/2016                                                                                                    | (7) Nonemy<br>60126061<br>60126061<br>60129082<br>60146364<br>60148329<br>60148329<br>60169965<br>60169965                                                                                                    | PO-100539<br>PV-008212<br>PO-100539<br>PV-010859<br>PO-100539<br>PO-100539<br>PO-100539<br>PV-012846                                                                                                    | 3,800.00<br>2,555.18<br>776.25<br>657.75<br>98.00<br>16,428.50<br>1,235.60<br>1,882.55<br>727.55<br>53.75                                                                                                    | Y<br>Y<br>Y<br>Y<br>Y<br>Y<br>Y                                                             |
| C >YOUR CITY, CA 12345<br>44-XXXXX ANOT XXXXXXXX<br>XXXXX ATTORNEYS AT LAW<br>N >ATTORNEYS AT LAW<br>>100 MAIN STREET<br>A >SUITE 100<br>C >YOUR CITY, CA 12345     | S Y J       | 0HNSON, JOHN J<br>01-0000-0-580:<br>01-6502-0-580:<br>01-0000-0-580:<br>01-9020-0-520:<br>01-0000-0-580:<br>01-0000-0-580:<br>01-6502-0-580:<br>01-6502-0-580:<br>01-6502-0-580:<br>01-6000-0-580:                                                                                                    | 1.00-0110-7350<br>1.00-5050-2200<br>1.00-5050-2200<br>1.00-0110-7350<br>1.00-0110-7350<br>1.00-0110-7350<br>1.00-5050-2200<br>1.00-5050-2200<br>1.00-5050-2200                                                                                                    | -000-000-000<br>-000-000-000<br>-000-000-000<br>-000-000-000<br>-000-000-000<br>-000-000-000<br>-300-108-000<br>-300-108-000<br>-300-000-000 |                | 01/08/2016<br>01/08/2016<br>02/25/2016<br>03/02/2016<br>03/02/2016<br>04/07/2016<br>04/07/2016<br>04/07/2016<br>04/27/2016                                                                                                   | (7) Nonemy<br>60126061<br>60126061<br>60129082<br>60146364<br>60148329<br>60169965<br>60169965<br>60169965<br>60183800                                                                                                    | PO-100539<br>PV-008212<br>PO-100539<br>PV-010869<br>PO-100539<br>PO-100539<br>PO-100539<br>PV-012846<br>PV-012847<br>PV-012847                                                                                                    | 3,800.00<br>2,555.18<br>776.25<br>657.75<br>98.00<br>16,428.50<br>1,235.60<br>1,882.55<br>727.55<br>53.75<br>5.074.00                                                                                                    | Y<br>Y<br>Y<br>Y<br>Y<br>Y<br>Y<br>Y                                                        |
| C >YOUR CITY, CA 12345<br>44-XXXXXX ANOT XXXXXXXXXX<br>XXXXXX ATTORNEYS AT LAW<br>N >ATTORNEYS AT LAW<br>>100 MAIN STREET<br>A >SUITE 100<br>C >YOUR CITY, CA 12345 | S Y J       | 0HNSON, JOHN J<br>01-0000-0-580;<br>01-6502-0-580;<br>01-0000-0-580;<br>01-0000-0-580;<br>01-0000-0-580;<br>01-0000-0-580;<br>01-6502-0-580;<br>01-6502-0-580;<br>01-0000-0-580;<br>01-0000-0-580;                                                                                                    | 1.00-0110-7350<br>1.00-5050-2200<br>1.00-0110-7350<br>1.00-0110-7350<br>1.00-0110-7350<br>1.00-0110-7350<br>1.00-5050-2200<br>1.00-5050-2200<br>1.00-5050-2200<br>1.00-110-7350                                                                                                    | -000-000-000<br>300-108-000<br>-000-000-000<br>-300-108-000<br>-000-000-000<br>-000-000-000<br>-000-000                                      |                | 01/08/2016<br>01/08/2016<br>02/25/2016<br>03/02/2016<br>03/02/2016<br>04/07/2016<br>04/07/2016<br>04/07/2016<br>04/29/2016                                                                                                   | (7) Nonemy<br>60126061<br>60126061<br>60129082<br>60146364<br>60148329<br>60169965<br>60169965<br>60169965<br>60169965<br>60169953                                                                                                 | PO-100539<br>PV-008212<br>PO-100539<br>PO-100539<br>PO-100539<br>PO-100539<br>PV-012846<br>PV-012846<br>PV-012847<br>PO-100539                                                                                                    | 3,800.00<br>2,555.18<br>776.25<br>657.75<br>98.00<br>16,428.50<br>1,235.60<br>1,882.55<br>727.55<br>5,074.00<br>225.063.80                                                                                                    | Х<br>Х<br>Х<br>Х<br>Х<br>Х<br>Х<br>Х<br>Х<br>Х<br>Х<br>Х<br>Х<br>Х<br>Х<br>Х<br>Х<br>Х<br>Х |
| C >YOUR CITY, CA 12345<br>44-XXXXXX ANOT XXXXXXXXX<br>XXXXXX ATTORNEYS AT LAW<br>N >ATTORNEYS AT LAW<br>>100 MAIN STREET<br>A >SUITE 100<br>C >YOUR CITY, CA 12345  | SYJ         | 0HNSON, JOHN J<br>01-0000-0-580;<br>01-6502-0-580;<br>01-0000-0-580;<br>01-9020-0-520;<br>01-9020-0-580;<br>01-0000-0-580;<br>01-6502-0-580;<br>01-6502-0-580;<br>01-0000-0-580;<br>01-0000-0-580;<br>01-0000-0-580;                                                                                                    | 1.00-0110-7350<br>1.00-5050-2200<br>1.00-0110-7350<br>0.00-5050-2200<br>1.00-0110-7350<br>1.00-0110-7350<br>1.00-5050-2200<br>1.00-5050-2200<br>1.00-5050-2200<br>1.00-0110-7350<br>1.00-0110-7350                                                                                                    | -000-000-000<br>-300-108-000<br>-000-000-000<br>-000-000-000<br>-000-000                                                                     |                | 01/08/2016<br>01/08/2016<br>01/27/2016<br>03/02/2016<br>03/02/2016<br>04/07/2016<br>04/07/2016<br>04/07/2016<br>04/15/2016<br>06/15/2016                                                                                     | (7) Nonemp<br>60126061<br>60126061<br>60129082<br>60146364<br>60148329<br>60169965<br>60169965<br>60183800<br>60210532<br>60210532                                                                                                 | P0-100539<br>PV-008212<br>P0-100539<br>PV-010539<br>P0-100539<br>P0-100539<br>PV-012846<br>PV-012847<br>P0-100539<br>P0-100539                                                                                                    | 2,555.18<br>776.25<br>657.75<br>98.00<br>16,428.50<br>1,235.60<br>1,235.60<br>1,882.55<br>727.55<br>5,774.00<br>25,063.80<br>104.115.07                                                                                                    | Y<br>Y<br>Y<br>Y<br>Y<br>Y<br>Y<br>Y<br>Y                                                   |
| C >YOUR CITY, CA 12345<br>44-XXXXX ANOT XXXXXXXX<br>XXXXX ATTORNEYS AT LAW<br>N >ATTORNEYS AT LAW<br>>100 MAIN STREET<br>A >SUITE 100<br>C >YOUR CITY, CA 12345     | S Y J       | 0HNSON, JOHN J<br>01-0000-0-580<br>01-6502-0-580<br>01-9020-0-580<br>01-9020-0-580<br>01-0000-0-580<br>01-0000-0-580<br>01-6502-0-580<br>01-6502-0-580<br>01-6502-0-580<br>01-0000-0-580<br>01-0000-0-580<br>01-0000-0-580                                                                                                    | 1.00-0110-7350<br>1.00-5050-2200<br>1.00-0110-7350<br>1.00-0110-7350<br>1.00-0110-7350<br>1.00-0110-7350<br>1.00-5050-2200<br>1.00-5050-2200<br>1.00-0110-7350<br>1.00-0110-7350<br>1.00-0110-7350<br>1.00-0110-7350                                                                                                    | -000-000-000<br>-300-108-000<br>-000-000-000<br>-000-000-000<br>-000-000                                                                     |                | 01/08/2016<br>01/08/2016<br>01/27/2016<br>03/02/2016<br>03/02/2016<br>04/07/2016<br>04/07/2016<br>04/07/2016<br>04/29/2016<br>06/15/2016<br>06/15/2016                                                                       | (7) Nonemy<br>60126061<br>60126061<br>60129082<br>60146364<br>60148329<br>60169965<br>60169965<br>60169965<br>60183800<br>60210532<br>60210532                                                                                     | PO-100539<br>PV-008212<br>PO-100539<br>PV-010539<br>PO-100539<br>PO-100539<br>PV-012847<br>PO-100539<br>PO-100539<br>PO-100539<br>PO-100539<br>PO-100539<br>PO-100539                                                                                            | 3,800.00<br>2,555.18<br>776.25<br>657.75<br>98.00<br>16,428.50<br>1,235.60<br>1,882.55<br>727.55<br>53.75<br>5,074.00<br>25,063.80<br>104,115.07<br>344.00                                                                                                    | Y<br>Y<br>Y<br>Y<br>Y<br>Y<br>Y<br>Y<br>Y<br>Y<br>Y                                         |
| C >YOUR CITY, CA 12345<br>44-XXXXXX ANOT XXXXXXXXX<br>XXXXX ATTORNEYS AT LAW<br>N >ATTORNEYS AT LAW<br>>100 MAIN STREET<br>A >SUITE 100<br>C >YOUR CITY, CA 12345   | S Y J       | 0HNSON, JOHN J<br>01-0000-0-580:<br>01-6502-0-580:<br>01-0000-0-580:<br>01-0000-0-580:<br>01-0000-0-580:<br>01-0000-0-580:<br>01-6502-0-580:<br>01-6502-0-580:<br>01-0000-0-580:<br>01-0000-0-580:<br>01-0000-0-580:<br>01-0235-0-580:<br>01-0235-0-580:<br>01-0240-0-580:                                                                                                    | 1.00-0110-7350<br>1.00-5050-2200<br>1.00-0110-7350<br>1.00-0110-7350<br>1.00-0110-7350<br>1.00-5050-2200<br>1.00-5050-2200<br>1.00-5050-2200<br>1.00-0110-7350<br>1.00-0110-7350<br>1.00-0110-7350<br>1.00-300-3600                                                                                                    | -000-000-000<br>-000-000-000<br>-000-000-000                                                                                                 |                | 01/08/2016<br>01/08/2016<br>02/25/2016<br>03/02/2016<br>03/02/2016<br>04/07/2016<br>04/07/2016<br>04/07/2016<br>06/15/2016<br>06/15/2016<br>06/15/2016                                                                       | (7) Nonemp<br>60126061<br>60126061<br>60129082<br>60146364<br>60148329<br>60169965<br>60169965<br>60169965<br>60169965<br>60183800<br>60210532<br>60210532<br>60210532                                                             | PO-100539<br>PV-008212<br>PO-100539<br>PO-100539<br>PO-100539<br>PO-100539<br>PV-012846<br>PV-012846<br>PV-012847<br>PO-100539<br>PO-100539<br>PO-100539<br>PV-016725                                                                                            | 3,800.00<br>2,555.18<br>776.25<br>657.75<br>98.00<br>16,428.50<br>1,235.60<br>1,882.55<br>727.55<br>5,074.00<br>25,063.80<br>104,115.07<br>344.00<br>516.00                                                                                                    | Y<br>Y<br>Y<br>Y<br>Y<br>Y<br>Y<br>Y<br>Y<br>Y<br>Y                                         |
| C >YOUR CITY, CA 12345<br>44-XXXXXX ANOT XXXXXXXXXX<br>XXXXXX ATTORNEYS AT LAW<br>N >ATTORNEYS AT LAW<br>>100 MAIN STREET<br>A >SUITE 100<br>C >YOUR CITY, CA 12345 | S Y J       | 0HNSON, JOHN J<br>01-0000-0-580:<br>01-6502-0-580:<br>01-0000-0-580:<br>01-0000-0-580:<br>01-0000-0-580:<br>01-0000-0-580:<br>01-6502-0-580:<br>01-6502-0-580:<br>01-0000-0-580:<br>01-0000-0-580:<br>01-0235-0-580:<br>01-0235-0-580:<br>01-0000-0-580:<br>01-0000-0-580:                                   | 1.00-0110-7350<br>1.00-5050-2200<br>1.00-0110-7350<br>1.00-0110-7350<br>1.00-0110-7350<br>1.00-0110-7350<br>1.00-5050-2200<br>1.00-5050-2200<br>1.00-0110-7350<br>1.00-0110-7350<br>1.00-0110-7350<br>1.00-3500-3600<br>1.00-3500-3600<br>1.00-0110-7400                                                                                                    |                                                                                                    |                | 01/08/2016<br>01/08/2016<br>01/27/2016<br>03/02/2016<br>03/02/2016<br>04/07/2016<br>04/07/2016<br>04/07/2016<br>04/29/2016<br>06/15/2016<br>06/15/2016<br>06/15/2016                                                         | (7) Nonemp<br>60126061<br>60126061<br>60129082<br>60146364<br>60148329<br>60148329<br>60169965<br>60169965<br>60169965<br>6016326<br>60210532<br>60210532<br>60210532<br>60210532                                                  | P0-100539<br>PV-008212<br>P0-100539<br>PV-010539<br>P0-100539<br>P0-100539<br>PV-012846<br>PV-012846<br>PV-012847<br>P0-100539<br>P0-100539<br>P0-100539<br>PV-016725<br>PV-016726                                                                               | 3,800.00<br>2,555.18<br>776.25<br>657.75<br>98.00<br>16,428.50<br>1,235.60<br>1,882.55<br>727.55<br>5,074.00<br>25,063.80<br>104,115.07<br>344.00<br>516.00<br>2,500.00                                                                                             | Y<br>Y<br>Y<br>Y<br>Y<br>Y<br>Y<br>Y<br>Y<br>Y<br>Y<br>Y                                    |
| C >YOUR CITY, CA 12345<br>44-XXXXXX ANOT XXXXXXXXX<br>XXXXXX ATTORNEYS AT LAW<br>N >ATTORNEYS AT LAW<br>>100 MAIN STREET<br>A >SUITE 100<br>C >YOUR CITY, CA 12345  | S Y J       | 0HNSON, JOHN J<br>01-0000-0-580;<br>01-6502-0-580;<br>01-0000-0-580;<br>01-9020-0-520;<br>01-9020-0-580;<br>01-0000-0-580;<br>01-0000-0-580;<br>01-6502-0-580;<br>01-0000-0-580;<br>01-0000-0-580;<br>01-0235-0-580;<br>01-2420-0-580;<br>01-0000-0-580;<br>01-0000-0-580;                                   | 1.00-0110-7350<br>1.00-5050-2200<br>1.00-0110-7350<br>1.00-0110-7350<br>1.00-0110-7350<br>1.00-0110-7350<br>1.00-5050-2200<br>1.00-5050-2200<br>1.00-0110-7350<br>1.00-0110-7350<br>1.00-3500-3600<br>1.00-3500-3600<br>1.00-0110-7350                                                                                                    |                                                                                                    |                | 01/08/2016<br>01/08/2016<br>01/27/2016<br>03/02/2016<br>03/02/2016<br>04/07/2016<br>04/07/2016<br>04/07/2016<br>04/15/2016<br>06/15/2016<br>06/15/2016<br>06/15/2016<br>06/15/2016<br>06/15/2016                             | (7) Nonemy<br>60126061<br>60126061<br>60129082<br>60146364<br>60148329<br>60169965<br>60169965<br>60183800<br>60210532<br>60210532<br>60210532<br>60210532<br>60210532<br>60210532                                                 | P0-100539<br>PV-008212<br>P0-100539<br>PV-010539<br>P0-100539<br>P0-100539<br>PV-012846<br>PV-012847<br>P0-100539<br>P0-100539<br>P0-100539<br>PV-016725<br>PV-016725<br>PV-016725                                                                               | 3,800.00<br>2,555.18<br>776.25<br>657.75<br>98.00<br>16,428.50<br>1,235.60<br>1,282.55<br>727.55<br>5,074.00<br>25,063.80<br>104,115.07<br>344.00<br>516.00<br>2,500.00<br>7,025.12                                                                                 | ¥<br>¥<br>¥<br>¥<br>¥<br>¥<br>¥<br>¥<br>¥<br>¥<br>¥<br>¥<br>¥<br>¥<br>¥                     |
| C >YOUR CITY, CA 12345<br>44-XXXXXX ANOT XXXXXXXXX<br>XXXXXX ATTORNEYS AT LAW<br>N >ATTORNEYS AT LAW<br>>100 MAIN STREET<br>A >SUITE 100<br>C >YOUR CITY, CA 12345  | S Y J       | 0HNSON, JOHN J<br>01-0000-0-580<br>01-6502-0-580<br>01-0000-0-580<br>01-0000-0-580<br>01-0000-0-580<br>01-0000-0-580<br>01-0000-0-580<br>01-6502-0-580<br>01-6502-0-580<br>01-0000-0-580<br>01-0000-0-580<br>01-0235-0-580<br>01-0000-0-580<br>01-0235-0-580<br>01-0235-0-580<br>01-0000-0-580<br>01-0000-0-580<br>0000-0-580<br>00000-0-580<br>0000-0-580<br>0000-0-580<br>0000-0-580<br>0000-0- | 1.00-0110-7350<br>1.00-5050-2200<br>1.00-0110-7350<br>1.00-0110-7350<br>1.00-0110-7350<br>1.00-5050-2200<br>1.00-5050-2200<br>1.00-5050-2200<br>1.00-0110-7350<br>1.00-0110-7350<br>1.00-0110-7350<br>1.00-0110-73600<br>1.00-0110-7400<br>1.00-0110-7400<br>1.00-0110-7360                                                                                                    | -000-000-000<br>-300-108-000<br>-300-108-000<br>-000-000-000<br>-000-000-000<br>-000-000                                                     |                | 01/08/2016<br>01/08/2016<br>02/25/2016<br>03/02/2016<br>03/02/2016<br>04/07/2016<br>04/07/2016<br>04/07/2016<br>06/15/2016<br>06/15/2016<br>06/15/2016<br>06/15/2016<br>06/15/2016<br>06/15/2016<br>06/24/2016               | (7) Nonemp<br>60126061<br>60126061<br>60129082<br>60146364<br>60148329<br>60169965<br>60169965<br>60169965<br>60183800<br>60210532<br>60210532<br>60210532<br>60210532<br>60210532<br>60210532<br>60210532                         | PO-100539<br>PV-008212<br>PO-100539<br>PV-010869<br>PO-100539<br>PV-012846<br>PV-012846<br>PV-012847<br>PO-100539<br>PO-100539<br>PV-012846<br>PV-016725<br>PV-016725<br>PV-016725                                                                               | 3,800.00<br>2,555.18<br>776.25<br>657.75<br>98.00<br>16,428.50<br>1,235.60<br>1,882.55<br>727.55<br>5,074.00<br>25,063.80<br>104,115.07<br>344.00<br>516.00<br>2,500.00<br>7,025.12<br>128.86                                                                       | Y<br>Y<br>Y<br>Y<br>Y<br>Y<br>Y<br>Y<br>Y<br>Y<br>Y<br>Y<br>Y                               |
| C >YOUR CITY, CA 12345<br>44-XXXXXX ANOT XXXXXXXXXX<br>XXXXXX ATTORNEYS AT LAW<br>N >ATTORNEYS AT LAW<br>>100 MAIN STREET<br>A >SUITE 100<br>C >YOUR CITY, CA 12345 | S Y J       | 0HNSON, JOHN J<br>01-0000-0-580;<br>01-6502-0-580;<br>01-0000-0-580;<br>01-0000-0-580;<br>01-0000-0-580;<br>01-0000-0-580;<br>01-6502-0-580;<br>01-6502-0-580;<br>01-0000-0-580;<br>01-0000-0-580;<br>01-0235-0-580;<br>01-0000-0-580;<br>01-0000-0-580;<br>01-0000-0-580;<br>01-0000-0-580;<br>01-0000-0-580;<br>01-02420-0-580;<br>01-2420-0-580;<br>01-000-0-580;<br>01-000-0-580;<br>01-000-0-580;                       | 1.00-0110-7350<br>1.00-5050-2200<br>1.00-0110-7350<br>1.00-0110-7350<br>1.00-0110-7350<br>1.00-0110-7350<br>1.00-5050-2200<br>1.00-5050-2200<br>1.00-0110-7350<br>1.00-0110-7350<br>1.00-3500-3600<br>1.00-0110-7350<br>1.00-0110-7350<br>1.00-6300-3600<br>1.00-3500-3600                                                                                                    |                                                                                                    |                | 01/08/2016<br>01/08/2016<br>01/27/2016<br>03/02/2016<br>03/02/2016<br>04/07/2016<br>04/07/2016<br>04/07/2016<br>04/15/2016<br>06/15/2016<br>06/15/2016<br>06/15/2016<br>06/15/2016<br>06/24/2016                             | (7) Nonemp<br>60126061<br>60126061<br>60129082<br>60146364<br>60148329<br>60148329<br>60169965<br>60169965<br>60169965<br>60169952<br>60210532<br>60210532<br>60210532<br>60210532<br>60217312                                     | P0-100539<br>PV-008212<br>P0-100539<br>PV-010539<br>P0-100539<br>P0-100539<br>PV-012846<br>PV-012846<br>PV-012847<br>P0-100539<br>P0-100539<br>P0-100539<br>PV-016725<br>PV-016727<br>P0-100539<br>PV-016727<br>P0-100539<br>PV-017570                           | 3,800.00<br>2,555.18<br>776.25<br>657.75<br>98.00<br>16,428.50<br>1,235.60<br>1,882.55<br>727.55<br>5,074.00<br>25,063.80<br>104,115.07<br>344.00<br>516.00<br>2,500.00<br>7,025.12<br>128.86<br>193.30                                                             | Y<br>Y<br>Y<br>Y<br>Y<br>Y<br>Y<br>Y<br>Y<br>Y<br>Y<br>Y<br>Y                               |
| C >YOUR CITY, CA 12345<br>44-XXXXXX ANOT XXXXXXXXX<br>XXXXX ATTORNEYS AT LAW<br>N >ATTORNEYS AT LAW<br>>100 MAIN STREET<br>A >SUITE 100<br>C >YOUR CITY, CA 12345   | SYJ         | 0HNSON, JOHN J<br>01-0000-0-580:<br>01-6502-0-580:<br>01-0000-0-580:<br>01-9020-0-520:<br>01-9020-0-580:<br>01-0000-0-580:<br>01-0000-0-580:<br>01-6502-0-580:<br>01-0000-0-580:<br>01-0000-0-580:<br>01-0235-0-580:<br>01-0235-0-580:<br>01-025-0-580:<br>01-025-0-580:                                     | 1.00-0110-7350<br>1.00-5050-2200<br>1.00-0110-7350<br>1.00-0110-7350<br>1.00-0110-7350<br>1.00-0110-7350<br>1.00-5050-2200<br>1.00-5050-2200<br>1.00-0110-7350<br>1.00-0110-7350<br>1.00-3500-3600<br>1.00-3500-3600<br>1.00-3500-3000<br>1.00-3500-3000<br>1.00-300-3000<br>1.00-300-3000<br>1.00-3000-3000<br>1.00-3000-3000 |                                                                                                    |                | 01/08/2016<br>01/08/2016<br>01/27/2016<br>03/02/2016<br>03/02/2016<br>04/07/2016<br>04/07/2016<br>04/15/2016<br>06/15/2016<br>06/15/2016<br>06/15/2016<br>06/15/2016<br>06/24/2016<br>06/24/2016<br>06/24/2016<br>07/07/2016 | (7) Nonemp<br>60126061<br>60126061<br>60129082<br>60146364<br>60148329<br>60169965<br>60169965<br>60169965<br>60183800<br>60210532<br>60210532<br>60210532<br>60210532<br>60210532<br>60217312<br>60217312<br>60217312<br>60217312 | P0-100539<br>PV-008212<br>P0-100539<br>PV-010539<br>P0-100539<br>P0-100539<br>PV-012846<br>PV-012847<br>P0-100539<br>P0-100539<br>PV-016725<br>PV-016725<br>PV-016726<br>PV-016726<br>PV-016726<br>PV-017570<br>PV-017569<br>PV-017569<br>PV-017570<br>CL-100339 | 3,800.00<br>2,555.18<br>776.25<br>657.75<br>98.00<br>16,428.50<br>1,235.60<br>1,235.60<br>1,235.60<br>1,235.60<br>1,235.60<br>1,235.60<br>1,242.55<br>5,074.00<br>25,063.80<br>104,115.07<br>344.00<br>516.00<br>2,500.00<br>7,025.12<br>128.86<br>193.30<br>369.30 | Y<br>Y<br>Y<br>Y<br>Y<br>Y<br>Y<br>Y<br>Y<br>Y<br>Y<br>Y<br>Y<br>Y                          |

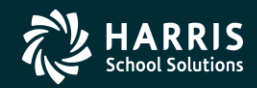

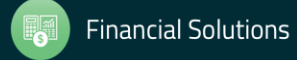

#### Prelist w/Descriptions

| SAMPLE WITH DESCRIPTIONS                                                                                                    | S469                                                                                                    | 1099-MISC PRE-LIST                                                                                                    | - 2016                                                                                                    | TI                                                                                                    | NRP16 H                                                                                                    | .16.01 12/0                                                                                                    | 05/16 16:10 PAG                                                                                                    | E 1                                                                                         |
|----------------------------------------------------------------------------------------------------|----------------------------------------------------------------------------------------------------|----------------------------------------------------------------------------------------------------|----------------------------------------------------------------------------------------------------|----------------------------------------------------------------------------------------------------|----------------------------------------------------------------------------------------------------|----------------------------------------------------------------------------------------------------|----------------------------------------------------------------------------------------------------|---------------------------------------------------------------------------------------------|
| Vendor Tax ID SH                                                                                                    | 29 Description                                                                                                    |                                                                                                    | Da                                                                                                    | te Paid                                                                                                    | Warrant                                                                                                    | Reference                                                                                                    | Amount                                                                                                    | Flag                                                                                        |
| XXXXXX A FIRST SAMPLE VENDOR                                                                                                    | R                                                                                                    |                                                                                                    |                                                                                                    |                                                                                                    |                                                                                                    |                                                                                                    |                                                                                                    |                                                                                             |
| N >A FIRST SAMPLE VENDOR                                                                                                    | 12/15 Anderso                                                                                                    | on, Sherwood                                                                                                    | 01                                                                                                    | /07/2016                                                                                                    | 60124592                                                                                                    | PV-008247                                                                                                    | 425.58                                                                                                    | Y                                                                                           |
| A >100 MAIN STREET                                                                                                    | 12/15 Beethow                                                                                                    | ven, Ludwig                                                                                                    | 01,                                                                                                    | /07/2016                                                                                                    | 60124592                                                                                                    | PV-008247                                                                                                    | 425.58                                                                                                    | Y                                                                                           |
| C >YOUR CITY, CA 12345                                                                                                    | 01/16 Vivaldi                                                                                                    | , Antonio                                                                                                    | 02,                                                                                                    | /23/2016                                                                                                    | 60144467                                                                                                    | PV-010680                                                                                                    | 425.58                                                                                                    | Y                                                                                           |
|                                                                                                    | 01/16 Dumas,                                                                                                    | Alexandre                                                                                                    | 02                                                                                                    | /23/2016                                                                                                    | 60144467                                                                                                    | PV-010680                                                                                                    | 425.58                                                                                                    | Y                                                                                           |
|                                                                                                    | 02/16 Ellingt                                                                                                    | con, Duke                                                                                                    | 03                                                                                                    | /16/2016                                                                                                    | 60155053                                                                                                    | PV-012880                                                                                                    | 425.58                                                                                                    | Y                                                                                           |
|                                                                                                    | 02/16 Fitzger                                                                                                    | cald, F Scott                                                                                                    | 03                                                                                                    | /16/2016                                                                                                    | 60155053                                                                                                    | PV-012880                                                                                                    | 425.58                                                                                                    | Y                                                                                           |
|                                                                                                    | 03/16 Hemingw                                                                                                    | ay, Ernest                                                                                                    | 04                                                                                                    | /08/2016                                                                                                    | 60170447                                                                                                    | PV-013079                                                                                                    | 412.00                                                                                                    | Y                                                                                           |
|                                                                                                    | 03/16 Irving,                                                                                                    | Washington                                                                                                    | 04                                                                                                    | /08/2016                                                                                                    | 60170447                                                                                                    | PV-013079                                                                                                    | 425.58                                                                                                    | Y                                                                                           |
|                                                                                                    | 04/16 Johnson                                                                                                    | n, Lyndon                                                                                                    | 05,                                                                                                    | /20/2016                                                                                                    | 60194256                                                                                                    | PV-015595                                                                                                    | 425.58                                                                                                    | Y                                                                                           |
|                                                                                                    | 04/16 Steinbe                                                                                                    | eck, John                                                                                                    | 05                                                                                                    | /20/2016                                                                                                    | 60194256                                                                                                    | PV-015595                                                                                                    | 425.58                                                                                                    | Y                                                                                           |
|                                                                                                    | 05/16 Stein,                                                                                                    | Gertrude                                                                                                    | 06                                                                                                    | /22/2016                                                                                                    | 60213364                                                                                                    | PV-017338                                                                                                    | 384.00                                                                                                    | Y                                                                                           |
| AA                                                                                                    | 05/16 Tennyso                                                                                                    | on, Alfred                                                                                                    | 06                                                                                                    | /22/2016                                                                                                    | 60213364                                                                                                    | PV-017338                                                                                                    | 384.00                                                                                                    | Y                                                                                           |
| 44-XXXXXX AFIR XXXXXXXXX                                                                                                    | Y A FIRST SAMPLE VE                                                                                                    | INDOR                                                                                                    |                                                                                                    |                                                                                                    | (7) Nonemj                                                                                                    | pl                                                                                                    | 5,009.22                                                                                                    |                                                                                             |
| XXXXXX ANOTHER VENDOR                                                                                                    |                                                                                                    |                                                                                                    |                                                                                                    |                                                                                                    |                                                                                                    |                                                                                                    |                                                                                                    |                                                                                             |
| N >JOHNSON, JOHN J                                                                                                    | 05041001                                                                                                    |                                                                                                    | 06                                                                                                    | /03/2016                                                                                                    | 60204746                                                                                                    | PO-102002                                                                                                    | 3,800.00                                                                                                    | Y                                                                                           |
| >100 MAIN STREET                                                                                                    |                                                                                                    |                                                                                                    |                                                                                                    |                                                                                                    |                                                                                                    |                                                                                                    |                                                                                                    |                                                                                             |
| A >ATTN: JOHN J JOHNSON                                                                                                    |                                                                                                    |                                                                                                    |                                                                                                    |                                                                                                    |                                                                                                    |                                                                                                    |                                                                                                    |                                                                                             |
| C >YOUR CITY, CA 12345                                                                                                    |                                                                                                    |                                                                                                    |                                                                                                    |                                                                                                    |                                                                                                    |                                                                                                    |                                                                                                    |                                                                                             |
|                                                                                                    | /                                                                                                    | <b>`</b>                                                                                                    |                                                                                                    |                                                                                                    |                                                                                                    |                                                                                                    |                                                                                                    |                                                                                             |
| 44-XXXXXX ANOT XXXXXXXX S                                                                                                    | Y JOHNSON, JOHN J                                                                                                    | )                                                                                                    |                                                                                                    |                                                                                                    | (7) Nonem                                                                                                    | pl                                                                                                    | 3,800.00                                                                                                    |                                                                                             |
| 44-XXXXXXX ANOT XXXXXXXXXXXXXXXXXXXXXXXXXXXXXXXXXXXX                                                                                        | Y TOHNSON, JOHN J                                                                                                    | )                                                                                                    |                                                                                                    |                                                                                                    | (7) Nonem                                                                                                    | pl                                                                                                    | 3,800.00                                                                                                    |                                                                                             |
| 44-XXXXXX ANOT XXXXXXXXX S                                                                                                    | Y JOHNSON, JOHN J                                                                                                    |                                                                                                    |                                                                                                    |                                                                                                    | (7) Nonem                                                                                                    | pl                                                                                                    | 3,800.00                                                                                                    |                                                                                             |
| 44-XXXXXX ANOT XXXXXXXXX S<br>XXXXXX ATTORNEYS AT LAW<br>N >ATTORNEYS AT LAW                                                                | Y (OHNSON, JOHN J<br>005057/347465                                                                                                    | 5 NOV 15                                                                                                    |                                                                                                    | /08/2016                                                                                                    | (7) Nonem<br>                                                                                                    | pl<br><br>PO-100539                                                                                                    | 3,800.00                                                                                                    | ч                                                                                           |
| 44-XXXXXX ANOT XXXXXXXXX S<br>XXXXXXX ATTORNEYS AT LAW<br>N >ATTORNEYS AT LAW<br>>100 MAIN STREET                                           | Y OHNSON, JOHN J<br>005057/347465<br>005057/347465                                                                                                    | 5 NOV 15<br>5 NOV 15 SMITH A                                                                                                    | 01,<br>01,                                                                                                    | /08/2016<br>/08/2016                                                                                                    | (7) Nonem<br>60126061<br>60126061                                                                                                    | PO-100539<br>PV-008212                                                                                                    | 3,800.00<br>2,555.18<br>776.25                                                                                                    | Ч<br>Ү                                                                                      |
| 44-XXXXXX ANOT XXXXXXXXX S<br>XXXXXX ATTORNEYS AT LAW<br>N >ATTORNEYS AT LAW<br>>100 MAIN STREET<br>A >SUITE 100                            | Y OHNSON, JOHN J<br>005057/347465<br>005057/347465<br>005057/34986                                                                                                    | 5 NOV 15<br>5 NOV 15 SMITH A<br>5 DEC 15                                                                                                    | 01,<br>01,<br>01,<br>01,                                                                                                    | /08/2016<br>/08/2016<br>/27/2016                                                                                                    | (7) Nonem<br>60126061<br>60126061<br>60129082                                                                                                    | PO-100539<br>PV-008212<br>PO-100539                                                                                                    | 3,800.00<br>2,555.18<br>776.25<br>657.75                                                                                                    | Y<br>Y<br>Y                                                                                 |
| 44-XXXXXX ANOT XXXXXXXXX S<br>XXXXXX ATTORNEYS AT LAW<br>N >ATTORNEYS AT LAW<br>>100 MAIN STREET<br>A >SUITE 100<br>C >YOUR CITY, CA 12345  | Y (OHNSON, JOHN J<br>005057/347465<br>005057/347465<br>005057/349384<br>005057/349386                                                                                                    | 5 NOV 15<br>5 NOV 15 SMITH A<br>5 DEC 15<br>8 NOV 15 WORKSHOPS                                                                                                    | 01,<br>01,<br>01,<br>02,                                                                                                    | /08/2016<br>/08/2016<br>/27/2016<br>/25/2016                                                                                                    | (7) Nonem<br>60126061<br>60126061<br>60129082<br>60146364                                                                                                    | PO-100539<br>PV-008212<br>PO-100539<br>PV-010869                                                                                                    | 3,800.00<br>2,555.18<br>776.25<br>657.75<br>98.00                                                                                                    | Y<br>Y<br>Y<br>Y                                                                            |
| 44-XXXXXX ANOT XXXXXXXXX S<br>XXXXXX ATTORNEYS AT LAW<br>N >ATTORNEYS AT LAW<br>>100 MAIN STREET<br>A >SUITE 100<br>C >YOUR CITY, CA 12345  | Y (OHNSON, JOHN J<br>005057/347465<br>005057/347465<br>005057/349666<br>005057/351416                                                                                                    | 5 NOV 15<br>5 NOV 15 SMITH A<br>5 DEC 15<br>8 NOV 15 WORKSHOPS<br>3 3RD QRTR RETAIN                                                                                                    | 01,<br>01,<br>01,<br>02,<br>03,                                                                                                    | /08/2016<br>/08/2016<br>/27/2016<br>/25/2016<br>/02/2016                                                                                                    | (7) Nonem<br>60126061<br>60126061<br>60129082<br>60146364<br>60148329                                                                                                    | PO-100539<br>PV-008212<br>PO-100539<br>PV-010869<br>PO-100539                                                                                                    | 3,800.00<br>2,555.18<br>776.25<br>657.75<br>98.00<br>16,428.50                                                                                                    | Y<br>Y<br>Y<br>Y<br>Y                                                                       |
| 44-XXXXXX ANOT XXXXXXXXX S<br>XXXXXX ATTORNEYS AT LAW<br>N >ATTORNEYS AT LAW<br>>100 MAIN STREET<br>A >SUITE 100<br>C >YOUR CITY, CA 12345  | Y (OHNSON, JOHN J<br>005057/347465<br>005057/347465<br>005057/34966<br>005057/34966<br>005057/351416<br>005057/351416                                                                                                    | 5 NOV 15<br>5 NOV 15 SMITH A<br>5 DEC 15<br>8 NOV 15 WORKSHOPS<br>8 3RD QRTR RETAIN<br>8 JAN 16                                                                                                    | 01,<br>01,<br>01,<br>02,<br>03,<br>03,<br>03,                                                                                                  | /08/2016<br>/08/2016<br>/27/2016<br>/25/2016<br>/02/2016<br>/02/2016                                                                                                    | (7) Nonem<br>60126061<br>60126061<br>60129082<br>60146364<br>60148329<br>60148329                                                                                                    | PO-100539<br>PV-008212<br>PO-100539<br>PV-010869<br>PO-100539<br>PO-100539                                                                                                    | 3,800.00<br>2,555.18<br>776.25<br>657.75<br>98.00<br>16,428.50<br>1,235.60                                                                                                    | Y<br>Y<br>Y<br>Y<br>Y<br>Y<br>Y                                                             |
| 44-XXXXXX ANOT XXXXXXXXX S<br>XXXXXX ATTORNEYS AT LAW<br>N >ATTORNEYS AT LAW<br>>100 MAIN STREET<br>A >SUITE 100<br>C >YOUR CITY, CA 12345  | Y (OHNSON, JOHN J<br>005057/347465<br>005057/347465<br>005057/349386<br>005057/349386<br>005057/351416<br>005057/351416                                                                                                    | 5 NOV 15<br>5 NOV 15 SMITH A<br>5 DEC 15<br>8 NOV 15 WORKSHOPS<br>3 3RD QRTR RETAIN<br>8 JAN 16<br>7 FEB 16 SMITH B                                                                                                    | 01,<br>01,<br>01,<br>02,<br>03,<br>03,<br>04,                                                                                                  | /08/2016<br>/08/2016<br>/27/2016<br>/25/2016<br>/02/2016<br>/02/2016<br>/07/2016                                                                                                    | (7) Nonem<br>60126061<br>60126061<br>60129082<br>60146364<br>60148329<br>60148329<br>60169965                                                                                                    | PO-100539<br>PV-008212<br>PO-100539<br>PV-010869<br>PO-100539<br>PO-100539<br>PO-100539                                                                                                    | 3,800.00<br>2,555.18<br>776.25<br>657.75<br>98.00<br>16,428.50<br>1,235.60<br>1,882.55                                                                                                    | Y<br>Y<br>Y<br>Y<br>Y<br>Y<br>Y                                                             |
| 44-XXXXXX ANOT XXXXXXXXXX S<br>XXXXXX ATTORNEYS AT LAW<br>N >ATTORNEYS AT LAW<br>>100 MAIN STREET<br>A >SUITE 100<br>C >YOUR CITY, CA 12345 | Y (OHNSON, JOHN J<br>005057/347465<br>005057/347465<br>005057/34938<br>005057/351416<br>005057/351416<br>005057/351416<br>005057/353507<br>005057/353507                                                                                                    | 5 NOV 15<br>5 NOV 15 SMITH A<br>5 DEC 15<br>8 NOV 15 WORKSHOPS<br>8 3RD QRTR RETAIN<br>8 JAN 16<br>9 FEB 16 SMITH B<br>9 FEB16 SMITH C                                                                                                    | 01,<br>01,<br>02,<br>03,<br>03,<br>04,<br>04,<br>04,                                                                                           | /08/2016<br>/08/2016<br>/27/2016<br>/25/2016<br>/02/2016<br>/02/2016<br>/07/2016<br>/07/2016                                                                                                 | (7) Nonem<br>60126061<br>60126061<br>60129082<br>60146364<br>60148329<br>60148329<br>60169965                                                                                                    | PO-100539<br>PV-008212<br>PO-100539<br>PV-010859<br>PO-100539<br>PO-100539<br>PO-100539<br>PV-012846                                                                                                    | 3,800.00<br>2,555.18<br>776.25<br>657.75<br>98.00<br>16,428.50<br>1,235.60<br>1,882.55<br>727.55                                                                                                    | Y<br>Y<br>Y<br>Y<br>Y<br>Y<br>Y<br>Y                                                        |
| 44-XXXXXX ANOT XXXXXXXXX S<br>XXXXXX ATTORNEYS AT LAW<br>N >ATTORNEYS AT LAW<br>>100 MAIN STREET<br>A >SUITE 100<br>C >YOUR CITY, CA 12345  | Y (OHNSON, JOHN J<br>005057/347465<br>005057/347465<br>005057/349366<br>005057/349366<br>005057/351416<br>005057/351416<br>005057/353507<br>005057/353507                                                                                                    | 5 NOV 15<br>5 NOV 15 SMITH A<br>5 DEC 15<br>8 NOV 15 WORKSHOPS<br>8 3RD QRTR RETAIN<br>8 JAN 16<br>7 FEB 16 SMITH B<br>7 FEB 16 SMITH C<br>7 FEB16 SMITH D                                                                                                    | 01,<br>01,<br>02,<br>03,<br>03,<br>04,<br>04,<br>04,                                                                                           | /08/2016<br>/08/2016<br>/27/2016<br>/02/2016<br>/02/2016<br>/02/2016<br>/07/2016<br>/07/2016<br>/07/2016                                                                                     | (7) Nonemy<br>60126061<br>60126061<br>60129082<br>60146364<br>60148329<br>60148329<br>60169965<br>60169965<br>60169965                                                                                                    | PO-100539<br>PV-008212<br>PO-100539<br>PV-010869<br>PO-100539<br>PO-100539<br>PO-100539<br>PV-012846<br>PV-012846                                                                                                    | 3,800.00<br>2,555.18<br>776.25<br>657.75<br>98.00<br>16,428.50<br>1,235.60<br>1,882.55<br>727.55<br>53.75                                                                                                    | Y<br>Y<br>Y<br>Y<br>Y<br>Y<br>Y<br>Y                                                        |
| 44-XXXXXX ANOT XXXXXXXXX S<br>XXXXXX ATTORNEYS AT LAW<br>N >ATTORNEYS AT LAW<br>>100 MAIN STREET<br>A >SUITE 100<br>C >YOUR CITY, CA 12345  | Y (DENSON, JOEN J<br>005057/347465<br>005057/347466<br>005057/349666<br>005057/349666<br>005057/351416<br>005057/351416<br>005057/353507<br>005057/353507<br>005057/353507                                                                                                    | 5 NOV 15<br>5 NOV 15 SMITH A<br>5 DEC 15<br>8 NOV 15 WORKSHOPS<br>8 3RD QRTR RETAIN<br>8 JAN 16<br>7 FEB 16 SMITH B<br>7 FEB16 SMITH D<br>9 MAR 16                                                                                                    | 01,<br>01,<br>02,<br>03,<br>03,<br>04,<br>04,<br>04,<br>04,<br>04,<br>04,                                                                      | /08/2016<br>/08/2016<br>/27/2016<br>/02/2016<br>/02/2016<br>/07/2016<br>/07/2016<br>/07/2016<br>/07/2016                                                                                     | (7) Nonemy<br>60126061<br>60126061<br>60129082<br>60146364<br>60148329<br>60148329<br>60169965<br>60169965<br>60169965                                                                                                    | PO-100539<br>PV-008212<br>PO-100539<br>PV-010869<br>PO-100539<br>PO-100539<br>PO-100539<br>PV-012846<br>PV-012847<br>PO-100539                                                                                                    | 3,800.00<br>2,555.18<br>776.25<br>657.75<br>98.00<br>16,428.50<br>1,235.60<br>1,235.60<br>1,882.55<br>727.55<br>53.75<br>5,074.00                                                                                          | Y<br>Y<br>Y<br>Y<br>Y<br>Y<br>Y<br>Y                                                        |
| 44-XXXXXX ANOT XXXXXXXXXX S<br>XXXXXX ATTORNEYS AT LAW<br>N >ATTORNEYS AT LAW<br>>100 MAIN STREET<br>A >SUITE 100<br>C >YOUR CITY, CA 12345 | Y (OHNSON, JOHN J<br>005057/347465<br>005057/347465<br>005057/349384<br>005057/3549384<br>005057/351418<br>005057/353507<br>005057/353507<br>005057/355345<br>005057/355345<br>005057/355345                                                                                                    | 5 NOV 15<br>5 NOV 15 SMITH A<br>5 DEC 15<br>8 NOV 15 WORKSHOPS<br>8 JAN 16<br>9 JAN 16<br>9 FEB16 SMITH B<br>9 FEB16 SMITH C<br>9 FEB16 SMITH D<br>9 MAR 16<br>1 APR 16                                                                                                    | 01,<br>01,<br>02,<br>03,<br>04,<br>04,<br>04,<br>04,<br>04,<br>04,<br>04,<br>04,<br>04,<br>04                                                  | /08/2016<br>/08/2016<br>/27/2016<br>/25/2016<br>/02/2016<br>/02/2016<br>/07/2016<br>/07/2016<br>/29/2016<br>/15/2016                                                                         | (7) Nonemy<br>60126061<br>60126061<br>60129082<br>60146364<br>60148329<br>60169965<br>60169965<br>60169965<br>60183800<br>60210532                                                                                                    | PO-100539<br>PV-008212<br>PO-100539<br>PV-010869<br>PO-100539<br>PO-100539<br>PV-012846<br>PV-012847<br>PV-012847<br>PO-100539<br>PO-100539                                                                                                    | 3,800.00<br>2,555.18<br>776.25<br>657.75<br>98.00<br>16,428.50<br>1,235.60<br>1,882.55<br>727.55<br>5,774.00<br>25,063.80                                                                                                  | Y<br>Y<br>Y<br>Y<br>Y<br>Y<br>Y<br>Y<br>Y                                                   |
| 44-XXXXXX ANOT XXXXXXXXXX S<br>XXXXXX ATTORNEYS AT LAW<br>N >ATTORNEYS AT LAW<br>>100 MAIN STREET<br>A >SUITE 100<br>C >YOUR CITY, CA 12345 | Y (OHNSON, JOHN J<br>005057/347465<br>005057/347465<br>005057/349866<br>005057/351416<br>005057/351416<br>005057/351416<br>005057/353507<br>005057/353507<br>005057/355345<br>005057/355345<br>005057/35545<br>005057/35545<br>005057/35545<br>005057/35545<br>005057/35545<br>005057/35545<br>005057/35545<br>005057/35545<br>005057/35545<br>005057/35545<br>005057/3545<br>005057/354465<br>005057/354465<br>005057/354465<br>005057/35445<br>005057/354465<br>005057/354465<br>005057/354465<br>005057/354465<br>005057/3545<br>005057/35545<br>005057/3545<br>005057/3545<br>005057/3545<br>005057/3545<br>005057/3545<br>005057/3545<br>005057/3554<br>005057/3545<br>005057/3545<br>005057/354<br>005057/3545<br>005057/354<br>005057/354 | 5 NOV 15<br>5 NOV 15 SMITH A<br>5 DEC 15<br>8 NOV 15 WORKSHOPS<br>8 3RD QRTR RETAIN<br>8 JAN 16<br>9 FEB 16 SMITH B<br>9 FEB16 SMITH D<br>9 MAR 16<br>1 APR 16<br>16 DISTRICT RETAIN                                                                                                    | 01,<br>01,<br>02,<br>03,<br>03,<br>04,<br>04,<br>04,<br>04,<br>04,<br>04,<br>06,<br>06,<br>06,<br>06,<br>06,<br>06,<br>06,<br>06,<br>06,<br>06 | /08/2016<br>/08/2016<br>/27/2016<br>/02/2016<br>/02/2016<br>/07/2016<br>/07/2016<br>/07/2016<br>/29/2016<br>/15/2016<br>/15/2016                                                             | (7) Nonemy<br>60126061<br>60126061<br>60129082<br>60146364<br>60148329<br>6016965<br>60169965<br>60169965<br>60183800<br>60210532<br>60210532                                                                                                 | PO-100539<br>PV-008212<br>PO-100539<br>PV-010869<br>PO-100539<br>PO-100539<br>PV-012846<br>PV-012847<br>PO-100539<br>PO-100539<br>PO-100539<br>PO-100539                                                                                                    | 3,800.00<br>2,555.18<br>776.25<br>657.75<br>98.00<br>16,428.50<br>1,235.60<br>1,882.55<br>727.55<br>53.75<br>5,074.00<br>25,063.80<br>104,115.07                                                                           | Y<br>Y<br>Y<br>Y<br>Y<br>Y<br>Y<br>Y<br>Y<br>Y<br>Y<br>Y<br>Y                               |
| 44-XXXXXX ANOT XXXXXXXXX S<br>XXXXXX ATTORNEYS AT LAW<br>N >ATTORNEYS AT LAW<br>>100 MAIN STREET<br>A >SUITE 100<br>C >YOUR CITY, CA 12345  | Y (OHNSON, JOHN J<br>005057/347465<br>005057/347465<br>005057/349366<br>005057/351416<br>005057/351416<br>005057/353507<br>005057/353507<br>005057/353507<br>005057/353507<br>005057/353507<br>005057/357311<br>01/01-06/30/3                                                                                                    | 5 NOV 15<br>5 NOV 15 SMITH A<br>5 DEC 15<br>8 NOV 15 WORKSHOPS<br>8 3RD QRTR RETAIN<br>3 JAN 16<br>7 FEB 16 SMITH B<br>9 FEB16 SMITH C<br>9 FEB16 SMITH C<br>9 FEB16 SMITH D<br>9 MAR 16<br>1 APR 16<br>1 APR 16                                                                                                    | 01,<br>01,<br>02,<br>03,<br>03,<br>04,<br>04,<br>04,<br>04,<br>06,<br>06,<br>06,<br>06,<br>06,<br>06,<br>06,<br>06,<br>06,<br>06               | /08/2016<br>/08/2016<br>/27/2016<br>/02/2016<br>/02/2016<br>/07/2016<br>/07/2016<br>/07/2016<br>/22/2016<br>/15/2016<br>/15/2016<br>/15/2016                                                 | (7) Nonemy<br>60126061<br>60126061<br>60129082<br>60146364<br>60148329<br>60169965<br>60169965<br>60169965<br>60169965<br>601638800<br>60210532<br>60210532                                                                                   | PO-100539<br>PV-008212<br>PO-100539<br>PV-0100539<br>PO-100539<br>PO-100539<br>PV-012846<br>PV-012846<br>PV-012847<br>PO-100539<br>PO-100539<br>PO-100539<br>PV-016725                                                                                                 | 3,800.00<br>2,555.18<br>776.25<br>657.75<br>98.00<br>16,428.50<br>1,235.60<br>1,882.55<br>727.55<br>5,074.00<br>25,063.80<br>104,115.07<br>344.00                                                                          | Y<br>Y<br>Y<br>Y<br>Y<br>Y<br>Y<br>Y<br>Y<br>Y<br>Y<br>Y<br>Y<br>Y<br>Y<br>Y<br>Y           |
| 44-XXXXXX ANOT XXXXXXXXX S<br>XXXXXX ATTORNEYS AT LAW<br>N >ATTORNEYS AT LAW<br>>100 MAIN STREET<br>A >SUITE 100<br>C >YOUR CITY, CA 12345  | Y (OHNSON, JOHN J<br>005057/347465<br>005057/347465<br>005057/349386<br>005057/349386<br>005057/351416<br>005057/353507<br>005057/353507<br>005057/355342<br>005057/355342<br>005057/357311<br>01/01-06/30/1<br>005057/357311                                                                                                    | 5 NOV 15<br>5 NOV 15 SMITH A<br>5 DEC 15<br>8 NOV 15 WORKSHOPS<br>8 3RD QRTR RETAIN<br>9 JAN 16<br>9 FEB16 SMITH B<br>9 FEB16 SMITH C<br>9 FEB16 SMITH D<br>9 MAR 16<br>1 APR 16<br>1 APR 16<br>1 APR 16                                                                                                    | 01,<br>01,<br>02,<br>03,<br>04,<br>04,<br>04,<br>04,<br>06,<br>06,<br>06,<br>06,<br>06,<br>06,<br>06,<br>06,<br>06,<br>06                      | /08/2016<br>/08/2016<br>/27/2016<br>/25/2016<br>/02/2016<br>/07/2016<br>/07/2016<br>/15/2016<br>/15/2016<br>/15/2016<br>/15/2016                                                             | (7) Nonem<br>60126061<br>60126061<br>60129082<br>60146364<br>60148329<br>60169965<br>60169965<br>60169965<br>60183800<br>60210532<br>60210532<br>60210532                                                                                     | Pl<br>PV-010539<br>PV-008212<br>PO-100539<br>PV-010539<br>PO-100539<br>PV-012846<br>PV-012847<br>PO-100539<br>PO-100539<br>PO-100539<br>PO-100539<br>PV-016725<br>PV-016725                                                                                            | 3,800.00<br>2,555.18<br>776.25<br>657.75<br>98.00<br>16,428.50<br>1,235.60<br>1,882.55<br>727.55<br>53.75<br>5,074.00<br>25,063.80<br>104,115.07<br>344.00<br>516.00                                                       | Y<br>Y<br>Y<br>Y<br>Y<br>Y<br>Y<br>Y<br>Y<br>Y<br>Y<br>Y                                    |
| 44-XXXXXX ANOT XXXXXXXXXX S<br>XXXXXX ATTORNEYS AT LAW<br>N >ATTORNEYS AT LAW<br>>100 MAIN STREET<br>A >SUITE 100<br>C >YOUR CITY, CA 12345 | Y (OHNSON, JOHN J<br>005057/347465<br>005057/347465<br>005057/349384<br>005057/349384<br>005057/351416<br>005057/351416<br>005057/353507<br>005057/353507<br>005057/355345<br>005057/355345<br>005057/357311<br>01/01-06/300/1<br>005057/357311<br>005057/357311                                                                                                    | 5 NOV 15<br>5 NOV 15 SMITH A<br>5 DEC 15<br>8 JAN 16<br>9 JAN 16<br>9 FEB16 SMITH B<br>9 FEB16 SMITH D<br>9 MAR 16<br>1 APR 16<br>1 APR 16<br>1 APR 16<br>1 APR 16 SMITH E<br>9 APR 16 SMITH E                                                                                                    | 01,<br>01,<br>02,<br>03,<br>04,<br>04,<br>04,<br>04,<br>04,<br>06,<br>06,<br>06,<br>06,<br>06,<br>06,<br>06,<br>06,<br>06,<br>06               | /08/2016<br>/08/2016<br>/27/2016<br>/02/2016<br>/02/2016<br>/07/2016<br>/07/2016<br>/15/2016<br>/15/2016<br>/15/2016<br>/15/2016<br>/15/2016                                                 | (7) Nonemy<br>60126061<br>60126061<br>60129082<br>60146364<br>60148329<br>60169965<br>60169965<br>60169965<br>60183800<br>60210532<br>60210532<br>60210532<br>60210532<br>60210532                                                            | Pl<br>PV-010539<br>PV-008212<br>PO-100539<br>PV-010869<br>PO-100539<br>PO-100539<br>PV-012846<br>PV-012847<br>PV-012847<br>PO-100539<br>PO-100539<br>PO-100539<br>PV-016725<br>PV-016726<br>PV-016726                                                                  | 3,800.00<br>2,555.18<br>776.25<br>657.75<br>98.00<br>16,428.50<br>1,235.60<br>1,82.55<br>727.55<br>53.75<br>5,074.00<br>25,063.80<br>104,115.07<br>344.00<br>516.00<br>2,500.00<br>205.51                                  | Y<br>Y<br>Y<br>Y<br>Y<br>Y<br>Y<br>Y<br>Y<br>Y<br>Y<br>Y<br>Y<br>Y<br>Y<br>Y<br>Y<br>Y<br>Y |
| 44-XXXXXX ANOT XXXXXXXXX S<br>XXXXXX ATTORNEYS AT LAW<br>N >ATTORNEYS AT LAW<br>>100 MAIN STREET<br>A >SUITE 100<br>C >YOUR CITY, CA 12345  | Y (OHNSON, JOHN J<br>005057/347465<br>005057/347465<br>005057/349366<br>005057/351416<br>005057/351416<br>005057/351416<br>005057/353507<br>005057/353507<br>005057/353507<br>005057/357311<br>005057/357311<br>005057/357313<br>005057/3553455<br>005057/3553455<br>005057/355345<br>005057/355345<br>005057/35545<br>005057/35545<br>005057/3557<br>005057/3554<br>005057/3554<br>005057/3                         | 5 NOV 15<br>5 NOV 15 SMITH A<br>5 DEC 15<br>8 OV 15 WORKSHOPS<br>8 JRD QRTR RETAIN<br>9 JAN 16<br>7 FEB 16 SMITH B<br>7 FEB 16 SMITH D<br>9 MAR 16<br>1 APR 16<br>1 AP | 01,<br>01,<br>02,<br>03,<br>03,<br>04,<br>04,<br>04,<br>04,<br>04,<br>04,<br>06,<br>06,<br>06,<br>06,<br>06,<br>06,<br>06,<br>06,<br>06,<br>06 | /08/2016<br>/08/2016<br>/27/2016<br>/22/2016<br>/02/2016<br>/07/2016<br>/07/2016<br>/07/2016<br>/15/2016<br>/15/2016<br>/15/2016<br>/15/2016<br>/15/2016<br>/24/2016                         | (7) Nonemy<br>60126061<br>60126061<br>60129082<br>60146364<br>60148329<br>60169965<br>60169965<br>60169965<br>60183800<br>60210532<br>60210532<br>60210532<br>60210532<br>60210532<br>60210532                                                | PO-100539<br>PV-008212<br>PO-100539<br>PV-010859<br>PO-100539<br>PO-100539<br>PV-012846<br>PV-012846<br>PV-012847<br>PO-100539<br>PO-100539<br>PO-100539<br>PV-016725<br>PV-016726<br>PV-016727<br>PO-100539                                                           | 3,800.00<br>2,555.18<br>776.25<br>657.75<br>98.00<br>16,428.50<br>1,235.60<br>1,882.55<br>727.55<br>5,074.00<br>25,063.80<br>104,115.07<br>344.00<br>516.00<br>2,500.00<br>7,025.12                                        | Y<br>Y<br>Y<br>Y<br>Y<br>Y<br>Y<br>Y<br>Y<br>Y<br>Y<br>Y<br>Y<br>Y<br>Y<br>Y<br>Y<br>Y<br>Y |
| 44-XXXXXX ANOT XXXXXXXXX S<br>XXXXXX ATTORNEYS AT LAW<br>N >ATTORNEYS AT LAW<br>>100 MAIN STREET<br>A >SUITE 100<br>C >YOUR CITY, CA 12345  | Y (OHNSON, JOHN J<br>005057/347465<br>005057/347465<br>005057/349366<br>005057/349366<br>005057/351416<br>005057/351416<br>005057/353507<br>005057/353507<br>005057/353507<br>005057/357311<br>01/01-06/30/3<br>005057/359304<br>005057/359304<br>005057/359304                                                                                                    | 5 NOV 15<br>5 NOV 15 SMITH A<br>5 DEC 15 SMITH A<br>5 DEC 15<br>8 NOV 15 WORKSHOPS<br>3 3RD QRTR RETAIN<br>9 JAN 16<br>7 FEB16 SMITH B<br>9 FEB16 SMITH D<br>9 MAR 16<br>1 APR 16<br>1 APR 16<br>1 APR 16<br>1 APR 16<br>1 APR 16<br>1 APR 16<br>1 APR 16<br>1 APR 16<br>1 APR 16<br>1 APR 16<br>1 APR 16<br>1 APR 16<br>1 APR 16<br>1 APR 16<br>1 APR 16<br>1 MAY 16<br>1 MAY 1   | 01,<br>01,<br>02,<br>03,<br>03,<br>04,<br>04,<br>04,<br>04,<br>06,<br>06,<br>06,<br>06,<br>06,<br>06,<br>06,<br>06,<br>06,<br>06               | /08/2016<br>/08/2016<br>/27/2016<br>/02/2016<br>/02/2016<br>/07/2016<br>/07/2016<br>/07/2016<br>/15/2016<br>/15/2016<br>/15/2016<br>/15/2016<br>/24/2016<br>/24/2016                         | (7) Nonemy<br>60126061<br>60126061<br>60129082<br>60146364<br>60148329<br>60169965<br>60169965<br>60169965<br>60169965<br>6016326<br>60210532<br>60210532<br>60210532<br>60210532<br>60210532<br>60210532<br>60210532<br>60210532<br>60217312 | P0-100539<br>PV-008212<br>PO-100539<br>PV-010539<br>PO-100539<br>PO-100539<br>PV-012846<br>PV-012847<br>PO-100539<br>PO-100539<br>PO-100539<br>PV-016725<br>PV-016725<br>PV-016725<br>PV-016726<br>PV-016726<br>PV-016726<br>PV-016727                                 | 3,800.00<br>2,555.18<br>776.25<br>657.75<br>98.00<br>16,428.50<br>1,235.60<br>1,882.55<br>727.55<br>5,074.00<br>25,063.80<br>104,115.07<br>344.00<br>516.00<br>2,500.00<br>7,025.12<br>128.86<br>102.512                   | ¥<br>¥<br>¥<br>¥<br>¥<br>¥<br>¥<br>¥<br>¥<br>¥<br>¥<br>¥<br>¥<br>¥<br>¥<br>¥<br>¥<br>¥<br>¥ |
| 44-XXXXXX ANOT XXXXXXXXXX S<br>XXXXXX ATTORNEYS AT LAW<br>N >ATTORNEYS AT LAW<br>>100 MAIN STREET<br>A >SUITE 100<br>C >YOUR CITY, CA 12345 | Y (OHNSON, JOHN J<br>005057/347465<br>005057/347465<br>005057/349384<br>005057/349384<br>005057/354416<br>005057/35341<br>005057/353507<br>005057/355345<br>005057/355345<br>005057/357311<br>005057/357311<br>005057/357311<br>005057/359304<br>005057/359304<br>005057/359304<br>005057/359304                                                                                                    | 5 NOV 15<br>5 NOV 15 SMITH A<br>5 DEC 15<br>8 NOV 15 WORKSHOPS<br>3 3RD QRTR RETAIN<br>9 JAN 16<br>7 FEB16 SMITH D<br>9 FEB16 SMITH C<br>9 FEB16 SMITH C<br>9 FEB16 SMITH D<br>9 MAR 16<br>1 APR 16<br>1 APR 16<br>1 APR 16<br>2 APR 16 SMITH E<br>1 MAY 16<br>4 MAY 16<br>4 MAY 16<br>5 MITH D                                                                                                    | 01,<br>01,<br>02,<br>03,<br>04,<br>04,<br>04,<br>04,<br>04,<br>06,<br>06,<br>06,<br>06,<br>06,<br>06,<br>06,<br>06,<br>06,<br>06               | /08/2016<br>/08/2016<br>/27/2016<br>/02/2016<br>/07/2016<br>/07/2016<br>/15/2016<br>/15/2016<br>/15/2016<br>/15/2016<br>/15/2016<br>/24/2016<br>/24/2016<br>/24/2016                         | (7) Nonemy<br>60126061<br>60126061<br>60129082<br>60146364<br>60148329<br>60169965<br>60169965<br>60169965<br>60169965<br>60120532<br>60210532<br>60210532<br>60210532<br>60210532<br>60210532<br>60217312<br>60217312                        | Pl<br>PO-100539<br>PV-008212<br>PO-100539<br>PV-010869<br>PO-100539<br>PO-100539<br>PV-012847<br>PO-100539<br>PO-100539<br>PO-100539<br>PO-100539<br>PO-100539<br>PV-016725<br>PV-016725<br>PV-016727<br>PO-100539<br>PV-016727<br>PO-100539<br>PV-017569<br>PV-017569 | 3,800.00<br>2,555.18<br>776.25<br>657.75<br>98.00<br>16,428.50<br>1,235.60<br>1,882.55<br>727.55<br>5,074.00<br>25,063.80<br>104,115.07<br>344.00<br>516.00<br>2,500.00<br>7,025.12<br>128.86<br>193.30<br>260.00          | х<br>х<br>х<br>х<br>х<br>х<br>х<br>х<br>х<br>х<br>х<br>х<br>х<br>х<br>х<br>х<br>х<br>х<br>х |
| 44-XXXXXX ANOT XXXXXXXXXX S<br>XXXXXX ATTORNEYS AT LAW<br>N >ATTORNEYS AT LAW<br>>100 MAIN STREET<br>A >SUITE 100<br>C >YOUR CITY, CA 12345 | Y (OHNSON, JOHN J<br>005057/347465<br>005057/347465<br>005057/349384<br>005057/349384<br>005057/351416<br>005057/351416<br>005057/353507<br>005057/353507<br>005057/355345<br>005057/357311<br>01/01-06/30/1<br>005057/357311<br>005057/357311<br>005057/357313<br>005057/359304<br>005057/359304<br>005057/359304                                                                                                    | 5 NOV 15<br>5 NOV 15 SMITH A<br>5 DEC 15<br>8 NOV 15 WORKSHOPS<br>8 JRD QRTR RETAIN<br>9 JAN 16<br>7 FEB 16 SMITH B<br>7 FEB16 SMITH C<br>7 FEB16 SMITH C<br>9 MAR 16<br>1 APR 16<br>1 APR 16<br>9 APR 16 SMITH E<br>1 APR 16<br>9 APR 16 SMITH E<br>1 MAY 16<br>1 MAY 16<br>2 SMITH F                                                                                                    | 01,<br>01,<br>02,<br>03,<br>04,<br>04,<br>04,<br>04,<br>04,<br>04,<br>06,<br>06,<br>06,<br>06,<br>06,<br>06,<br>06,<br>06,<br>06,<br>06        | /08/2016<br>/08/2016<br>/25/2016<br>/02/2016<br>/02/2016<br>/07/2016<br>/07/2016<br>/15/2016<br>/15/2016<br>/15/2016<br>/15/2016<br>/15/2016<br>/24/2016<br>/24/2016<br>/24/2016<br>/07/2016 | (7) Nonemy<br>60126061<br>60129082<br>60146364<br>60148329<br>60148329<br>60169965<br>60169965<br>60169965<br>60183800<br>60210532<br>60210532<br>60210532<br>60210532<br>60210532<br>60217312<br>60217312<br>60217312                        | PO-100539<br>PV-008212<br>PO-100539<br>PV-010859<br>PO-100539<br>PO-100539<br>PO-100539<br>PV-012846<br>PV-012847<br>PO-100539<br>PO-100539<br>PO-100539<br>PV-016725<br>PV-016726<br>PV-016727<br>PO-100539<br>PV-017569<br>PV-017569<br>PV-017570<br>CL-100339       | 3,800.00<br>2,555.18<br>776.25<br>657.75<br>98.00<br>16,428.50<br>1,235.60<br>1,882.55<br>727.55<br>53.75<br>5,074.00<br>25,063.80<br>104,115.07<br>344.00<br>516.00<br>2,500.00<br>7,025.12<br>128.86<br>193.30<br>369.30 | X<br>X<br>X<br>X<br>X<br>X<br>X<br>X<br>X<br>X<br>X<br>X<br>X<br>X<br>X<br>X<br>X<br>X<br>X |

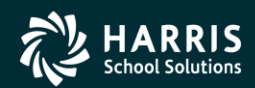

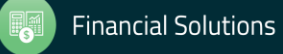

#### **Detail Line Field Meanings**

## N > The name to be reported to the IRS.

43

N2 > The second name field

A > The Address to be reported in the single address field.

C > The City, State and  $\downarrow_{4}$ Zip Code to be reported.

>Any line with a '>' is printed on the 1099 form, depending on the form.

Note: these values are used in the file submitted electronically.

| Vendor                                      | Tax ID                                 | SE9 | Description                                                                                                    | Date Paid                                                                                                    | Warrant                                                                                                    | Reference                                                                                                    | Amount                                                                                                    | Flag                                      |
|---------------------------------------------|----------------------------------------|-----|----------------------------------------------------------------------------------------------------|----------------------------------------------------------------------------------------------------|----------------------------------------------------------------------------------------------------|----------------------------------------------------------------------------------------------------|----------------------------------------------------------------------------------------------------|-------------------------------------------|
| XXXXXX A FIL                                | ST SAMPLE VEN                          | DOR |                                                                                                    |                                                                                                    |                                                                                                    |                                                                                                    |                                                                                                    |                                           |
| N >A FIRST 1<br>A >100 MAIN<br>C >YOUR CITY | SAMPLE VENDOR<br>STREET<br>7, CA 12345 |     | 12/09 Anderson, Sherwood<br>12/09 Beethoven, Ludwig<br>01/10 Vivaldi, Antonio<br>01/10 Dumas, Alexandre<br>02/10 Ellington, Duke<br>02/10 Fitzgerald, F Scott<br>03/10 Hemingway, Ernest<br>03/10 Irving, Washington<br>04/10 Johnson, Lyndon<br>04/10 Steinbeck, John | 01/07/2011<br>01/07/2011<br>02/23/2011<br>03/16/2011<br>03/16/2011<br>04/08/2011<br>04/08/2011<br>05/20/2011<br>05/20/2011 | 60114592<br>60114592<br>60144467<br>60144467<br>60155053<br>60155053<br>60170447<br>60170447<br>60194256<br>60194256 | PV-009247<br>PV-009247<br>PV-010680<br>PV-010680<br>PV-011890<br>PV-011890<br>PV-013079<br>PV-013079<br>PV-013595<br>PV-015595 | 425.59<br>425.59<br>425.59<br>425.59<br>425.59<br>425.59<br>425.59<br>411.00<br>425.59<br>425.59<br>425.59 | Y<br>Y<br>Y<br>Y<br>Y<br>Y<br>Y<br>Y<br>Y |
| 44-xxxxxx 2                                 | AFIR XXXXXXXXXX                        | У А | 05/10 Stein, Gertrude<br>05/10 Tennyson, Alfred<br>FIRST SAMPLE VENDOR                                                                                                    | 06/22/2011<br>06/22/2011                                                                                                   | 60213364<br>60213364<br>(7)Nonem                                                                                     | PV-017338<br>PV-017338<br>pl                                                                                                   | 384.00<br>384.00<br>5,009.22                                                                               | Y<br>Y                                    |

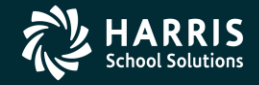

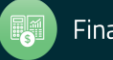

#### **Prelist Total Line**

Will contain the vendors tax id number.

07 is the district number.

12 is the vendor number

Bums is the control name

111111111 – 9 digit Tax ID number or SSN

Total line may contain values of SY or SEY

S indicates SSN in VEUPDT

E indicates SSN in Personnel d/b (PERPAY)

Y indicates a 1099 vendor

| 07 QSS DEMO | NSTRATION DIS  | TRICT J242    | Report prepared:<br>9 1099-MISC PRE- | THU, NOV 14, 2013,<br>-LIST - 2013 | 11:09 AM<br>TNRP13 | H.13.00 11/14/13 | 11:09 PAG | Έ 1 |
|-------------|----------------|---------------|--------------------------------------|------------------------------------|--------------------|------------------|-----------|-----|
| endor       | Tax ID         | SE9 Descr     | iption                               | Date 1                             | Paid Warrant       | Reference        | Amount F  | lag |
| 00012 Aggre | ssive Account  | ing           |                                      |                                    |                    |                  |           |     |
| >Bumstead,  | Dagwood        | \$100         |                                      | 01/01,                             | /2013 147263       | HW-147263        | 100.00    | 2   |
| >9550 Liab  | ility Way      | 645           |                                      | 01/14                              | /2013 3522571      | PO-000929        | 3,250.00  | Y   |
| >CreditTov  | m,GA 77776     | 646           |                                      | 06/03                              | /2013 3540328      | PO-000929        | 3,250.00  | Y   |
|             |                | 704           |                                      | 06/03                              | /2013 3540367      | PO-001355        | 6,200.00  | Y   |
| 7-000012 E  | Jums 111111111 | SEY Bumstead, | Dagwood Inval:                       | id TIN                             | (2) Rylts          | 100              | .00       |     |
|             |                |               | -                                    |                                    | (7) Nonem          | pl 12,700        | . 00      |     |

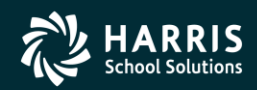

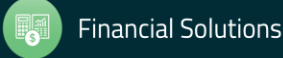

#### 1099 for Tax Year 2017

# **Adjusting Payments**

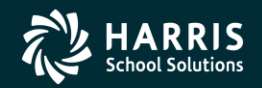

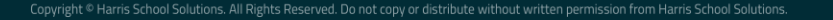

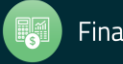

#### Task 5-AP Adjust Flags on Transacted Warrants

| File | Options     |           |                 |                     |                                  |          |          |            |           |
|------|-------------|-----------|-----------------|---------------------|----------------------------------|----------|----------|------------|-----------|
|      | 8 🕐 🔎 📑     | ا 🦪 ۱     |                 |                     |                                  |          |          |            | -         |
|      |             |           |                 |                     |                                  |          |          |            | Inspect   |
|      | ١           | Narrant:  | 05752244 \$     | 15.00 District:     | 07 - QSS UNIFIED SCHOOL DISTRICT |          |          |            |           |
|      | Warran      | t Status: | O - Outstanding | Vendor:             | 000001 - John Dough Enterprises  |          |          |            |           |
|      | Da          | ate Paid: | 01/01/1997      | 1099 Valid Values:  | N, Y, 1, 2, 3, 4, 5, 6, 7, 8, 9  |          |          |            |           |
|      | Reference   | Invoi     | ce              | Fd Bdr Sch Resc Y G | oal Func Objt Type               | Lb       | UT       | Amount     | 1099      |
| ▶ 1  | HW - 752244 | negati    | ive             | 01-000-000-0000-0-0 | 000-0000-4300-8799               | N        | N        | -10.00     | N         |
| 2    | HW - 752244 | positi    | ive             | 01-000-000-0000-0-0 | 000-0000-4300-8799               | N        | N        | 25.00      | N         |
|      |             |           |                 |                     | Vr: 2013 Diet                    | • 07 Sit | e-1 65-W | 11/29/2013 | 227-23 PM |

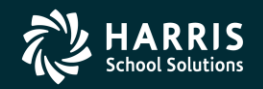

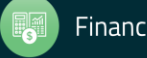

#### 1099-MISC Box Codes

| CODE       | EXPLANATION                                 |
|------------|---------------------------------------------|
| 1          | Rent.                                       |
| 2          | Royalties.                                  |
| 3          | Other Income.                               |
| 4          | Federal Income Tax withheld                 |
| 6          | Medical and health care payments.           |
| D          | Golden parachute (box 13).                  |
| E          | Gross proceeds paid to an attorney (box 14) |
| G          | State tax withheld (box 16)                 |
| н          | State income (box 17).                      |
| Y or 7     | Nonemployee compensation.                   |
| N or Blank | Not subject to 1099 reporting.              |

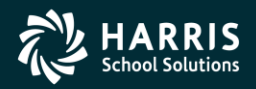

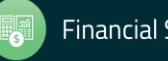

### Task 7-AP Add/Edit Additional Data

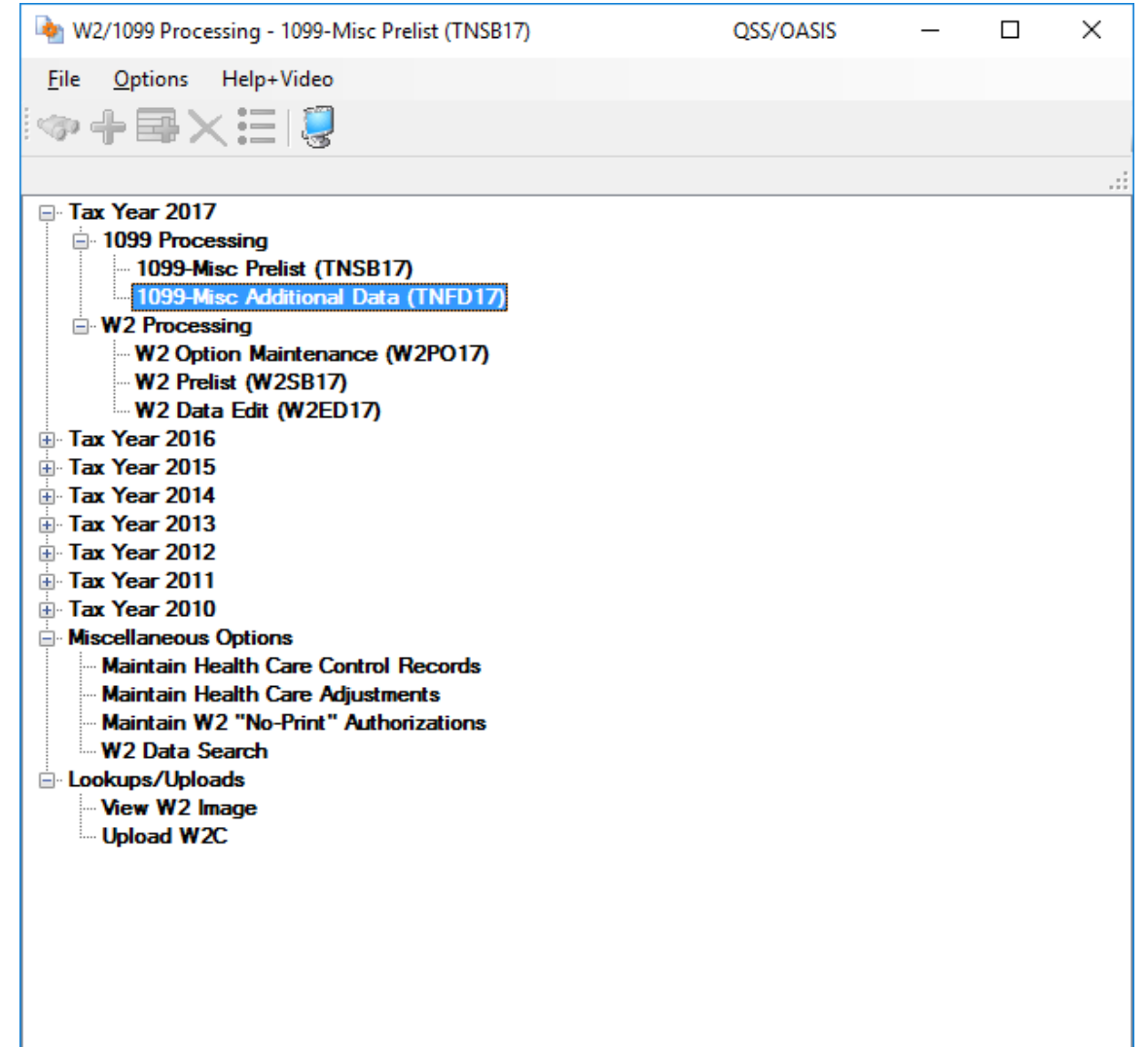

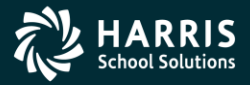

48

#### Yr: 2008 Dist: 39 Site: 00 GS: W 11/27/2017 4:07:16 PM

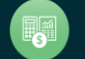

#### Vendor Lookup from Additional Data

| 15/15                 | N/A<br>State Income Tax Withheld |           |          |                |            |            |        |              |
|-----------------------|----------------------------------|-----------|----------|----------------|------------|------------|--------|--------------|
| 14/14                 | Gross Paid to Attorney           |           |          |                |            |            |        |              |
| 12/12                 | IVA<br>Excess Golden Parachute   |           |          |                |            |            |        |              |
| 11/11                 | N/A                              |           |          |                |            |            |        |              |
| 10/10                 | Crop insurance                   |           |          |                |            |            |        |              |
| 9/9                   | Direct Sales Flag                |           |          |                |            |            |        |              |
| 8/8                   | Subs. Payments                   |           |          |                |            |            |        |              |
| 7/7                   | Nonemployee Compensation         |           |          |                |            |            |        |              |
| 6/6                   | Medical                          |           |          |                |            |            |        |              |
| 5/5                   | Fishing Proceeds                 |           |          |                |            |            |        |              |
| 4/4                   | FIT Withheld                     |           |          |                |            |            |        |              |
| 3/3                   | Other Income                     |           |          |                |            |            |        |              |
| 2/2                   | Royalties                        |           |          |                |            |            |        |              |
| 1/1                   | Rents                            |           |          |                |            |            |        |              |
| Box / Ind             | lex                              | Ar        | mount    |                | Descriptio | on (option | al)    |              |
| Vendor N<br>Tax I     | lo. 📀                            |           | SM       |                |            |            |        |              |
| Diotaite              |                                  |           |          |                |            |            |        |              |
| Distric               | t: 39 🗸 The Train USD            |           |          |                |            |            | Citali | ye <u>II</u> |
|                       |                                  |           |          |                |            |            | Char   | <b>7</b> 0 7 |
|                       | i 🗙 🦡 🕼 🥔 🗐                      |           |          |                |            |            |        |              |
| <u>F</u> ile <u>O</u> | ptions                           |           |          |                |            |            |        |              |
| 🄖 1099-N              | Misc Additional Data (TNFD17)    | )39 - QSS | DEMONSTR | ATION DISTRICT | QSS/       | _          |        | $\times$     |
| -                     |                                  |           |          |                |            |            |        |              |

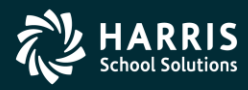

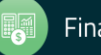

#### Vendor Lookup from Additional Data

| 🗇 Vendor Lookup                       | 39 - QSS DEM                      | ONSTRATION DISTRICT                                        | QSS/OASIS — |           | ×  |
|---------------------------------------|-----------------------------------|------------------------------------------------------------|-------------|-----------|----|
| File Options Help+Video               |                                   |                                                            |             |           |    |
| 🧇 🥏 📰 🖬 🖬 💽 🛇                         | 🔒 🖻 🌷 🚺 📼 🏢 🕩                     |                                                            |             |           |    |
| Vendor Lookup TIN Lookup Commodity Lo | pokup   Employee Lookup   Results |                                                            |             |           |    |
| ( ] <u>T</u> =                        | Cirit                             |                                                            |             |           |    |
| District: 39 🗨 Date: 🛛 /              | Status O Active O Inactive  Both  | n 🔽 Include additional addresses 🔽 Include commodity codes |             |           |    |
| <u>C</u> or                           | ntact Information                 | Additional                                                 | Information |           |    |
| <u>Name:</u> office                   | Search remit/addl add?            | Remit Name:                                                |             |           |    |
| Address:                              |                                   | Remit Address:                                             |             |           |    |
| City: State                           | e: Zip:                           | City: State: Z                                             | lip:        |           |    |
| Vendo <u>r</u> Number: Contac         | t Pho                             | one: ( ) Fax: ( )                                          | _           |           |    |
| O Yes O No O All Name                 | 2                                 | Preset: Tax ID: SSN:                                       |             |           |    |
| Use Tax 🗛 - All 💌 Use tax 1           | l: Use tax 2:                     | Terms:                                                     |             |           |    |
| Account Number:                       | Rating:                           | Msg Flag: Category: Revolving Cash Object:                 |             |           |    |
|                                       |                                   |                                                            |             |           |    |
|                                       |                                   |                                                            | 11/27/2     | 2017 4:14 | PM |

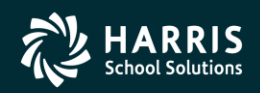

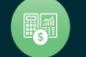

#### Returning Vendor in 1099-MISC Data

| 🧇 Vendor Lookup                                               |                              |              | 39 - QSS DEMON    | STRATION DISTRICT        |              | QSS/OASIS  | _         |         | ×    |
|---------------------------------------------------------------|------------------------------|--------------|-------------------|--------------------------|--------------|------------|-----------|---------|------|
| <u>F</u> ile <u>Options</u> <u>H</u> elp+Video                |                              |              |                   |                          |              |            |           |         |      |
| IIIIIIIIIIIIIIIIIIIIIIIIIIIIIIIIIIIIII                        | ) 🔚 赺 🥃                      | <b>i</b> -   | ∍ 🔢 🗇             |                          |              |            |           |         |      |
| 1 Records Read, 1 Records Matched. Sho                        | wing 1 row includin          | g 1 Ven      | dor and 0 Additio | onal Addresses.          |              |            |           | Page: 1 | of 1 |
| Vendor Lookup   <u>I</u> IN Lookup   Co <u>m</u> modity Looku | up   <u>E</u> mployee Lookup | • <u>R</u> e | esults]           |                          |              |            |           |         |      |
| Vendor Name                                                   | Vendor #/Addr                | Status       | Address           | Contact/Comment/Type/TIN | Phone Number | Fax Number | Com Codes | Add'l A | ddr. |
| Top Office Supplies Corp                                      | 39 - 860032                  | Α            |                   | TIN: N                   |              |            |           |         |      |
|                                                               |                              |              |                   |                          |              |            |           |         |      |

11/27/2017 4:12 PM

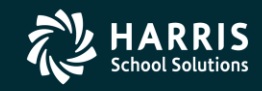

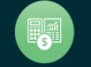

#### Vendor Returned from Vendor Master File

| 🄖 1099-N              | /isc Additional Data (TNFD17) | 39 - QSS I | DEMONSTRA    | ATION DISTRICT    | QSS/       | _         |         | ×    |
|-----------------------|-------------------------------|------------|--------------|-------------------|------------|-----------|---------|------|
| <u>F</u> ile <u>O</u> | otions                        |            |              |                   |            |           |         |      |
|                       | 🗙 🗠 🍙 🖉                       |            |              |                   |            |           |         |      |
| • 🖬 🧹                 |                               |            |              |                   |            |           |         |      |
|                       |                               |            |              |                   |            |           | Chan    | ge 🔡 |
| Distric               | t: 39 🗸 The Train USD         |            |              |                   |            |           |         |      |
| Vendor N              | o. 🧇 860032 Top Office        | Supplies ( | Corp         |                   |            |           |         |      |
| Tax II                | D:                            | Show SSI   | N            |                   |            |           |         |      |
| Box / Ind             | ex                            | Am         | ount         |                   | Descriptio | n (option | al)     |      |
| 1/1                   | Rents                         |            |              |                   |            |           |         |      |
| 2/2                   | Royalties                     |            |              |                   |            |           |         |      |
| 3/3                   | Other Income                  |            |              |                   |            |           |         |      |
| 4/4                   | FIT Withheld                  |            |              |                   |            |           |         |      |
| 5/5                   | Fishing Proceeds              |            |              |                   |            |           |         |      |
| 6/6                   | Medical                       |            |              |                   |            |           |         |      |
| 7/7                   | Nonemployee Compensation      |            |              |                   |            |           |         |      |
| 8/8                   | Subs. Payments                |            |              |                   |            |           |         |      |
| 9/9                   | Direct Sales Flag             |            |              |                   |            |           |         |      |
| 10 / 10               | Crop Insurance                |            |              |                   |            |           |         |      |
| 11/11                 | N/A                           |            |              |                   |            |           |         |      |
| 12 / 12               | N/A                           |            |              |                   |            |           |         |      |
| 13/13                 | Excess Golden Parachute       |            |              |                   |            |           |         |      |
| 14 / 14               | Gross Paid to Attorney        |            |              |                   |            |           |         |      |
| 15 / 15               | N/A                           |            |              |                   |            |           |         |      |
| 16 / 16               | State Income Tax Withheld     |            |              |                   |            |           |         |      |
| 18 / 17               | State Income                  |            |              |                   |            |           |         |      |
| 17.                   | State                         |            |              | 2nd. TIN Notice:  |            |           |         |      |
| Usersec: Y            | YYY                           | Y          | r: 2008 Dist | : 39 Site: 00 GS: | W 11/27    | /2017     | 4:12:57 | PM 🔡 |

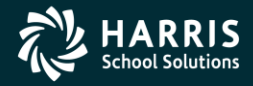

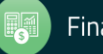

#### 1099 for Tax Year 2017

# **Operator Commands**

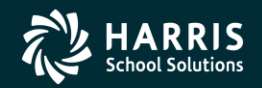

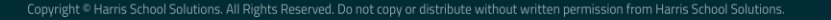

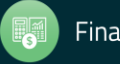

### Task-8T Extract AP Payments

- Execute y17ten99ext.
- Extract <u>all</u> 1099 flagged A/P payments for Calendar Year 2017.

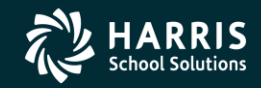

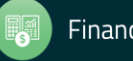

#### Regular Vendor Address Default 1099-MISC Printing

|                                                              | TEDIT 2000 TREDITAL TESENGLION DIRESIPPOR THEODO | ier onen ome          |
|--------------------------------------------------------------|--------------------------------------------------|-----------------------|
| Vendor Maintenance 39 -                                      | QSS DEMONSTRATION DISTRICT                       | QSS/OASIS             |
| File Options Help                                            |                                                  |                       |
| 👔 🕂 🖉 🔚 📚 🍖 🗙 🦉 📰 🧇                                          |                                                  |                       |
|                                                              |                                                  | Inspect               |
| Contact Information Optional Information Add'l Addresses (3) | Commodities (1) Comments*                        |                       |
| District: 39                                                 |                                                  |                       |
|                                                              |                                                  |                       |
|                                                              |                                                  |                       |
| Name: Eatsalot Food Services                                 | Remit Name: Eatsalot Food Services               |                       |
| Address: 777 Hungry Avenue                                   | Remit A dress: 888 Stuffed Avenue                |                       |
| 1                                                            |                                                  |                       |
|                                                              |                                                  |                       |
| City: San Jose State: CA                                     | Zip: 94070 City: San Jose                        | State: Co Zin: 94070  |
| Diana ( 777 ) 777 7777 Ear ( 777                             | 777 7770                                         |                       |
| Phone: $( \mu m) = \mu m$ $( \mu m)$                         | ///-///8                                         |                       |
| Contact: Mr. Eatsalot                                        |                                                  |                       |
| 1000 14 14 1                                                 | Durit 10 12215                                   |                       |
| 1099:  Y - Yes 💌 Name:  Eatsalot, Carl                       | Preset:                                          | 5783 55N: 111-11-1111 |
|                                                              |                                                  |                       |
| Use Tax Preset: 🗙 - Yes 🛛 💌 Use Tax 1:                       | % Use Tax 2: 5                                   | ξ [ · ] · ]           |
| Acct Number: 123456789 Rating: A#                            | Msg Flag:                                        |                       |

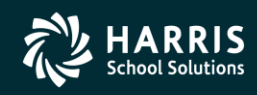

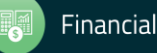

#### **1099OP** Program Option **Optional Setting**

| 🎨 Finance Maintenance                       | 07-QSS DEMONSTRATION DISTRICT                                   | QSS/OASIS              | - • •             |
|---------------------------------------------|-----------------------------------------------------------------|------------------------|-------------------|
| <u>File</u> Options <u>H</u> elp            |                                                                 |                        |                   |
| 🖣 🗈 🕂 🔎 🖬 🔳 🍖 🗙                             | Ş                                                               |                        |                   |
| Updated Successfully (PROGRAM-OPTIONS)      |                                                                 |                        | Change            |
| Program Options (GOUPDT) Field Relationship | □ <u>I</u> ables (FLD000) │ <u>C</u> ounty Fund Cross Ref (CFUF | (דסי                   | 1                 |
| Program Options by Dist Program Option      | ns by P <u>r</u> og                                             | Control D <u>a</u> tes | Data <u>F</u> orm |
| Program: 10990P Unknown                     |                                                                 |                        |                   |
| Dist Data Matrix                            |                                                                 |                        |                   |
| ▶ 1 00 R                                    |                                                                 |                        | J                 |
|                                             |                                                                 |                        |                   |
| This 10990P setup will allow the            | Remit Address to be used as def                                 | ault address.          |                   |
|                                             |                                                                 |                        |                   |
|                                             |                                                                 |                        |                   |
|                                             |                                                                 |                        |                   |
|                                             |                                                                 |                        |                   |
|                                             |                                                                 |                        |                   |
|                                             |                                                                 |                        |                   |
|                                             |                                                                 |                        |                   |
|                                             |                                                                 |                        |                   |

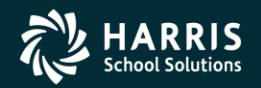

56

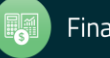

#### Task 9-T Merge A/P and Additional Data File

- Execute y17ten99mrg.
- Merge of 1099-MISC A/P Extract File and Additional Data File into <u>one</u> Consolidated File.

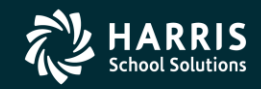

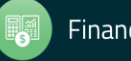

### Task 10-T Filter Amounts Cutoff by TIN

- Execute y17ten99filter.
- Vendors with 1099-MISC reportable amounts less than the cut-off amounts will be dropped from consolidated file.

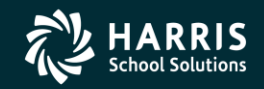

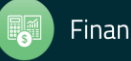

### Task 11-T Print Final Prelist

- Execute y17ten99rpt.
- Respond "Y" to Filter Process Prompt
- Errors?
- Yes, then Accounts Payable staff will make more corrections. Once AP gets a corrected prelist, your Technical staff will then restart the 1099 processing at the extract step (Task 8-T Creating 1099-MISC Extract File from AP Transactions).

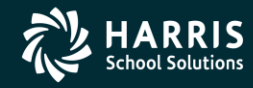

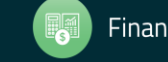

#### 1099 for Tax Year 2017

# Printing 1099's

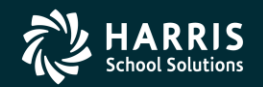

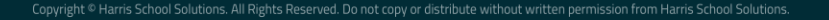

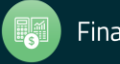

#### A/P Staff Reports No Prelist Errors! Thumbs Up! Print the 1099's!

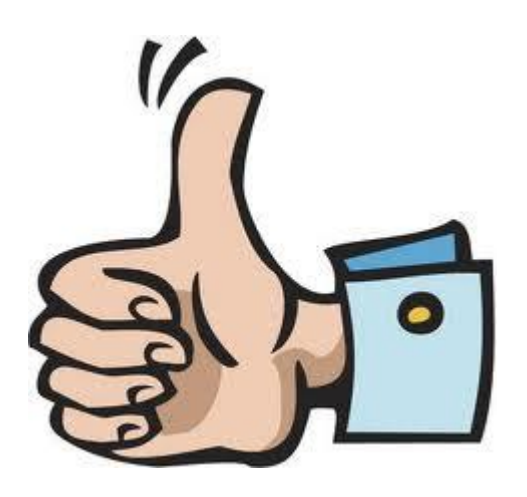

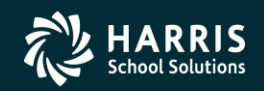

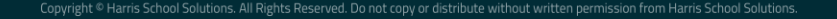

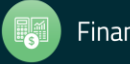

### Task 12-T Print and Distribute 1099 Forms

- Execute y17ten99prt.
- Execute y17ten99laser. (Laser Printing Only)

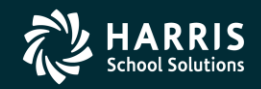

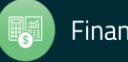

### Printing 1099-MISC Forms Version H Laser Printing

- Execute Y17TEN99PRT with NOPRINT and PIFSIZE parameters
- Example: Y17TEN99PRT NOPRINT=1, PIFSIZE=100000
- NOPRINT and PIFSIZE parameter create a Printer Interface File (PIF). <u>This is what you want.</u>
- Y17TEN99LASER command uses the PIF file to print 1099 forms.
- Example: Y17TEN99LASER DEV=XXX, FORM=LMX

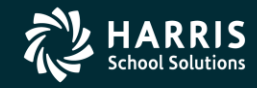

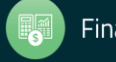

#### Printing 1099-MISC Forms Version L Laser Printing

- Execute y17ten99prt
- Example: y17ten99prt [-n] the option -n is to NOT set up for laser printing.

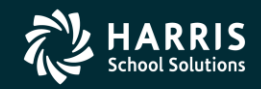

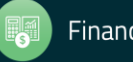

### Reprint Single 1099-MISC

- Execute y17ten99getdocno <DiVendor>. Di value is two digit (Version H)/three digit (Version L) district number, Vendor value is the Vendor number.
- Execute y17ten99laser INFO="00018,00018", where 00018 is the document number for the specified <DiVendor> value input when running y17ten99getdocno command.

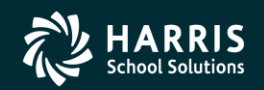

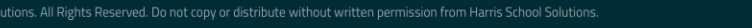

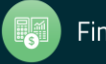

#### Sample 1099-MISC Form

|                                                                   | _                 |                                              | )       | CTED (if checked)                      | CORRE                                  |                      |                                                        |
|-------------------------------------------------------------------|-------------------|----------------------------------------------|---------|----------------------------------------|----------------------------------------|----------------------|--------------------------------------------------------|
|                                                                   |                   | OMB No. 1545-0115                            |         | 1 Rents                                | e or province, country, ZIP            | r town, state<br>no. | ne, street address, city o<br>stal code, and telephone |
| Miscellaneous                                                     | I N               | 2017                                         |         | \$                                     |                                        |                      |                                                        |
| Income                                                            |                   |                                              |         | 2 Royalties                            |                                        |                      |                                                        |
|                                                                   |                   | Form 1099-MISC                               |         | s                                      |                                        |                      |                                                        |
| Copy B                                                            | withheld          | 4 Federal income tax                         |         | 3 Other income                         |                                        |                      |                                                        |
| For Recipient                                                     |                   | \$                                           |         | \$                                     |                                        |                      |                                                        |
|                                                                   | e payments        | 6 Medical and health care                    | is ·    | 5 Fishing boat proceeds                | IT'S identification number             | RECIPIEN             | eral identification number                             |
|                                                                   |                   |                                              |         |                                        |                                        |                      |                                                        |
|                                                                   |                   |                                              |         |                                        |                                        |                      |                                                        |
|                                                                   |                   | \$                                           |         | \$                                     |                                        |                      |                                                        |
| This is important tax<br>information and is<br>being furnished to | s in lieu of<br>t | 8 Substitute payment<br>dividends or interes | nsation | 7 Nonemployee compensatio              | country, and ZIP or foreign postal cod | te ar province, c    | e, street address, dity or town, sta                   |
| the Internal Revenue                                              |                   | \$                                           |         | \$                                     |                                        |                      |                                                        |
| required to file a                                                | ceeds             | 10 Crop insurance pro                        | les of  | 9 Payer made direct sales of           |                                        |                      |                                                        |
| return, a negligence                                              |                   |                                              | nsumer  | \$5,000 or more of consume             |                                        |                      |                                                        |
| sanction may be                                                   |                   | \$                                           |         | (recipient) for resale >               |                                        |                      |                                                        |
| imposed on you if<br>this income is                               |                   | 12                                           |         | 11                                     |                                        |                      |                                                        |
| taxable and the IRS<br>determines that it<br>has not been         | aid to an         | 14 Gross proceeds pa<br>attorney             | hute    | 13 Excess golden parachute<br>payments | FATCA filing<br>requirement            |                      | ber (see instructions)                                 |
| reported.                                                         |                   | \$                                           |         | \$                                     |                                        |                      |                                                        |
| 18 State income                                                   | no.               | 17 State/Payer's state                       |         | 16 State tax withheld                  | an 409A income                         | 15b Sectio           | 09A deferrals                                          |
| \$                                                                |                   |                                              |         | S                                      |                                        |                      |                                                        |
| Ψ.                                                                |                   |                                              |         | *                                      |                                        |                      |                                                        |

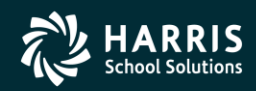

66

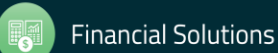

MANUFACTURED ON OCR LASER BOND PAPER USING HEAT RESISTANT INKS

#### Sample 1099-MISC Form

| PAYER'S name, street address, dily or town, slass  | or province, country, 20P or loneign postal code, and telephone numbe                                                                                                    | r 1 Rents                                                                      | OMB No. 1545-0115                                       |                                                                                             |  |
|----------------------------------------------------|----------------------------------------------------------------------------------------------------|--------------------------------------------------------------------------------|---------------------------------------------------------|---------------------------------------------------------------------------------------------|--|
|                                                    |                                                                                                    | s                                                                              | 0047                                                    | Miscellaneous                                                                               |  |
|                                                    |                                                                                                    | 2 Royalties                                                                    |                                                         | Incom                                                                                       |  |
|                                                    |                                                                                                    | s                                                                              | Form 1099-MISC                                          | mooni                                                                                       |  |
| PALIFICATION FOR THE STATE                         |                                                                                                    | 3 Other income                                                                 | 4 Federal income tax withheld                           | Copy I                                                                                      |  |
| PATERS lederal identification number               | RECIPIENT'S Identitication number                                                                                                    | e                                                                              | 4                                                       | For Recipien                                                                                |  |
| RECIPIENT'S name, attack address (including opt, n | ici ), of yor lower, olde or province, country, and ZIP or longing postal code                                                                                                    | 5 Fishing boat proceeds                                                        | Medical and health care payments                        | This is important ta<br>information and i                                                   |  |
|                                                    |                                                                                                    | 5<br>7 Nonomployee compensation<br>e                                           | Substitute payments in lieu of<br>dividends or interest | being furnished to th<br>Internal Revenu<br>Service. If you ar<br>required to file a return |  |
|                                                    |                                                                                                    | 9 Paver made direct sales of                                                   | t0 Crop insurance proceeds                              | a negligence penalty of                                                                     |  |
| Account number (see instruction                    | ns)                                                                                                    | \$5,000 or more of consumer<br>products to a buyer<br>(recipient) for resale > | S                                                       | other sanction may b<br>imposed on you if thi<br>income is taxable on                       |  |
| 11                                                 | FATCA filing requirement >                                                                                                    | 13 Excess golden parachute<br>payments                                         | 14 Gross proceeds paid to<br>an attorney                | the IRS determines that<br>it has not bee                                                   |  |
| 16a Section 409A defemals                          | 15b Section 409A income                                                                                                    | 16 State tax withheld<br>\$                                                    | 17 State/Payer's state no.                              | 18 State income<br>S                                                                        |  |
|                                                    |                                                                                                    | 0                                                                              |                                                         | e                                                                                           |  |
| S<br>Form 1099-MISC www.                           | is.gov/term1099misc (keep for your re-                                                                                                    | la<br>cords)                                                                   | Department of the Tre                                   | asury - Internal Revenue Servic                                                             |  |
| S<br>Form 1099-MISC www.                           | IS (keep for your real local local l | la<br>cords)                                                                   | Department of the Tre                                   | asury - Internal Revenue Servic                                                             |  |
| S<br>Form 1099-MISC www.                           | IS gov/torm1089misc (keep for your re-                                                                                                    | First-Class Mail                                                               | Department of the Tre                                   | asury - Internal Revenue Servic                                                             |  |
| S<br>Form 1099-MISC www.                           | IS (keep for your red                                                                                                    | First-Class Mail<br>Important Tax Return<br>Document Enclosed                  | Department of the Tre                                   | asury - Internal Revenue Servic                                                             |  |
| S<br>Form 1099-MISC www.                           | ina.gov/torm1089misc (keep for your red                                                                                                    | First-Class Mail<br>Important Tax Return<br>Document Enclosed                  | Department of the Tre                                   | asury - Internal Revenue Servic                                                             |  |
| S<br>Form 1099-MISC www.                           | Is gov/torm1089misc (keep for your red                                                                                                    | First-Class Mail<br>Important Tax Return<br>Document Enclosed                  | Department of the Tre                                   | asury - Internal Revenue Servic                                                             |  |
| S<br>Form 1099-MISC www.                           | is.gov/Torm1099misc (keep for your res                                                                                                    | First-Class Mail<br>Important Tax Return<br>Document Enclosed                  | Department of the Tre                                   | asury - Internal Revenue Servic                                                             |  |
| S<br>Form 1099-MISC                                | is.gov/Torm1099misc (keep for your res                                                                                                    | First-Class Mail<br>Important Tax Return<br>Document Enclosed                  | Department of the Tre                                   | asury - Internal Revenue Servic                                                             |  |
| S<br>Form 1099-MISC www.                           | is.gov/term1099misc (keep for your res                                                                                                    | First-Class Mail<br>Important Tax Return<br>Document Enclosed                  | Department of the Tro                                   | sruy - Internal Revenue Servic                                                              |  |
| S<br>Form 1099-MISC www.                           | is govitant 1000misc (keep for your res                                                                                                    | First-Class Mail<br>Important Tax Return<br>Document Enclosed                  | Department of the Tro                                   | seury - Internal Revenue Servic                                                             |  |

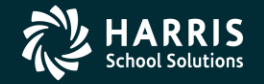

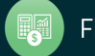

#### Sample 1099-MISC Form

| 9595                                                                                                    | VOI                 | D                        | CORRE        | C7 | ED                                                                               |                                                                                         |                                                        |                                                   |  |
|----------------------------------------------------------------------------------------------------|---------------------|--------------------------|--------------|----|----------------------------------------------------------------------------------|-----------------------------------------------------------------------------------------|--------------------------------------------------------|---------------------------------------------------|--|
| PAYER'S name, street address, city or town, state or province, country, ZIP<br>or foreign postal code, and telephone no. |                     |                          |              |    | 1 Rents                                                                          |                                                                                         | MB No. 1545-0115                                       | Miscellaneous                                     |  |
|                                                                                                    |                     |                          |              | 2  | Royalties                                                                        |                                                                                         |                                                        | Income                                            |  |
|                                                                                                    |                     |                          |              | \$ |                                                                                  | F                                                                                       | orm 1099-MISC                                          | 2                                                 |  |
|                                                                                                    |                     |                          |              | 3  | Other income                                                                     | 4                                                                                       | Federal income tax withheld                            | Copy A                                            |  |
| PAYER'S federal identification number RECIPIENT'S identification                                                         |                     |                          | on number    | 5  | Fishing boat proceeds                                                            | 6                                                                                       | Medical and health care payment                        | Internal Revenue<br>Service Center                |  |
|                                                                                                    |                     |                          |              | \$ |                                                                                  | \$                                                                                      |                                                        | File with Form 1096.                              |  |
| RECIPIENT'S name                                                                                                    |                     |                          |              |    | Nonemployee compensation                                                         | 8                                                                                       | Substitute payments in lieu o<br>dividends or interest | For Privacy Act<br>and Paperwork<br>Reduction Act |  |
| Street address (including apt. no.)                                                                                      |                     |                          |              | \$ |                                                                                  | \$                                                                                      |                                                        | Notice, see the                                   |  |
|                                                                                                    |                     |                          |              |    | Payer made direct sales of<br>\$5,000 or more of consumer<br>products to a buyer | nade direct sales of 10 Crop insurance proceeds<br>or more of consumer<br>Is to a buyer |                                                        | 2017 Genera<br>Instructions fo                    |  |
| City or town, state or province, coun                                                                                    | itry, and 20P or fa | creign post              | al code      | 11 | (necipient) for resale 🕨 🛄                                                       | 5                                                                                       |                                                        | Information<br>Returns.                           |  |
| Account number (see instructions)                                                                                        | F/<br>re            | ATCA filing<br>quirement | 2nd TIN not. | 13 | Excess golden parachute<br>payments                                              | 14                                                                                      | Gross proceeds paid to an attorney                     |                                                   |  |
| 15a Section 409A defemals                                                                                                | 15b Section 4       | 09A incom                | 0            | 16 | State tax withheld                                                               | 17                                                                                      | State/Payer's state no.                                | 18 State Income<br>\$                             |  |
| S                                                                                                    |                     | \$                       | ******       | 1  |                                                                                  | S                                                                                       |                                                        |                                                   |  |

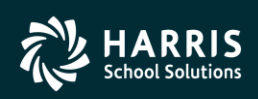

68

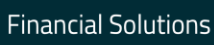

MANUFACTURED ON OCR LASER BOND PAPER USING HEAT RESISTANT INKS

#### 1099 for Tax Year 2017

# 1099 File Transmission

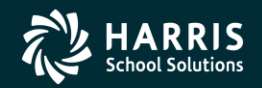

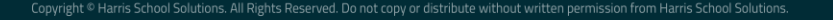

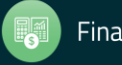

Interval Between Distribution and File Submission to IRS

Note: The interval has been shortened for Tax Year 2017 (first started for 2016). Submission is due January 31, 2018 moved up from March 31 as in previous years.

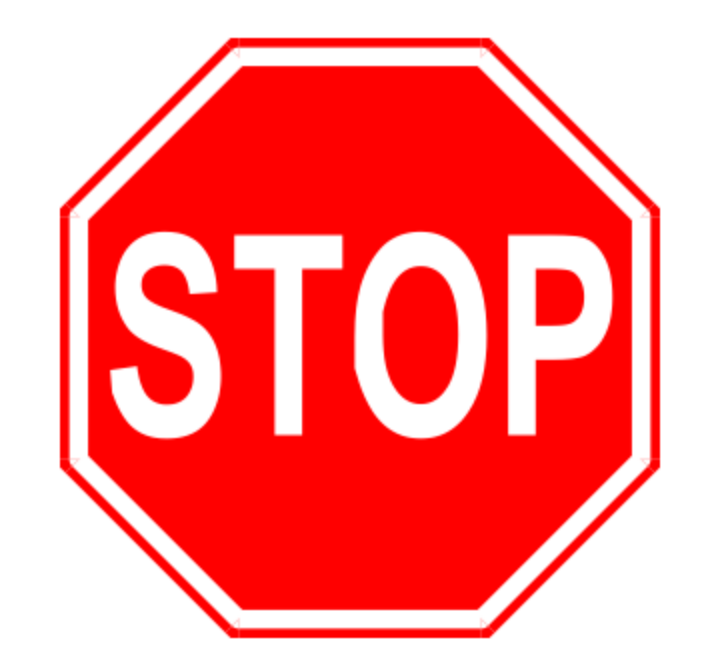

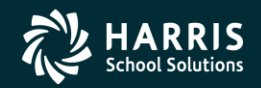

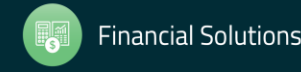

#### Task 14-T Create Electronic Transmittal File (Version H)

1. Create the state transmittal file first.

Run the Y16TEN99FILE command.

Respond N to the prompt that reads: Create a Combined Federal/State transmittal file?

Respond Y to the prompt that reads: Is this file for the State of California?

When the IRSTAX file is created, rename it STATAX by typing the following at the command prompt: RENAME IRSTAX, STATAX.

Create the IRS transmittal file next.

Re-run the Y16TEN99FILE command.

Respond N to the prompt that reads: Create a Combined Federal/State transmittal file?

Respond N to the prompt that reads: Is this file for the State of California?

The IRSTAX will be created. This is your IRS transmittal file.

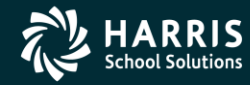

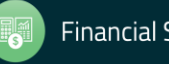

#### Task 14-T Create Electronic Transmittal File (Version L)

- 1. Log on to your Linux server as qssopr, then type the command <u>y16tax</u> (. space y16w2tax) at the command prompt.
- 2. Create the state transmittal file first.

Run the y16ten99file command.

Respond <u>N</u> to the prompt that reads: Create a Combined Federal/State transmittal file?

Respond Y to the prompt that reads: Is this file for the State of California?

When the <u>IRSTAX</u> file is created, rename it <u>STATAX</u> by typing the following at the command prompt: mv IRSTAX STATAX.

3. Create the IRS transmittal file next.

Re-run the y16ten99file command.

Respond <u>N</u> to the prompt that reads: Create a Combined Federal/State transmittal file?

Respond <u>N</u> to the prompt that reads: Is this file for the State of California?

The **IRSTAX** will be created. This is your IRS transmittal file.

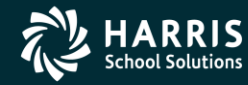

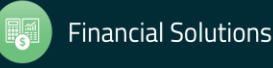
# Task 14-T Transfer Transmittal File to PC

- Details to transmit IRSTAX file to IRS, refer to IRS Publication 1220 at http://www.irs.gov/pub/irspdf/p1220.pdf
- Also refer to Filing Information Returns Electronically (FIRE) at <u>http://www.irs.gov/pub/irs-pdf/p3609.pdf</u>.

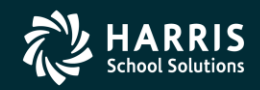

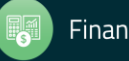

# **Final Save**

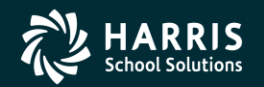

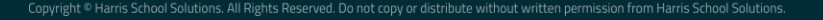

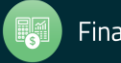

## Task 16-T Save History Files

- Execute Y17TEN99SAVE (Version H Only).
- Consolidated and Additional Data Files saved in HISTORY group.

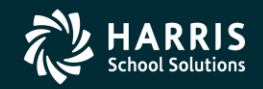

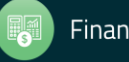

# **Additional Information**

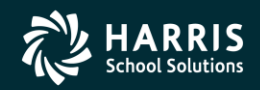

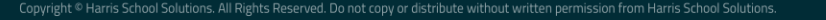

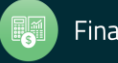

#### Just some "Extra Help"!

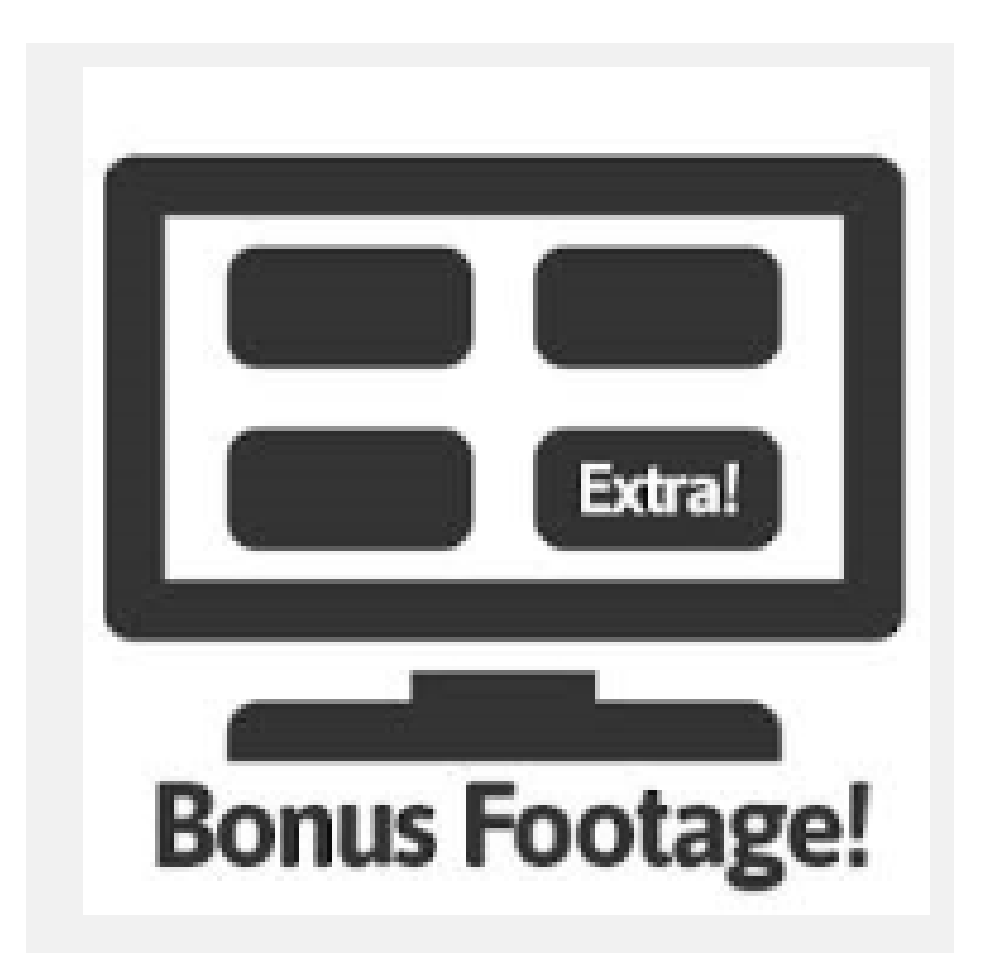

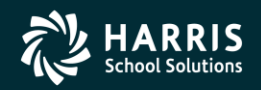

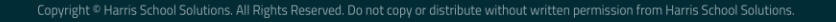

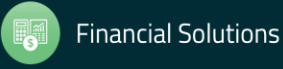

## Bonus Material TIN Lookup Tab

| 🍄 Vendor Lookup                            | 39 - QSS DEMONSTRATION DISTRICT                       | QSS/OASIS             |              |
|--------------------------------------------|-------------------------------------------------------|-----------------------|--------------|
| File Options Help+Video                    |                                                       |                       |              |
| 🆘 🕗 🖂 🖬 🖬 💽 🔕                              | , i 🖻 🔋 🖺 🗕 🏢 🗇                                       |                       |              |
| Setting up column 19                       |                                                       |                       | Page: 1 of 1 |
| Vendor Lookup • IIN Lookup Commodity Looku | b <u>E</u> mployee Lookup <u>R</u> esults             |                       |              |
|                                            | Status                                                |                       |              |
| District: 39 💌 Date: //                    | Active O Inactive O Both Include additional addresses | Include commodity cod | les          |
|                                            | Tax ID Number: 898898989                              |                       |              |
|                                            | Search Vendor                                         |                       |              |
|                                            | Vendor 000007's SSN is the same as the Tax ID         |                       |              |
|                                            | ОК                                                    |                       |              |
|                                            |                                                       |                       |              |
|                                            |                                                       |                       |              |
|                                            |                                                       |                       |              |
|                                            |                                                       |                       |              |
|                                            |                                                       |                       |              |
|                                            |                                                       |                       |              |
|                                            |                                                       |                       |              |
|                                            |                                                       |                       |              |
|                                            |                                                       | 11/25/20              | 015 12:16 PM |

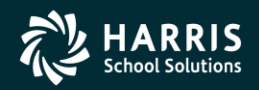

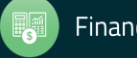

#### Vendor Lookup by TIN Results Tab

| ··· ···                                                                                                    |                        |                                           |                                                                                                    |                     |
|----------------------------------------------------------------------------------------------------|------------------------|-------------------------------------------|----------------------------------------------------------------------------------------------------|---------------------|
| SP Vendor Lookup                                                                                                    | 39 - QSS DEMON         | ISTRATION DISTRICT                        | QSS/OASIS                                                                                                    |                     |
| File Options Help+Video                                                                                                    |                        |                                           |                                                                                                    |                     |
| Image: A state of the state of the state | 🔒 🤌 🍔 🚺                | - 🎚 🤣                                     |                                                                                                    |                     |
| 1 Records Read, 1 Records Matched. Sho                                                                                                    | wing 1 row including 1 | Vendor and 0 Additional Addr              | esses.                                                                                                    | Page: 1 of 1        |
| Vendor Lookup IIN Lookup Commodity Looku                                                                                                    | ıp 📔 Employee Lookup 🦲 | Results                                   |                                                                                                    |                     |
| Vendor Name                                                                                                    | Vendor #/Addr Sta      | tus Address                               | Contact/Comment/Type/TIN                                                                                                    | Phone Number F      |
| Eatsalot Food Services                                                                                                    | 39 - 000007 A          | A 777 Hungry Avenue<br>San Jose, CA 94070 | Mr. Eatsalot<br>Best Raw Food Service Vendor!!<br>eatsalot@yahoo.com<br>eatsalotMORE@yahoo.com<br>eatsalotALLOFIT@yahoo.com<br>TIN: Y | (777) 777-77777 (   |
|                                                                                                    |                        |                                           |                                                                                                    |                     |
|                                                                                                    |                        |                                           |                                                                                                    |                     |
|                                                                                                    |                        |                                           |                                                                                                    |                     |
|                                                                                                    |                        |                                           |                                                                                                    |                     |
|                                                                                                    |                        |                                           |                                                                                                    |                     |
|                                                                                                    |                        |                                           |                                                                                                    |                     |
|                                                                                                    |                        |                                           |                                                                                                    |                     |
|                                                                                                    |                        |                                           |                                                                                                    |                     |
| •                                                                                                    |                        |                                           |                                                                                                    | Þ                   |
|                                                                                                    |                        |                                           |                                                                                                    |                     |
|                                                                                                    |                        |                                           |                                                                                                    | 11/25/2015 12:17 PM |

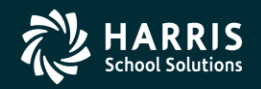

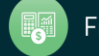

# Duplicate Tax ID Report (TN0100)

| 📰 Job Menu            | 39-QSS DEMONSTRATION DISTRICT                          | QSS/OASIS                 |                  |
|-----------------------|--------------------------------------------------------|---------------------------|------------------|
| File View Options     | Help+Video Description (F1) Example (Ctrl+F1)          |                           |                  |
| 📖 🧇 🔜 🯈               | 😼 🕢 🚍 🍔                                                |                           |                  |
| Search found 1 lines. | Show<br>Show <u>A</u> ll C <u>S</u> how Only Favorites |                           |                  |
| lab Titla             |                                                        | ICI Nama                  |                  |
| Duplicate Vendor Tax  | JD Report (TN0100)                                     |                           |                  |
|                       |                                                        |                           |                  |
|                       |                                                        |                           |                  |
|                       |                                                        |                           |                  |
|                       |                                                        |                           |                  |
|                       |                                                        |                           |                  |
|                       |                                                        |                           |                  |
|                       |                                                        |                           |                  |
|                       |                                                        |                           |                  |
|                       |                                                        |                           |                  |
|                       |                                                        |                           |                  |
|                       |                                                        |                           |                  |
|                       |                                                        |                           |                  |
|                       |                                                        | Vw201E Dich20 Eiter1 11   | 25/2015 12:10 DM |
| 1                     |                                                        | TR2015 Dist:39 Site:1 11/ | 2372013 12:18 PM |

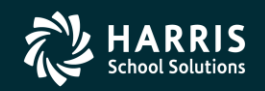

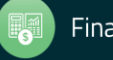

## Duplicate Tax ID Report (TN0100)

| File Options     Image: Control of the image: Control of the im | E Duplicate Vendor Tax-ID Report (TN0100) | Year: 15 Dist: 39 - QSS DEMONSTRATION DISTRICT | QSS/OASIS                                  | - • •      |
|----------------------------------------------------------------------------------------------------|-------------------------------------------|------------------------------------------------|--------------------------------------------|------------|
| Report Title: 1099 Duplicate Tille                                                                                                    | File Options                              |                                                |                                            |            |
| Report Title : 1059 Duplicate TINI4                                                                                                    | i 🔚 📂 🥟 🐓 🦉 🜁                             |                                                |                                            |            |
| Report Title :       1099 Duplicate TINal         Report for All Districts?                                                                                                    |                                           |                                                |                                            | :          |
| Report Title : 1099 Duplicate TIN                                                                                                    |                                           |                                                |                                            |            |
| Report for All Districts?                                                                                                    | _                                         |                                                |                                            |            |
| Report for All Districts?                                                                                                    | Report Title : 10                         | 99 Duplicate TINs                              |                                            |            |
|                                                                                                    | Report for All Districts?                 |                                                |                                            |            |
|                                                                                                    |                                           |                                                |                                            |            |
|                                                                                                    |                                           |                                                |                                            |            |
|                                                                                                    |                                           |                                                |                                            |            |
|                                                                                                    |                                           |                                                |                                            |            |
|                                                                                                    |                                           |                                                |                                            |            |
|                                                                                                    |                                           |                                                |                                            |            |
|                                                                                                    |                                           |                                                |                                            |            |
|                                                                                                    |                                           |                                                |                                            |            |
|                                                                                                    |                                           |                                                |                                            |            |
|                                                                                                    |                                           |                                                |                                            |            |
|                                                                                                    |                                           |                                                |                                            |            |
|                                                                                                    |                                           |                                                |                                            |            |
|                                                                                                    |                                           |                                                |                                            |            |
|                                                                                                    |                                           |                                                |                                            |            |
|                                                                                                    |                                           |                                                |                                            |            |
|                                                                                                    |                                           |                                                |                                            |            |
|                                                                                                    |                                           |                                                |                                            |            |
|                                                                                                    |                                           |                                                |                                            |            |
| TN0100ST (Default)-N Vr: 2015 Dist: 30 Site: 1 CS: W 11/25/2015 12:20:04 BM                                                                                                    |                                           |                                                | Vr: 2015 Dist: 39 Site: 1 CS: W 11/25/2015 | 2-20-04 PM |

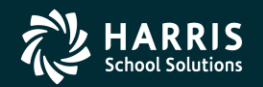

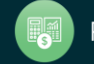

#### Duplicate Tax ID Report (TN0100)

| 07 QSS DEMO<br>1099 Webina | NSTRATION DISTRICT<br>r - Duplicate TINs | DUPLICATE TAX ID NUMBERS (TIN) FROM V                                 | VENDOR     | FILE J2779 TN0100 | H.00.01 11/29/13 | PAGE 0                      |
|----------------------------|------------------------------------------|-----------------------------------------------------------------------|------------|-------------------|------------------|-----------------------------|
|                            | REPORT DEFINITION                        |                                                                       |            |                   |                  |                             |
| REF                        | ORT ALL DISTRICTS: NO                    |                                                                       |            |                   |                  |                             |
|                            |                                          |                                                                       |            |                   |                  |                             |
| 07 QSS DEMO<br>1099 Webina | NSTRATION DISTRICT<br>r - Duplicate TINs | DUPLICATE TAX ID NUMBERS (TIN) FROM V                                 | VENDOR     | FILE J2779 TN0100 | H.00.01 11/29/13 | PAGE 1                      |
| DI-VENDOR#                 | VENDOR NAME                              | VENDOR ADDRESS                                                        | 1099<br>FL | 1099 NAME         | TYPE CAT         | AUDIT INFO                  |
|                            |                                          | BEGIN DUPLICATE GROUP FOR 1                                           | TIN 00     | 0-00000           |                  |                             |
| 07-000101                  | Boop, Betty                              | 123 Notebook Road<br>Anytown, CA 94123                                | ¥          | Boop, Betty       | ЕМ               | Will<br>11/07/2012<br>10:24 |
| 07-000019                  | Bugs Bunny Bundles Inc                   | 123 Cobol Highway<br>Toontown, CA 12345                               | N          |                   |                  | Sere<br>01/20/2010<br>11:37 |
|                            |                                          | BEGIN DUPLICATE GROUP FOR 1                                           | FIN 11:    | 1111111           |                  |                             |
| 07-000012                  | Aggressive Accounting                    | 999 Balanced Avenue<br>Debitville, GA 77777                           | ¥          | Bumstead, Dagwood | 1099             | Will<br>02/23/2013<br>14:40 |
| 07-000140                  | TESTING EMPLOYEE VENDOR                  |                                                                       | ¥          | Bumstead, Dagwood |                  | Will<br>08/09/2013<br>16:25 |
|                            |                                          | BEGIN DUPLICATE GROUP FOR 1                                           | FIN 12:    | 3456789           |                  |                             |
| 07-000139                  | ACME TNT                                 | 1122 BOOGIE BOOGIE AVENUE<br>Cartoon Town, CA 94070                   | ¥          |                   |                  | DA07<br>10/15/2013<br>08:55 |
| 07-000283                  | All Things Jonesy                        | 1234 Main Street<br>Third line of address<br>San Mateo, Ch 12345-1234 | Y          | JONES, DAVEY      | ART              | Sere<br>10/14/2008<br>16:30 |
|                            |                                          |                                                                       |            |                   |                  |                             |

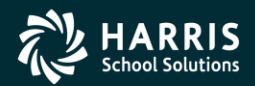

82

Ī

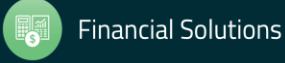

## 1099 Processing Security Setup (MTUS GS52 Manual)

| Table 2-240: User security records for the TAX module |                                                         |       |  |  |
|-------------------------------------------------------|---------------------------------------------------------|-------|--|--|
| USER SECURITY                                         | ALLOWS YOU TO DEFINE OPTIONS FOR                        | PAGE  |  |  |
| TNFD09                                                | 1099-Misc Additional Data (TNFD09) command              | 2-305 |  |  |
| TNFDyy                                                | 1099-Misc Additional Data (TNFDyy) command <sup>a</sup> | 2-305 |  |  |
| TNSByy                                                | 1099-Misc Prelist (TNSByy) option                       | 2-306 |  |  |
| TNVIEW                                                | View 1099 Image option                                  | 2-307 |  |  |
| W2C                                                   | Lookups/Uploads command                                 | 2-307 |  |  |
| W2EDyy                                                | W2 Data Edit (W2EDyy) option on the tree view           | 2-308 |  |  |
| W2EDMASK                                              | SSN mask to use for W2 Data Edit (W2EDyy) option        | 2-308 |  |  |
| W2HCVD                                                | Maintain Health Care Control Records command            | 2-309 |  |  |
| W2NPMN                                                | Maintain W2 "No-Print" Authorizations command           | 2-309 |  |  |
| W2POyy                                                | W2 Option Maintenance (W2POyy) option                   | 2-305 |  |  |
| W2SByy                                                | W2 Prelist (W2SByy) option                              | 2-310 |  |  |
| W2SRCH                                                | Search for Employees form options                       | 2-311 |  |  |
| W2VIEW                                                | View W2 Image option                                    | 2-311 |  |  |
| a. The notation yy                                    | refers to the tax year, such as 11 for tax year 2011.   |       |  |  |

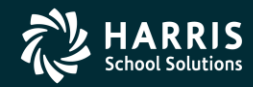

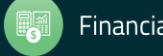

#### **1099 Usersec Options**

| Ab                       | out OSS/OASI                                                                 | IS OSS ControlCe                                                                            | enter - Software Version: 0.0.0 1                                                                                            | 1/22/2017 9:25:11 AM                                                   |                     |                     |                |                                                       |                                 |
|--------------------------|------------------------------------------------------------------------------|---------------------------------------------------------------------------------------------|----------------------------------------------------------------------------------------------------|------------------------------------------------------------------------|---------------------|---------------------|----------------|-------------------------------------------------------|---------------------------------|
| 0                        | ntions                                                                       |                                                                                             |                                                                                                    |                                                                        |                     |                     |                |                                                       |                                 |
| Z                        | -<br>                                                                        | S <b>/OASIS QS</b><br>Copyright(c)                                                          | S ControlCenter                                                                                                    | ${oldsymbol{\mathcal{Q}}}$ uintessential ${oldsymbol{\mathcal{S}}}$ ch | iool <i>S</i> yster | ns                  | <u>S</u> ystem | Info <u>O</u>                                         | ĸ                               |
|                          |                                                                              |                                                                                             | Search for Userse                                                                                                    | ec or parameters: In                                                   | List User S         | ecurity for this pr | ogram Refre    | sh<br>ec                                              |                                 |
|                          | Program                                                                      | 12345678901                                                                                 | 234567890123456789012345                                                                                                    | 56789012345678901234567890                                             | 1234567890          | Origin              | Name/User/D:   | istrict                                               | _ ∧                             |
|                          | TNFD09                                                                       | Y~~~~~~                                                                                     | *****                                                                                                    |                                                                        |                     | \$GLOBAL            |                |                                                       |                                 |
|                          | TNFD11                                                                       | ¥~~~~~                                                                                      | *****                                                                                                    |                                                                        |                     | \$GLOBAL            |                |                                                       |                                 |
| -                        | TNFD13                                                                       | ¥~~~~~~                                                                                     | *****                                                                                                    | ****                                                                   |                     | \$GLOBAL            |                |                                                       |                                 |
| -                        | TNFD14                                                                       | YYYY                                                                                        |                                                                                                    |                                                                        |                     | \$GLOBAL            |                |                                                       |                                 |
| -                        | TNFD16                                                                       | YYYY                                                                                        | *****                                                                                                    |                                                                        |                     | \$GLOBAL            |                |                                                       |                                 |
| -                        | TNFD17                                                                       | YYYY^^^^^                                                                                   | *****                                                                                                    | ****                                                                   |                     | \$GLOBAL            |                |                                                       |                                 |
| -                        | TNSB                                                                         | Y^^^600^^^?                                                                                 | LOYA1RN1                                                                                                    |                                                                        |                     | \$GLOBAL            |                |                                                       |                                 |
| -                        | TNSB16                                                                       | Yaaa600aaaa;                                                                                | LOYAIRN1                                                                                                    |                                                                        |                     | \$GLOBAL            |                |                                                       |                                 |
| -                        | TNSB17                                                                       | Y^^^600^^^?                                                                                 | 10YA1RN1                                                                                                    |                                                                        |                     | \$GLOBAL            |                |                                                       |                                 |
| -                        | TVRQST                                                                       | Y~~~~~~                                                                                     |                                                                                                    |                                                                        |                     | \$GLOBAL            |                |                                                       |                                 |
| -                        | TVUPDT                                                                       | Y10YYYYN1N^                                                                                 |                                                                                                    |                                                                        |                     | \$GLOBAL            |                |                                                       | 1                               |
| -                        | TIDEN0201                                                                    | TICEDADEETNE                                                                                |                                                                                                    |                                                                        |                     | CT OPAT             |                |                                                       | 1 ~                             |
|                          | Progra                                                                       | im Info                                                                                     | Package Info                                                                                                    | USERSEC                                                                |                     |                     |                |                                                       |                                 |
|                          | Only for                                                                     | use by QSS                                                                                  | or clients of QSS                                                                                                    |                                                                        | -                   |                     | And the second | Print Scre                                            | een                             |
| _<br>Coj                 | pyright © Quinte                                                             | essential School S                                                                          | ystems 1999-2015. All Rights                                                                                                 |                                                                        |                     | ľ                   | A              | Save screen                                           | n to file                       |
| Re<br>inte<br>pro<br>per | served. This p<br>ernational treatie<br>gram or any pai<br>nalties, and will | program is protecte<br>es. Unauthorized re<br>rt or it, may result in<br>be prosecuted to t | d by copyright law and<br>eproduction or distribution of this<br>n severe criminal and civil<br>the maximum extent possible. |                                                                        |                     | ß                   |                | Copy vers<br>package a<br>usersec inf<br>clipboard ar | ion,<br>and<br>fo to<br>nd file |
|                          |                                                                              |                                                                                             |                                                                                                    |                                                                        |                     |                     |                | Grid Outp                                             | put                             |

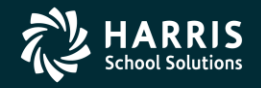

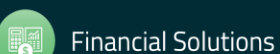

Capture Screen

# Webinar Wrap Up & Q & A

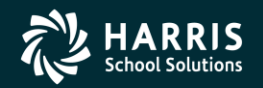

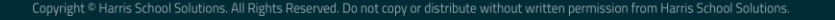

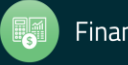

| Date and Time<br>(Pacific)                       | Workshop Title &<br>Announcement Flyer<br>Links | Sponsor, Workshop<br>Type, Location | Presenter /<br>Q/A for<br>Webinars | QSSUG Member <u>or</u><br>HSS-sponsored<br>Reg. Cost | QSSUG Non-<br>Member<br>Reg. Cost | Status<br>(See Legend<br>Below) |
|--------------------------------------------------|-------------------------------------------------|-------------------------------------|------------------------------------|------------------------------------------------------|-----------------------------------|---------------------------------|
| Thursday<br>December 14,<br>2017<br>10am-12 Noon | 1099 for Tax Year<br>2017<br>Download flyer     | HSS Webinar<br>Give Feedback        | Don<br>Hemwall<br>Mike Smith       | \$0.00                                               | N/A                               | Open                            |

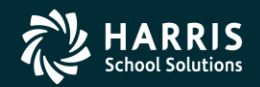

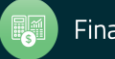